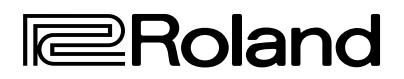

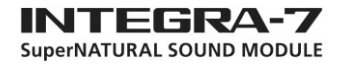

# **INTEGRA-7** SuperNATURAL SOUND MODULE

# UPUTSTVO ZA UPOTREBU

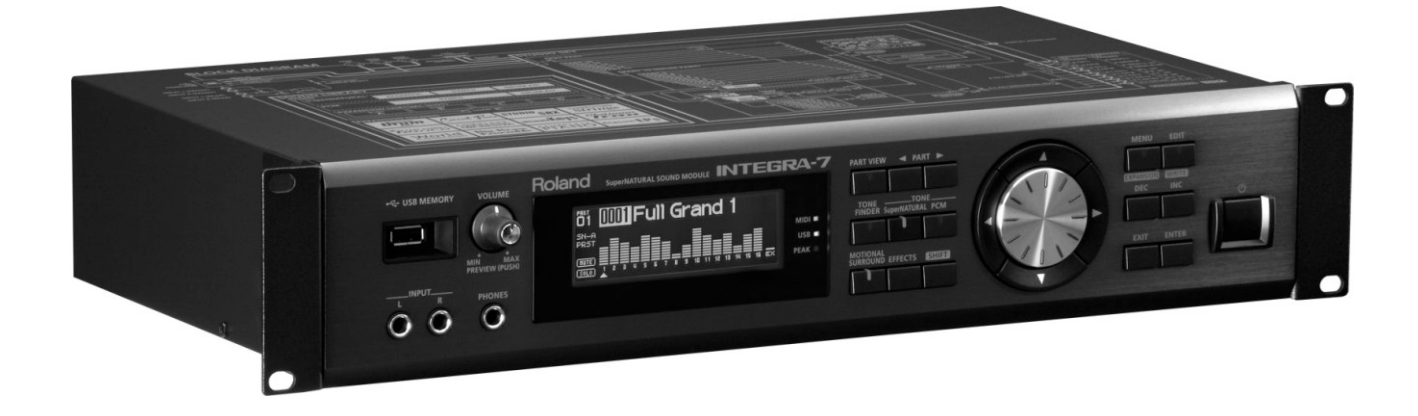

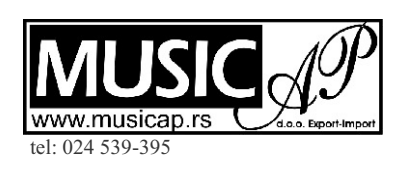

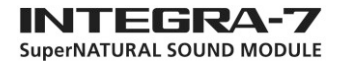

PAŽNJA : Da bi se smanjio rizik od požara ili elektrošoka, nemojte izlagati ovaj uređaj vlazi ili kiši.

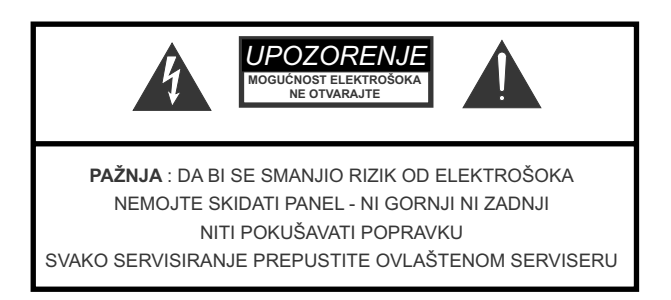

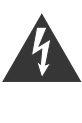

Simbol sa oznakom munje u okviru jednakostraničnog trougla je namenjen da opomene korisnika na prisustvo neizolovanog "opasnog napona" u kućištu uređaja koji bi mogao da bude dovoljne jačine da predstavlja rizik od elektrošoka.

Simbol sa uzvičnikom u okviru jednakostraničnog trougla je namenjen da opomene korisnika na važne upute vezane za održavanje i servisiranje u literaturi koja dolazi uz uređaj.

UPUTSTVA VEZANA ZA SMANJENJE RIZIKA OD POŽARA, ELEKTROŠOKA ILI POVREDA

# VAŽNA BEZBEDONOSNA UPUTSTVA

UPOZORENJE Pri upotrebi električnih aparata uvek treba paziti na osnovne stvari uključujući i:

- 1. Pročitajte ovo uputstvo.
- 2. Zadržite ovo uputstvo.
- 3. Poslušajte sva upozorenja.
- 4. Sledite sve upute.
- 5. Nemojte koristiti uređaj u blizini vode.
- 6. Uređaj čistite samo sa suvom krpom.

7. Nemojte blokirati ventilacione otvore. Postavite u skladu sa uputstvima koje je obezbedio proizvođač.

8. Nemojte postavljati uređaj u blizini izvora toplote, radijatora, štednjaka, ili drugih aparata (uključujući i pojačala) koji isijavaju toplotu.

9. Nemojte namerno isključivati uzemljenje iz utikača. Ako utikač koji ste dobili ne odgovara utičnicama gde ćete ga uključiti, konsultujte se sa električarem i tek potom eventualno zamenite utičnicu ili utikač.

10. Postavite napojni kabl tako da se ne hoda po njemu i ne lomi, a posebno obratite pažnju na utikače, i mesta gde kabl izlazi iz uređaja.

11. Koristite isključivo dodatke i opremu koju preporučuje proizvođač.

12. Koristite samo stalke, tronošce, držače ili stoliće koje preporučuje proizvođač, ili koji dolaze uz uređaj. Ako se koriste kolica, pazite pri prenošenju da ne dođe do povrede ili preturanja kolica.

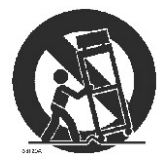

13. Uređaj isključite iz napajanja dok traju oluje sa električnim pražnjenjima ili ako se neće koristiti neko duže vreme.

14. Svako servisiranje prepustite kvalifikovanim serviserima. Servisiranje je neophodno kada je uređaj oštećen na bilo koji način, npr kada je oštećen napojni kabl ili utikač, kada je u unutrašnjost uređaja dospeo strani objekt ili tečnost, kada je uređaj pao, udaren, ili ne funkcioniše ispravno.

#### INTEGRA-7 SuperNATURAL SOUND MODULE

## BEZBEDNO KORIŠĆENJE UREĐAJA

INSTRUKCIJE ZA PREVENCIJU VATRE, STRUJNOG UDARA ILI POVREDA

#### Standardi prikaza i $\triangle$ znaci

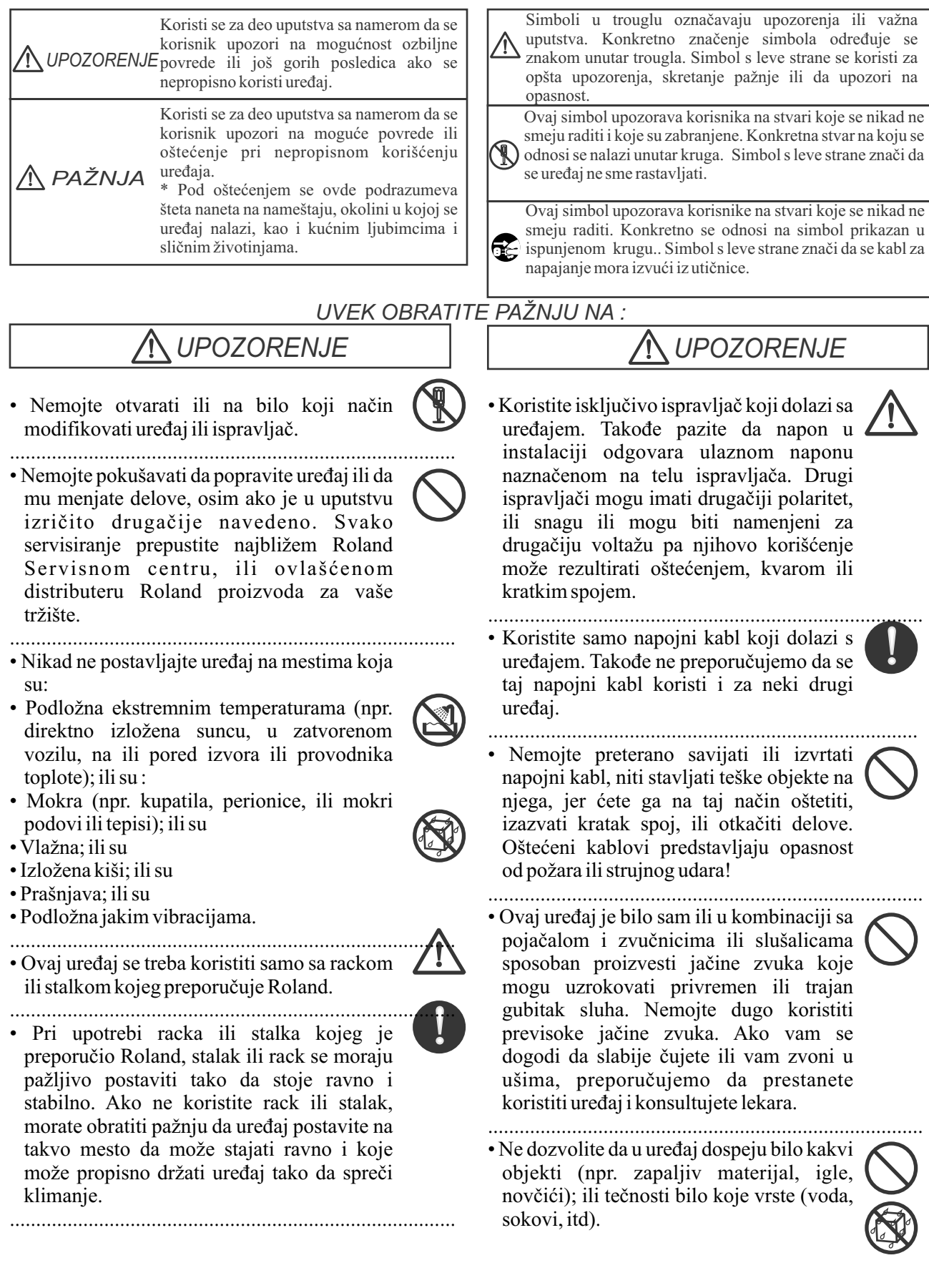

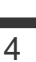

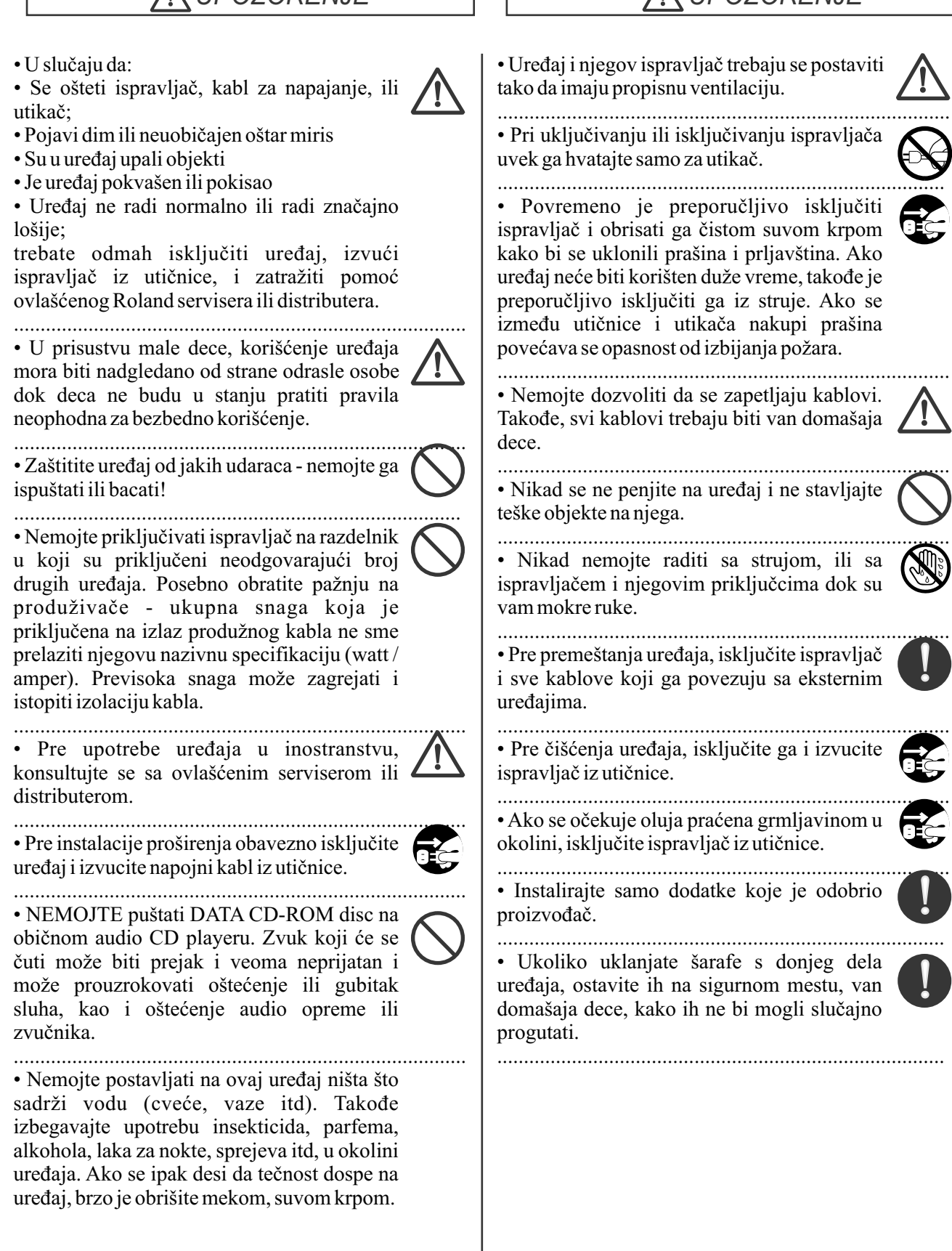

## / UPOZORENJE

UPOZORENJE

INTEGRA-7 SuperNATURAL SOUND MODULE

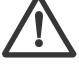

# VAŽNE NAPOMENE

## Napajanje

• Nemojte priključivati ovaj uređaj na liniju gde je priključen električni uređaj koji koristi invertor (kao što su frižider, veš mašina, mikrotalasna, klima uređaj i sl), ili koji rade na elektromotor. U zavisnosti od načina na koji se koriste i kako su priključeni drugi električni uređaji, moguće je da dođe do smetnji u zvuku uzrokovanih smetnjama u napojnoj mreži. Ako nije moguće koristiti zasebnu napojnu liniju, preporučujemo da se između ovog uređaja i električne mreže poveže filter napajanja.

• Posle dužeg korišćenja, ispravljač se zagreje, i to je sasvim normalno.

• Pre povezivanja ovog uređaja sa drugima, obavezno isključite sve uređaje. Na taj način se sprečava eventualno oštećenje zvučnika ili drugih uređaja.

## Postavka

• Ako ovaj uređaj koristite u blizini pojačala ili drugih uređaja koji koriste velike transformatore, može doći do huma u zvuku. Za smanjenje ili eliminaciju ovog problema, promenite orijentaciju uređaja ili ga udaljite od izvora smetnje.

• Ovaj uređaj može proizvesti smetnje u radio i TV signalu. Ne preporučujemo njegovo korišćenje u blizini takvih prijemnika.

• Ako se u blizini ovog uređaja koriste sredstva bežične komunikacije, kao što su mobilni ili bežični telefoni može doći do smetnji. Takve smetnje se mogu pojaviti pri pozivanju ili prijemu poziva, poruke, ili u toku razgovora. U tom slučaju trebate udaljiti izvor smetnji ili ga isključiti.

• Nemojte izlagati uređaj direktnoj sunčevoj svetlosti ili ga postavljati u blizini grejnih tela, u zatvorenom vozilu na suncu ili na ekstremnim temperaturama na bilo koji način. Previsoka temperatura može deformisati uređaj ili mu izbledeti boju.

• Pri premeštanju sa jedne lokacije na drugu gde postoji velika razlika u temperaturi i/ili vlazi u vazduhu, postoji mogućnost da se na i u uređaju kondenzuje voda. Ako bi ste u tom slučaju koristili uređaj može doći do oštećenja ili neispravnog rada. Shodno tome, treba ostaviti uređaj da se aklimatizuje nekoliko sati pre upotrebe, sve dok se eventualna kondenzacija kompletno ne eliminiše.

• Nemojte stavljati teške predmete na uređaj jer ga to može oštetiti.

• Zavisno od temperature i materijala na koji postavite uređaj, njegove gumene nožice mogu ostaviti trag na površini. Da se to ne bi dogodilo, možete ispod nožica postaviti parče meke krpice ili materijala, ali u tom slučaju obratite pažnju da se uređaj ne skliže ili pomakne.

## Održavanje

• Svakodnevno čistite uređaj mekom, suvom ili blago navlaženom krpom. Za jake mrlje možete upotrebiti meku krpicu sa blagim neabrazivnim detergentom. Odmah nakon toga obrišite uređaj suvom mekom krpicom.

• Nikad ne upotrebljavajte benzin, razređivač, alkohol ili bilo kakve razređivače koji bi mogli oštetiti boju ili deformisati materijal.

## Popravke i podaci

• Imajte na umu da se svi podaci iz memorije uređaja mogu izgubiti prilikom eventualnog slanja na popravku. Važne podatke uvek treba kopirati na USB memoriju ili zapisati na papir. Iako se tokom popravke pazi da se izbegne gubitak podataka, u nekim slučajevima kao npr. kada je problem sa samom elektronikom vezanom uz memoriju, nije moguće povratiti podatke, i Roland ne odgovara za njihov gubitak.

## Dodatne napomene

• Uvek imajte na umu da se sadržaj memorije može nepovratno izgubiti kao rezultat neispravnosti ili nepropisnog rukovanja. Da bi ste se obezbedili od gubitka važnih podataka preporučujemo da povremeno snimite kopiju svojih važnih podataka iz memorije uređaja na USB.

• Na žalost možda nije moguće povratiti izgubljene ili izbrisane podatke iz memorije uređaja ili sa USB memorije. Roland korporacija se ne može smatrati odgovornim za takve slučajeve.

• Razumno koristite tastere, potenciometre, slajdere i ostale kontrole, kao i konektore. Nepažnja i gruba upotreba može dovesti do kvarova.

• NIKADA nemojte udarati ili pritiskati ekran.

• Kada uključujete ili isključujete kablove, hvatajte ih za konektore, i nikad ne vucite za same kablove. Na taj način izbegavate da uzrokujete kratke spojeve ili oštećenja samih kablova.

• Da ne biste uznemiravali susede, koristite razumne nivoe jačine zvuka ili slušalice.

• Kad želite prenositi uređaj, po mogućnosti ga spakujte u originalno pakovanje (sa sunđerima ). Ako ga nemate, upotrebite adekvatne materijale za pakovanje.

• Nemojte koristiti kablove koji imaju otpornike, jer bi njihova upotreba prouzrokovala izuzetno nizak nivo zvuka. Za specifikacije kabla, proverite sa proizvođačem.

## VAŽNE NAPOMENE

### Memorijski uređaji koji se mogu priključiti u USB port

• Mogu se priključiti standardne USB flash memorije koje se mogu kupiti u kompjuterskim radnjama.

• Iako je moguće koristiti i eksterne hard diskove kapaciteta većeg od 2TB (2 terabajta - 2000Gigabajta) imajte na umu da BK-5 može iskoristiti maksimum 2TB. (uređaji koji su formatirani u FAT-32 sistemu se mogu odmah koristiti.)

• Koristite USB memorijske stikove koje preporučuje Roland (M-UF-serije). Ako se koristi neki drugi tip memorijskih stickova, ne možemo garantovati da će uređaj raditi na odgovarajući način.

## Korišćenje USB Memorije

• Odlučno ugurajte USB memoriju u slot, do kraja.

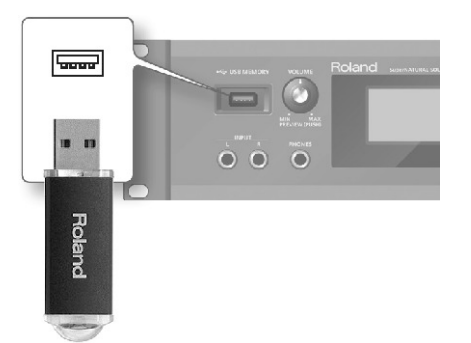

• Ne dirajte pinove na USB konektoru, i ne dozvolite da se isprljaju.

• USB memorija je napravljena sa veoma preciznim i osetljivim elektronskim komponentama, pa pažljivo rukujte njome.

• Za prevenciju oštećenja uzrokovanu elektricitetom, ispraznite eventualni sopstveni elektrostatički naboj pre dodira sa memorijom..

• Ne dodirujte pinove prstima niti metalnim objektima.

• Nemojte savijati, bacati ili udarati USB memoriju.

• Nemojte ostavljati USB memoriju na direktnoj sunčevoj svetlosti ili na pregrejanoj lokaciji, kao u zatvorenom automobilu. (Podnosi temperature:  $0-50^{\circ}$  C)

• Ne dozvolite da se USB memorija pokvasi.

• Nemojte je rastavljati ili modifikovati.

## Dodatak

• Pri priključivanju USB memorije, postavite je horizontalno u odnosu na USB konektor i ubacite je bez preterano jakog pritiska. Ako se koristi prejaka sila za ubacivanje može se oštetiti USB konektor.

• U USB konektor nemojte stavljati ništa drugo osim USB memorije (nikakve žice, šarafe, šrafcigere ili druge uređaje) jer bi ste ga na taj način oštetili.

• Nemojte preterano pritiskati priključen USB memorijski stick.

• Kad ne koristite memorijski stick, stavite mu i kapicu (ukoliko je poseduje).

## Copyright

\* Microsoft i Windows su zaštićeni nazivi u vlasništvu Microsoft Corporation.

\* Prikazi sa ekrana u ovom dokumentu se koriste uz saglasnost Microsoft Corporation.

\* Pentium je registrovano ime u vlasništvu Intel Corporation.

\* Svi nazivi proizvoda navedeni u ovom dokumentu su vlasništvo njihovih vlasnika.

\* MPEG Layer-3 tehnologija kompresije zvuka je licencirana od strane Fraunhofer IIS Corporation i THOMSON Multimedia Corporation.

# Sadržaj

| Važne bezbedonosne napomene                                             | 2        | SuperNATURAL sintesajzerske boje (SN-S)                                      | 38         |
|-------------------------------------------------------------------------|----------|------------------------------------------------------------------------------|------------|
| Bezbedno korišćenje uređaja.                                            | 3        | SuperNATURAL set bubnjeva (SN-D)                                             | 39         |
| Važne napomene                                                          | 5        | PCM sintesajzerske boje (PCMS)                                               | 39         |
| Brzo uputstvo                                                           | 8        | PCM set bubnjeva (PCMD)                                                      | 40         |
| Glavne karakteristike                                                   | 8        | Snimanje seta boja/bubnjeva                                                  | 40         |
| Priprema                                                                | 10       | Editovanje efekata za boje                                                   | 41         |
| Korišćenje internih zvukova                                             | 12       | Editiovanje MFX postavki                                                     | 41         |
| Korišćenje zvukova sa proširenja                                        | 14       | Editovanje postavki kompresora I ekvilajzera                                 | 41         |
| Kreiranje prostornog zvučnog polja                                      | 16       | Inicijalizacija boje                                                         | 42         |
| Sviranje preko SONAR programa za Windows                                | 18       | Delimična Inicijalizacija (Partial)                                          | 42         |
| Uvod                                                                    | 20       | Delimično kopiranje (Partial)                                                | 42         |
| Komande na panelu                                                       | 20       | Izbor Partial dela koji će se editovati                                      | 42         |
| Gornji panel                                                            | 20       | Korišćenje sa kompjuterom                                                    | 43         |
| Uključivanje/isključivanjeINTEGRA-7                                     | 21       | Korišćenje INTEGRA-7 sa kompjuterom                                          | 43         |
| Reprodukcija Demo songa                                                 | 21       | USB Drajver                                                                  | 44         |
| Konektori na zadnjem panelu                                             | 22       | Povezivanje INTEGRA-7 sa kompjuterom                                         | 44         |
| Upoznavanje sa INTEGRA-7 modulom                                        | 24       | USB MIDI                                                                     | 45         |
| Studijski setovi                                                        | 24       | Tok MIDI signala                                                             | 45         |
| Struktura boja zvuka                                                    | 24       | Određivanje izlaza za dolazne signale                                        | 45         |
| Struktura studijskog seta                                               | 25       | USBAUDIO                                                                     | 46         |
| Efekti                                                                  | 26       | Tok audio signala                                                            | 46         |
| Memorija                                                                | 27       | Određivanje kvaliteta semplovanja za USB Audio                               | 46         |
| Osnovne operacije                                                       | 28       | Primena Motional Surround na zvuk                                            |            |
| Menjanje partova                                                        | 28       | sa spoljnjeg uređaja                                                         | 47         |
| Pomeranje kursora                                                       | 28       | Primer povezivanja                                                           | 47         |
| Editovanje vrednosti                                                    | 28       | Opšte postavke                                                               | 48         |
| Funkcije sa [SHIFT] tasterom                                            | 29       | Sistemske postavke                                                           | 48         |
| Funkcije sa [ENTER] tasterom                                            | 29       | Snimanje sistemskih postavki                                                 | 48         |
| Snimanje                                                                | 29       | Sistemski parametri                                                          | 48         |
| Postavljanje naziva                                                     | 29       | Pregled verzije sistema                                                      | 49         |
| Ubacivanje i brisanje karaktera                                         | 29       | Korisne funkcije                                                             | 50         |
| Kreiranje boja i njihovo sviranje                                       | 30       | Osnovna procedura korišćenja Utility alata                                   | 50         |
| Sviranje na instrumentu                                                 | 30       | Formatiranje USB memorije                                                    |            |
| Izbor Studio Seta                                                       | 30       | (FORMAT USB MEMORY)                                                          | 50         |
| Pregled liste svih partova                                              |          | Export/Import zvuka                                                          | 51         |
| (PART VIEW - ALL- Screen)                                               | 30       | Export zvuka (Export)                                                        | 51         |
| Pregled postavki partova                                                |          | Import zvuka (Import)                                                        | 51         |
| (PART VIEW Screen)                                                      | 30       | Obeležavanje više podataka                                                   | 52         |
| Privremeno isključivanje zvuka parta (MUTE)                             | 30       | Brisanje eksportovanog fajla                                                 | 52         |
| Slušanje samo jednog Parta (SOLO)                                       | 30       | Promena naziva eksportovanog fajla                                           | 52         |
| Izbor boje zvuka                                                        | 31       | Pravljenje rezervne kopije User podataka                                     | 52         |
| Izbor boje zvuka iz liste po kategoriji                                 | 31       | Pravljenje rezervne kopije na USB memoriju (BACKU)                           | P) 52      |
| Izbor boje zvuka iz liste po vrsti ili banci                            | 31       | Vračanje postavki sa rezervne kopije na USB men                              | moriji     |
| Izbor setova bubnjeva iz liste                                          | 31       | (RESTORE)                                                                    | 53         |
| Editovanje Studio Seta                                                  | 32       | Brisanje BACKUP fajla                                                        | 53         |
| Zajednicki parametri Studio Setova                                      | 32       | Promena naziva BACKUP fajla                                                  | . 53       |
| Editovanje postavki partova                                             | 32       | Prebacivanje rezervnih kopija sa USB memorij                                 | le na      |
| Snimanje Studio Seta                                                    | 34       | Kompjuter                                                                    | 53         |
| Postavljanje zvuka u 3D prostoru                                        | 24       | vracanje rezervnih kopija sa kompjutera na USB men                           | noriju     |
| (MOTIONAL SUKROUNDekran)                                                | 34       | Clauia datala in minuta manarii na Entami                                    | 54<br>MIDI |
|                                                                         | 33<br>25 | Stanje podataka iz privremene memorije na Externi                            | MIDI<br>54 |
| Ukijucivanje i iskijucivanje erekata                                    | 35       | uredaj (BULK DUMP)<br>Destructels no febri žiso no stavilso (EA CTODV DESET) | 54         |
| Editovanje elekata Studio seta                                          | 26       | Automosko isklivčivanja prođaja pakon odrađanag vra                          | 55         |
| (EFFECTS ROUTING ekran)                                                 | 30<br>26 | Automasko iskijucivanje uredaja nakon određenog vre                          | 55 s       |
| Editovanje postavki Chorus elekta                                       | 30<br>26 | (Auto Off funkcija)                                                          | ))<br>50   |
| Podočevonje vlavnog zavlje koji izlazi na                               | 50       | Doualar<br>Drohlami i njihovo rožovonjo                                      | 56         |
| 1 ouesavanje ukupilog zvuka koji izidzi ila<br>Audio Output (MASTEP EO) | 26       | Poruke o gračkama                                                            | 50         |
| Inicijalizacija Partova                                                 | 27       | MIDUmplementation Chart                                                      | 50         |
| Inicijalizacija i attova<br>Inicijalizacija kontrola zvuka              | 37       | Specifikacije                                                                | 60         |
| Inicijalizacija Studio Seta                                             | 37       | Šema                                                                         | 61         |
| Editovanie boje                                                         | 38       | Senitt                                                                       | 01         |
| Editovanje boje postavljene u part                                      | 38       |                                                                              |            |
| SuperNATURAL akustične boje (SN-A)                                      | 38       |                                                                              |            |
|                                                                         | -        |                                                                              |            |

# 01 Glavne karakteristike

INTEGRA-7 je najnoviji modul koji poseduje izražajne i visoko kvalitetne SuperNATURAL boje, ogromnu kolekciju boja iz izuzetno popularne serije SRX serije proširenja, kao i "Motional Surround" funkciju koja koristi RSS (Roland Sound Space) tehnologiju za trodimenzionalni zvuk.

Moćni SuperNATURAL zvuk se reprodukuje preko Motional Surround tehnologije u prirodnijem zvučnom polju i omogućuje kompletno novu dimenziju kreacije zvuka.

## SuperNATURAL boje ne samo što imaju prirodniji, realističniji zvuk, već i i bogatije i prirodnije ponašanje zvuka u toku performansa

## SuperNATURAL akustične boje

SuperNATURAL akustične boje u INTEGRA-7 nisu samo puka reprodukcija zvuka akustičnih instrumenata, već uz pomoć Behavior Modeling Tehnologije simuliraju karakteristična ponašanja pri sviranju istih. Specijalni procesor zvuka je specifično podešen za svaki tip instrumenata i analizira fraze koje se sviraju i automatski razlikuje solo od sviranja akorda kako bi proizveo optimalno ekspersivni zvuk.

Na primer "violin" SuperNATURAL akustična boja omogućuje konvencionalno sviranje na klavijaturi kako bi se kreirao realistični zvuk violine kao da ga svira violinista.

## SuperNATURAL sintesajzerske boje

SuperNATURAL synth boje realistično reprodukuju zvuke raznih sintesajzera - vintage analognih do digitalnih sintesajzera. Svaka synth boja se sastoji od tri seta OSC, FILTER, AMP i LFO, što znači da se mogu pomoću samo jedne sintesajzerske boje mogu kreirati moćni zvuci.

Osim toga, analizira i ponašanje oscilatora i filtera analognih sintesajzera kako bi se omogućila još vernija reprodukcija zvuka. INTEGRA-7 poseduje više od 1000 boja koje pokrivaju svaki žanr sintesajzerskih boja od analognih do digitalnih.

## SuperNATURAL set bubnjeva

SuperNATURAL setovi bubnjeva koji se nalaze u INTEGRA-7 su visoko kvalitetni, zvuče izuzetno realistično i imaju fine izmene tona u zavisnosti od dinamike i tehnike sviranja.

Na primer crash činela odgovara i na jake i na lagane udarce. Ride činela svira mnoštvo različitih tonova u zavisnosti od dinamike sviranja. I doboš se ponaša različito u različitim tehnikama sviranja pa će u svakoj od njih zvučati potpuno prirodno.

## **Šta je SuperNATURAL?**

To su specijalni Rolandovi zvuci kreirani pomoću Behavior Modeling Tehnologije koja omogućuje prirodno ponašanje zvuka koje je bilo nemoguće ili barem veoma teško postići kod ranijih generatora zvuka.

## Šta je Behavior Modeling Tehnologija?

Roland je napravio veliki korak napred u modulisanju prepoznatljivog ponašanja zvuka instrumenata koji odgovara na način i tehniku sviranja kao pravi akustični instrument, u realnom vremenu.

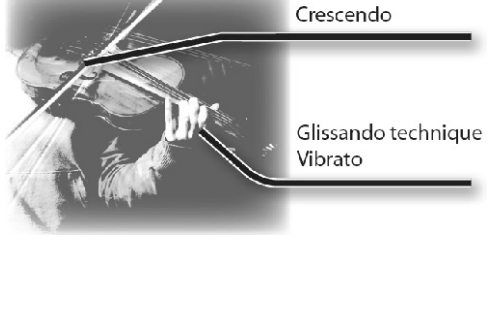

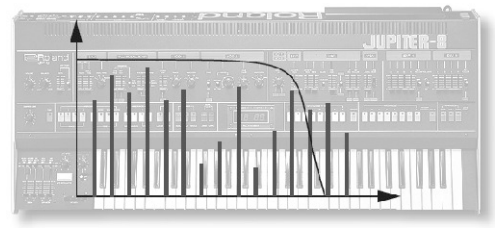

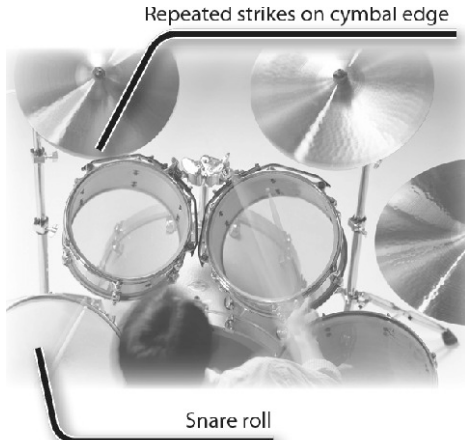

## Glavne karakteristike

## INTEGRA-7 poseduje i klasične zvuke Rolandovih sintesajzera (PCM boje)

Standardni zvuci iz prethodnih Rolandovih sintesajzera kao i iz kompletne SRX serije su specijalno podešeni za INTEGRA-7 modul.

Iz preset i ekspanzionih banaka jednostavno se pozivaju PSM sintesajzerske i perkusione boje.

Boje zvuka iz SRX proširenja su poređane baš kao i prava proširenja od SRX-01 do SRX-12 i na raspolaganju su čim se neko od njih učita u virtualni slot.

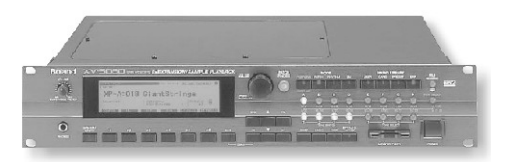

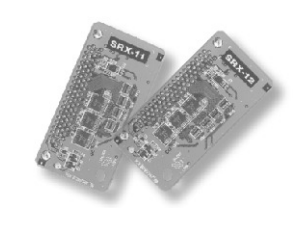

## PCM sintesajzerske boje

Ove boje su se u ranijim Rolandovim sintesajzerima nazivale "patchevi" ali su specijalno podešene za INTEGRA-7 modul. Jedna PCM synth boja se može sastojati od maksimalno 4 dela (partiala, talasna oblika).

## PCM set bubnjeva

Ove boje su se u ranijim Rolandovim sintesajzerima nazivale "setovi ritmova" ali su specijalno podešene za INTEGRA-7 modul. Set bubnjeva je grupa zvukova perkusionih instrumenata postavljenih tako da se koristi različit zvuk za svaku pritisnutu dirku.

## Multi-efekti se koriste za 16 partova istovremeno

Sve boje (SuperNATURAL i PCM) ugrađene u INTEGRA-7 poseduju zasebne multi-effect postavke. Pošto se multi-effect može koristiti na svakom od 16 partova, pri izboru boje poziva se i odgovarajuća postavka multi-efekata.

## Motional Surround omogućuje da se pozicija zvuka podešava ne samo po širini (levodesno), već i po dubini (napred-nazad)

INTEGRA-7 omogućuje da se koristi stereo ali i 5.1 surround zvuk. Motional Surround funkcija omogućuje još više slobode za pozicioniranje zvuka svakog parta (str. 16). Do sada su se zvuci iz MIDI modula mogli pozicionirati samo levo -desno. Međutim, INTEGRA-7 omogućuje da se odredi i pozicija zvuka po dubini, čime se kreira zvučno polje do sada neprevaziđene prostornosti. Na primer moguće je postaviti solo intrument blizu, dok se ansambl i perkusioni instrumenti postave dalje, čime će zvučno polje dobiti na dubini; ili čak kreirati osećaj da da se zvuk nalazi van stvarnih zvučnika.

Ovaj efekat se primenjuje i na zvuk sa eksternog izvora pa je moguće iskoristiti i na audio kanalima, kao i na zvucima sa modula. \* Da bi se koristila Motional Surround funkcija, uključite je pritiskom na [MOTIONAL SURROUND] taster. (str. 16, str. 34).

## Šta je Motional Surround?

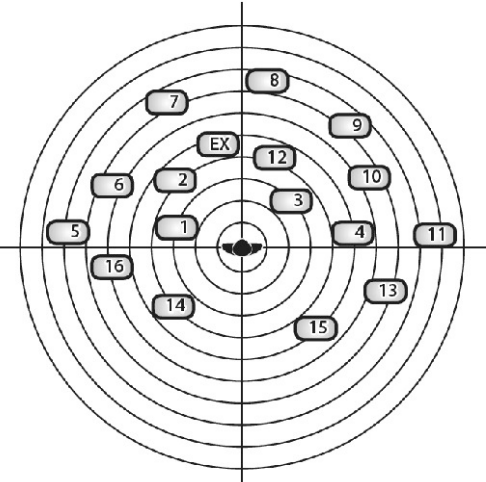

U zvucima koje čujemo svaki dan "direktan zvuk" koji dolazi do naših ušiju direktno iz izvora zvuka se kombinuje sa "odbijenim zvukom" koji se odbija od različitih objekata u okruženju. Kombinacija te dve vrste zvuka daje osećaj daljine između slušaoca i izvora zvuka. Motional Surround uzima u obzir prostor u kojem se svira i simulira način na koji objekti u prostoriji odbijaju zvuk kreirajući trodimenzionalno zvučno polje. Da bi se kreiralo najrealističnije zvučno polje INTEGRA-7 poseduje i procesor koji kreira osećaj daljine, reverberaciju i usmerenost, pa čak i konvertuje formate zvuka. Motional Surround podržava i 5.1 i stereo izlaz, zavisno od sistema za reprodukciju.

02 Priprema

## Primer povezivanja 1:

Kompaktno povezivanje za produkciju Ovo je primer korišćenja INTEGRA-7 za vrhunsku muzičku produkciju.

Ovo je jednostavan način povezivanja kompletnog sistema za muzičku produkciju zasnovanog na INTEGRA-7 modulu sa priključivanjem MIDI klavijature i povezivanjem sa kompjuterom i DAW programom. \* Ako se uključi USB-MIDI Thru, moći ćete ga koristiti kao MIDI interfejs (str. 45).

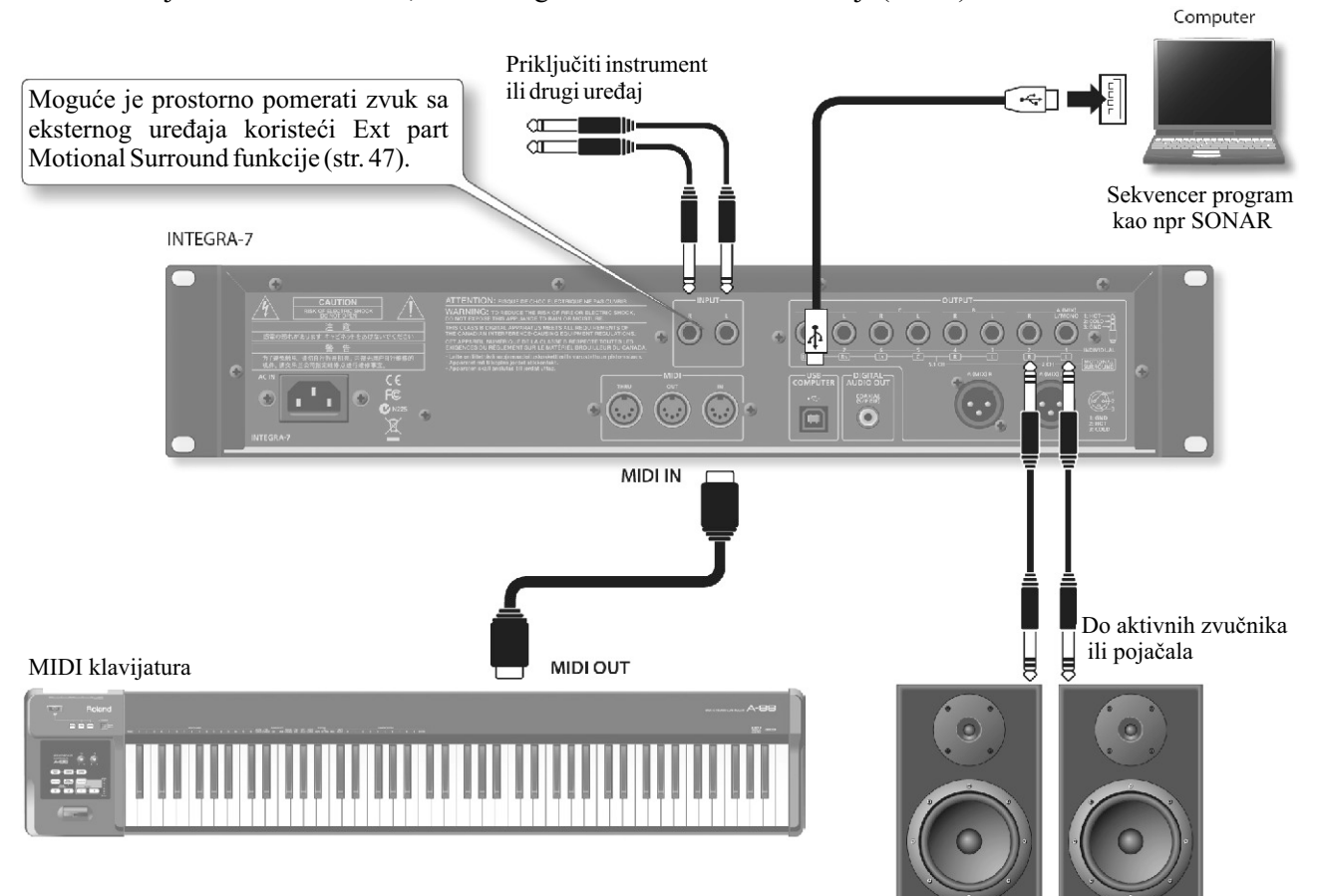

## REFERENCE

Detaljniji opis povezivanja se nalazi pod naslovom "Konektori na zadnjem panelu" (str.22).

## Povezivanje sa kompjuterom preko USB

Ako se preko USB kabla priključi INTEGRA-7 na kompjuter moći će se koristiti DAW program za snimanje MIDI podataka sa priključene MIDI klavijature, kao i za reprodukciju MIDI fajlova preko generatora zvuka INTEGRA-7 (USB MIDI).

INTEGRA-7 će se koristiti kao MIDI modul kad se poveže sa kompjuterom preko USB kabla. "USB MIDI" strana 45

## Da bi se koristila USB audio funkcija

Mora se instalirati drajver kako bi se koristila USB audio funkcija INTEGRA-7. Drajver se može skinuti sa Rolandovog websajta. Rolandov web sajt http://www.roland.com/support/en/ Procedura instalacije se nalazi u Readme fajlu koji se raspakuje sa instalacionim programom.

Mora se postaviti "Ext Part Source Select" parametar pod "Volume and Pitch Settings (SOUND)" (str. 48) na vrednost "USBAUDIO." "USBAUDIO" strana 46

## Priprema

## Primer povezivanja 2: Korišćenje INTEGRA-7 kao modula za svirku uživo

Ovo je primer povezivanja kada se INTEGRA-7 koristi za performans uživo. U ovom primeru se MIDI konektor koristi za povezivanje klavijature ili drugog modula. <sub>Keyboard</sub>

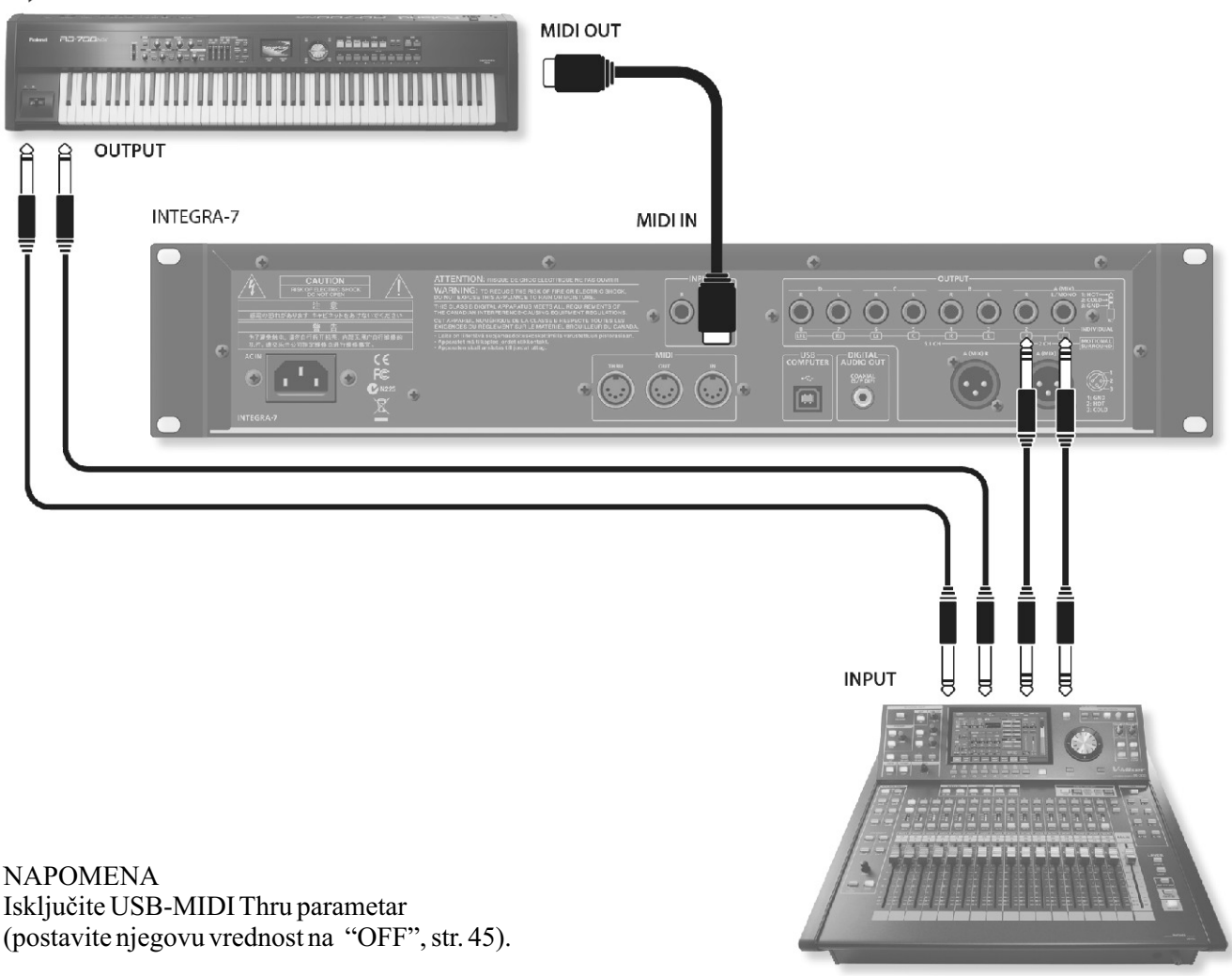

#### REFERENCE

Detaljniji opis povezivanja se nalazi pod naslovom "Konektori na zadnjem panelu" (str.22).

#### O MIDI standardu

MIDI (Musical Instruments Digital Interface) je standard specifikacija koji omogućuje da se muzički podaci razmenjuju između elektronskih muzičkih instrumenata i kompjutera. Ako se MIDI kablom povežu MIDI kompatibilni uređaji , moguće je sa jedne MIDI klavijature svirati na više uređaja, svirati u ansamblu sa više MIDI instrumenata, programirati da se postavke automatski menjaju kako ide pesma i još mnogo toga.

To mixer, or amp

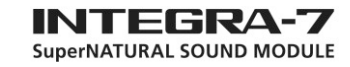

# 03 Korišćenje internih zvukova

## O ekranu na INTEGRA-7 modulu

Kad se uključi INTEGRA-7 prikazuje se početni ekran Moguće je izabrati tip početnog ekrana (str. 48).

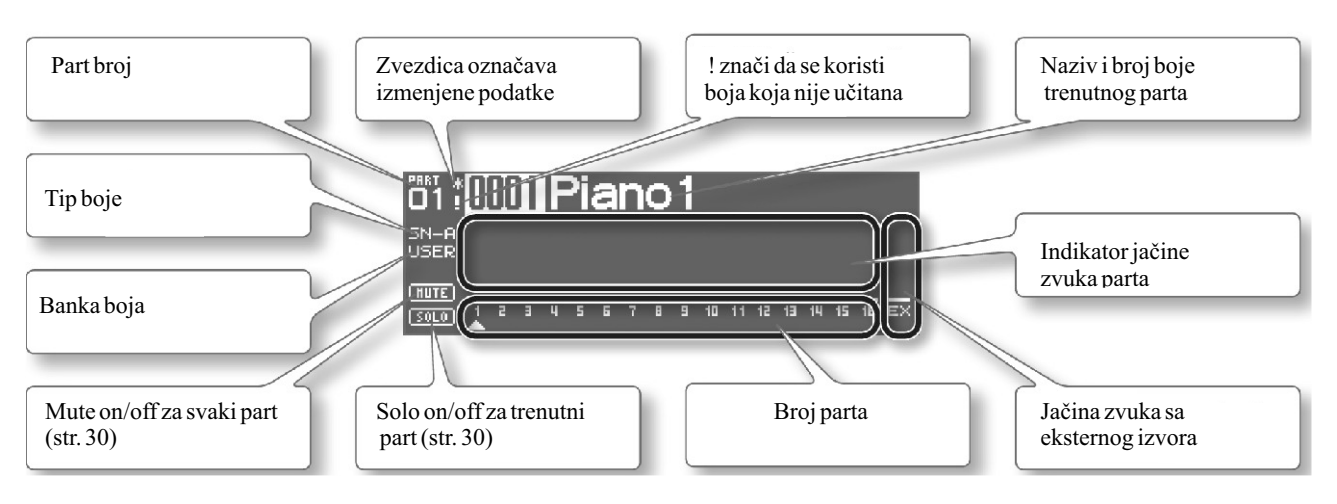

## Sviranje SuperNATURAL boja

1. Pritisnite [SuperNATURAL] taster.

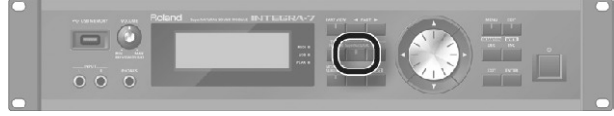

Boja za izabrani part će se promeniti na SuperNATURAL boju.

Na ekranu će se prikazati lista SuperNATURAL boja.

2. Pomoću kursorskih tastera izmenite tip banke.

3. VALUE točkićem izaberite boju zvuka.

4. Pritisnite [ENTER] taster.

Izabraće se boja za part.

### Sviranje PCM boja 1.Pritisnite [PCM] taster.

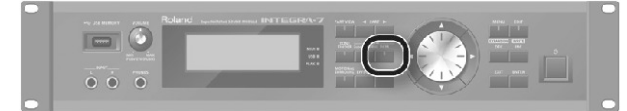

Boja za izabrani part će se promeniti na PCM boju. Na ekranu će se prikazati lista PCM boja. 2. Pomoću kursorskih tastera izmenite tip banke.

3. VALUE točkićem izaberite boju zvuka.

4. Pritisnite [ENTER] taster.

Izabraće se boja za part.

## Priključivanje MIDI klavijature i sviranje Primer povezivanja

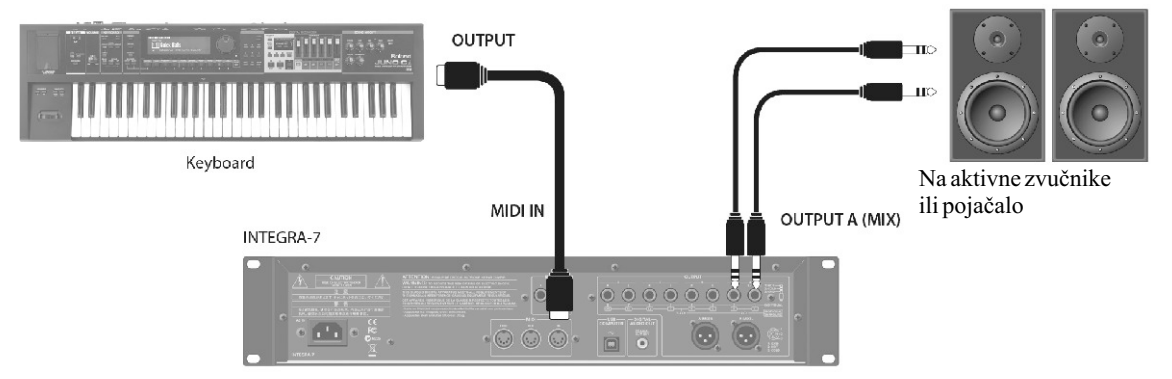

\* Zavisno od postavki priključene MIDI klavijature moguće je slati notne signale na nekoliko kanala istovremeno. Podesite svoju MIDI klavijaturu da koristi odgovarajući MIDI izlaz.

## Korišćenje internih zvukova

## Tipovi i mogućnosti internih boja zvuka

Detaljniji opis izbora boja možete naći na strani 12.

## SuperNATURAL akustične boje (SN-A)

#### Izmene dinamike

Od nežnih pianissimo do moćnih fortissimo, zvuci koje koristite imaju prirodnu varijaciju dinamike koja je mnogo više od samo izmena u jačini zvuka.

\* Dinamika se može kontrolisati i brzinom pritiska na dirku, modulation kontrolerom (CC01), i expression signalima (CC11).

Dok se čuje nota moguće je kontrolisati modulaciju kontroler signalima (CC01) ili preko expressione pedale (CC11) kako bi se konstantno kontrolisala dinamika (osim za žičane instrumente sa okidanjem žica).

#### Legato

Sviranjem legato (tehnike slanja sledeće note pre otpuštanja prethodne dirke) moguće je proizvesti fine tranzicije između nota.

\* Da bi se postigao legato efekat, postavite Mono/Poly za taj part na "MONO" i uključite Legato prekidač (str. 32).

#### Izmena varijacija boja

Svaki instrument omogućuje efektivne varijacije perfomasa zvukova; moguće je kontrolisati izmene pomoću control change signala CC80, CC81, CC82, CC83 (Tone Variation 1–4) kako bi se menjale dok svirate.

## SuperNATURAL sintesajzerske boje (SN-S)

Realistični filteri

INTEGRA-7 poseduje filtere koji simuliraju klasične analogne sintesajzere iz prošlosti, koji proizvode prirodne izmene kad se menjaju cutoff frequency (CC74) ili resonance (CC71) parametri.

## SuperNATURAL set bubnjeva (SN-D)

#### Izmene dinamike

Od nežnih pianissimo do moćnih fortissimo zvuci koje koristite svi imaju prirodnu varijaciju dinamike koja je mnogo više od samo izmena u jačini zvuka.

#### Eliminiše dosadnu jednoličnost zvuka i kod repetitivnih attack zvukova

Da bi se izbegla monotonost zvuka, osećaj attack zvuka će se menjati sa svakim pritiskom.

#### Kontrola ambijentalnosti za ceo set

Set bubnjeva se sastoji od više perkusionih instrumenata kao npr doboš, bas bubanj i činele. Moguće je kontrolisati rezonanciju između instrumenata i reverberaciju prostorije.

## PCM Synth Tone (PCMS) / PCM Drum Kit (PCMD)

PCM synth boje i setovi bubnjeva su se ranijih Rolandovih sintesajzera nazivali patchevi i ritamski setovi; izuzetni su po svojem visokom kvalitetu i mnoštvu varijacija. Mnogi klasični zvuci su specijalno podešeni za INTEGRA-7.

## 03 Korišćenje zvukova sa proširenja

## **O EXPANSION Virtualnim slotovima**

INTEGRA-7 ima u sebi sve boje iz SRX serije kao i SuperNATURAL boje. Te boje se mogu koristiti ako se odgovarajuće proširenje učita u jedan od 4 virtualna EXPANSION-a slota (Slot A–D). (jednostavnije rečeno moguće je koristiti zvuke iz maksimalno 4 proširenja istovremeno.) Na raspolaganju su boje (patchevi), setovi bubnjeva (ritamski setovi), instrumenti i wav-ovi (talasni oblici). (Konkretni sadržaj zavisi od konkretnog naslova)

INTEGRA-7 poseduje sve zvuke iz svih SRX proširenja, SuperNATURAL boje i visoko kvalitetne GM2 zvuke.

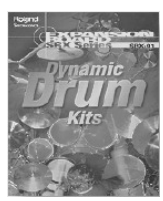

**SRX-01** Dvnamic Drum Kits PCM Synth Tone:41 PCM Drum Kit: 79

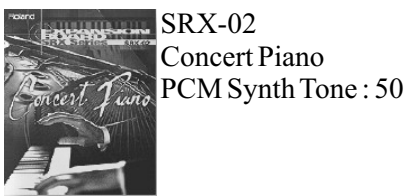

**Concert Piano** 

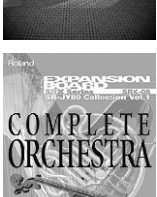

Ultimate

BORANS

**SRX-05** Supreme Dance PCM Synth Tone:312 PCM Drum Kit:34

SRX serija (12 proširenja)

**SRX-06** Complete Orchestra PCM Synth Tone:449 PCM Drum Kit:5

**SRX-07** 

# **SRX-09** orld

World Collection PCM Synth Tone:414 ollection PCM Drum Kit:12

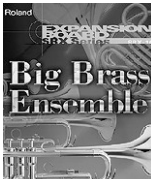

SRX-10 **Big Brass Ensemble** PCM Synth Tone:100

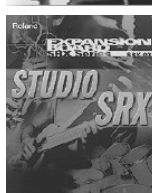

SRX-03 Studio SRX PCM Synth Tone:128 PCM Drum Kit:12

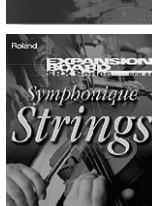

SRX-04 Symphonique Strings PCM Synth Tone:128

ExSN1 Ethnic (SuperNATURAL Acoustic Tone: 17

Etnički instrumenti kao što su kalimba i santur ExSN2 Wood Winds (SuperNATURAL Acoustic Tone: 17

Duvački instrumenti kao saxofon i flauta

ExSN3 Session (SuperNATURALAcoustic Tone: 50

ExSN4 A.Guitar (SuperNATURAL Acoustic Tone: 12

Duvački instrumenti kao truba i trombon

ExSN5 Brass (SuperNATURAL Acoustic Tone: 12

ExSN6 SFX (SuperNATURAL Drum Kit: 7

Realistični zvučni efekti

SuperNatural proširenja

Elektične gitare i bas

Akustične gitare

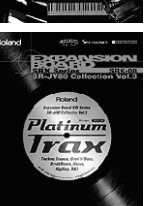

Ultimate Keys PCM Synth Tone:475 PCM Drum Kit:11

**SRX-08** Platinum Trax PCM Synth Tone:448 PCM Drum Kit:21

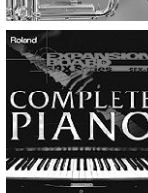

BAK

**SRX-11** Complete Piano PCM Synth Tone:42

**SRX-12** Classic Eps Classic PCM Synth Tone: 50

Visoko kvalitetni GM2 zvuci i mnogo sintesajzerskih zvukova

ExPCM HQ GM2 + HQ PCM Sound Collection HQGM2(GM2#)

PCM Synth Tone: 256 PCM set bubnjeva: 9 HOPCM (ExPCM) PCM Synth Tone: 512 PCM Drum Kit: 19 \* ExPCM koristi sva 4 slota

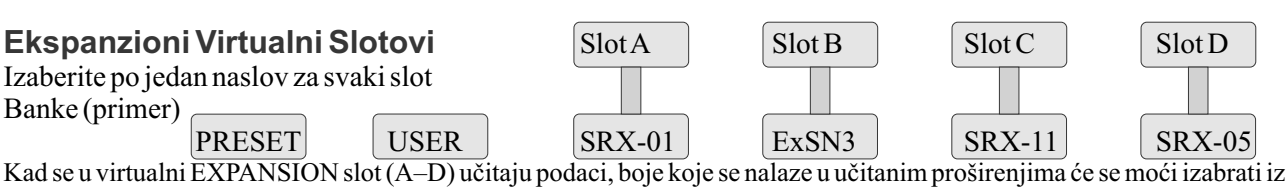

odgovarajuće banke (čiji je naziv prikazan).

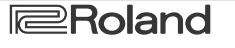

## Korišćenje zvukova sa proširenja

## Učitavanje podataka u virtualni EXPANSION Slot

1. Pritisnite MENU taster.

2. Izaberite "EXPANSION" i pritisnite [ENTER] taster. BC Prikazaće se EXPANSION ekran. Na ovom ekranu se prikazuje koje boje su učitane u koji slot. 3. U VIRTUAL SLOTS delu ekrana pomerite kursor na slot koji želite učitati i pritiskom na [DEC] [INC] tastere izaberite željene podatke. NAPOMENA Za pregled liste boja u proširenju pomerite kursor na "INFO/LIST" i pritisnite [ENTER] taster. 4. Pomerite kursor na "LOAD" i pritisnite [ENTER] taster. Pojaviće se poruka koja zahteva da potvrdite operaciju. 5. Da izvršite operaciju izaberite "OK" i pritisnite [ENTER] taster. NAPOMENA EXPANSION (VIRTUAL SLOT) ekran se može prikazati ako se dok je pritisnut [SHIFT] taster pritisne i [MENU] taster.

## Korišćenje boja iz SRX serije

Boje zvuka iz SRX serije se mogu izabrati na isti način kao i PCM boje. Izaberite jednu SRX banku (SRX-01–SRX-12) koju želite koristiti iz proširenja učitanog u virtalni slot za proširenja.

\* Neka SRX proširenja nemaju PCM set bubnjeva (PCMD).

## Korišćenje SuperNATURAL boja

SuperNATURAL zvuci koji su učitani se mogu izabrati na isti način kao i SuperNATURAL boje iz preset ili user memorije.

Izaberite jednu ExSN banku (ExSN1–SxSN6) koju želite koristiti iz proširenja učitanog u virtalni slot za proširenja.

\* ExSN 1--5 ima samo SuperNATURAL akustične boje, a ExSN6 samo SuperNATURAL setove bubnjeva.

## Korišćenje ExPCM boja

ExPCM boje zvuka se mogu izabrati na isti način kao i PCM boje.

Boje koje se učitaju u virtualne EXPANSION slotove se mogu izabrati kad se izabere ExPCM banka. Kad se učitaju ExPCM boje, "GM2" banka će se primeniti na "GM2#" i moći će se koristiti visoko kvalitetni GM2 zvuci.

\* ExPCM koristi sva 4 slota

\* ExPCM boje se ne mogu editovati.

## Ako želite da se boje sa proširenja učitavaju automatski pri startovanju modula

Moguće je podesiti INTEGRA-7 da automatski učitava određene zvuke u virtalni EXPANSION slot.

\* Fabrički se učitavaju boje zvuka.

- 1. Pritisnite MENU taster.
- 2. Na MENU ekranu izaberite "SYSTEM" i pritisnite [ENTER] taster.
- 3. Izaberite željene podatke za Startup Exp Slot A–D.
- 4. Dok držite pritisnut [SHIFT] pritisnite [EDIT] taster da snimite postavke.

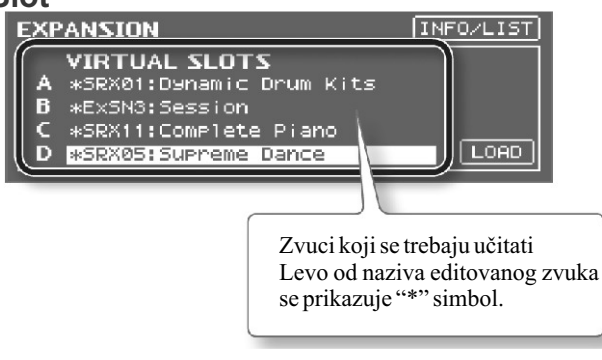

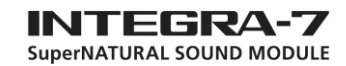

# 05 Kreiranje prostornog zvučnog polja

#### Primer povezivanja

Primer korišćenja Motional Surround funkcije sa 5.1 surround izlazom.

Postavite zvučnike kao što je prikazano na ilustraciji.

Da bi se koristila Motional Surround funkcija mora se prvo uključiti pritiskom na [MOTIONAL SURROUND] taster.

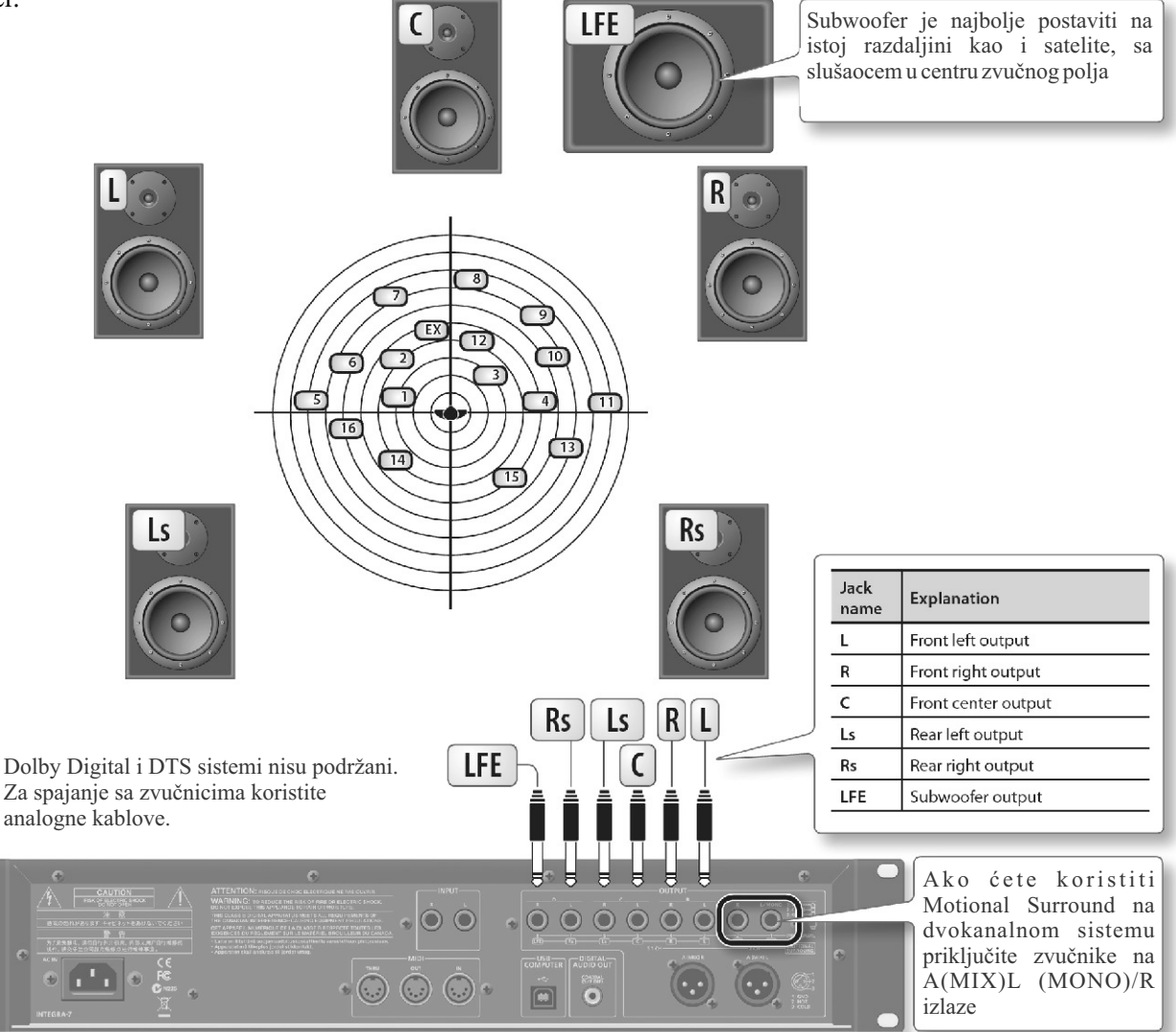

#### REFERENCE

Detaljniji opis povezivanja se nalazi pod naslovom "Konektori na zadnjem panelu" (str.22). Detalji o prednjem centralnom zvučniku (C jack) i subwooferu (LFE jack) se nalaze na strani 49 pod naslovom "Motional Surround postavke (MOTIONAL SURROUND)".

## O monitoring okruženju

Idealna monitoring prostorija je akustično mrtav prostor sa minimalnom reverberacijom. Monitoring se radi na fokusu zvučnog sistema.

## U vezi sa percepcijom položaja zvuka u prostoru

Koliko jasno će se osetiti odakle dolazi zvuk zavisi i od samog zvuka.

Teško je na primer odrediti lokaciju u prostoru niskofrekventnih zvukova ili zvukova koji imaju relativno malo harmonijskog sadržaja (kao što su sinusoidni zvuci). I obrnuto, lakše je odrediti lokaciju zvukova koji imaju bogate harmonijske sadržaje i jasan attack. Osećaj prostornosti zvuka ispred i iza se razlikuje i od osobe do osobe

## Kreiranje prostornog zvučnog polja

## Korišćenje Motional Surround-a

1. Pritisnite [MOTIONAL SURROUND] taster.

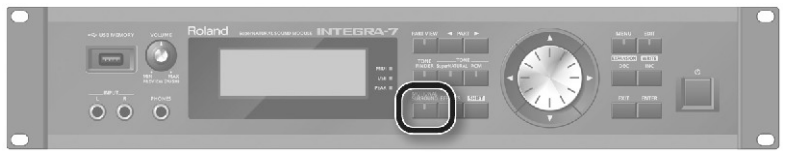

Funkcija će se uključiti i prikazaće se MOTIONAL SURROUND ekran.

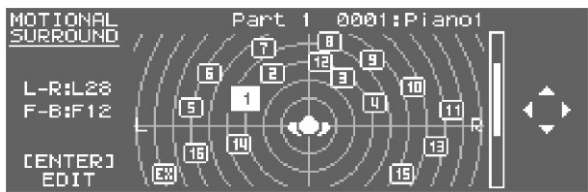

2. PART [] [] tasterima izaberite part.

Izabrani broj parta će biti osvetljen

3. Kursorskim tasterima odredite položaj u zvučnom prostoru (front/rear, left/right).

## Detaljne postavke Motional Surround funkcije

Detaljnije ambijentalne postavke je moguće postaviti za svaki part. 1. Na MOTIONAL SURROUND ekranu pritisnite [ENTER]. Prikazaće se MOTIONAL SURROUND EDIT ekran.

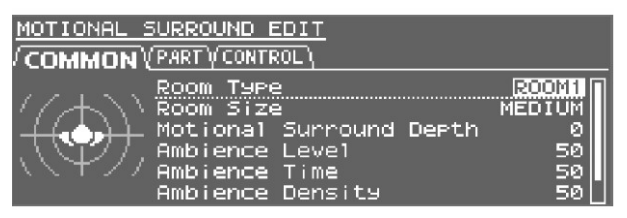

2. Kursorskim tasterima izaberite "COMMON," "PART," ili "CONTROL" tab, i željeni parametar.

3. VALUE točkićem podesite vrednosti.

#### REFERENCE

Detaljniji opis parametara se nalazi str. 35.

## Šta je Motional Surround?

INTEGRA-7 podržava stereo i 5.1 izlaz. Pomoću Motional Surround funkcije se lako kontroliše položaj svakog parta u zvučnom polju (str. 34). Dok standardni sistemi omogućuju da se zvuk postavi u stereo prostoru i podešava položaj samo levo-desno, ova funkcija omogućuje da se podesi zvuka položaj ispred i iza slušaoca. Osim toga se može odrediti i vrsta i veličina prostorije što omogućuje da se napravi akustika koja odgovara vašem songu, sve od male sobice do velike koncertne dvorane.

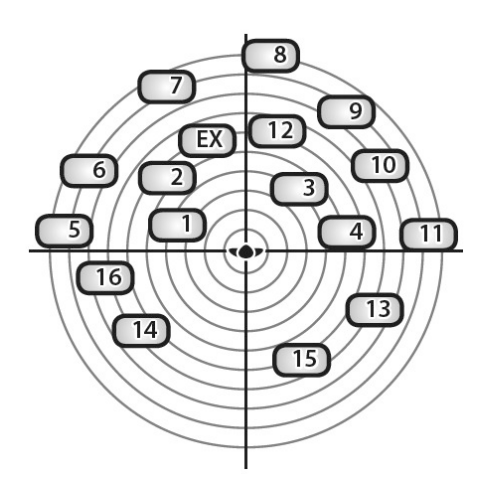

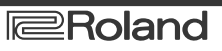

# 06 Sviranje preko SONAR programa

## Instalacija SONAR LE programa

Instalirajte SONAR LE na kompjuteru.

Detalji instalacije i osnovne operacije mogu se naći u uputstvu na SONAR LE DVD-ROM-u.

\* SONAR LE je na raspolaganju samo za Windows. Ako koristite Macintosh treba instalirati drugi DAW program.

## Audio i MIDI postavke

#### VAŽNO!

Pre podešavanja skinite INTEGRA-7 USB drajver sa Roland websajta i instalirajte ga (str. 43). Pri instalaciji drajvera promenite postavke USB drajvera na "VENDER" (str. 44).

## Audio postavke

Odredite u windowsu da se INTEGRA-7 koristi za audio izlaz i ulaz.

1. Priključite USB kabl sa INTEGRA-7 na kompjuter.

Spojite INTEGRA-7 na kompjuter kao što je prikazano u primeru povezivanja 1: Kompaktno povezivanje za produkciju (str. 10).

2. Startujte SONAR.

3. Prikazaće se "Quick Start" prozorčić. Kliknite na [Close].

4. Kliknite [Edit] [Preferences] za prikaz "Preferences" prozorčića.

5. Iz "Audio" liste na levom delu ekrana izaberite [Options]. Kao drajver modus izaberite "ASIO" i kliknite na [Apply].

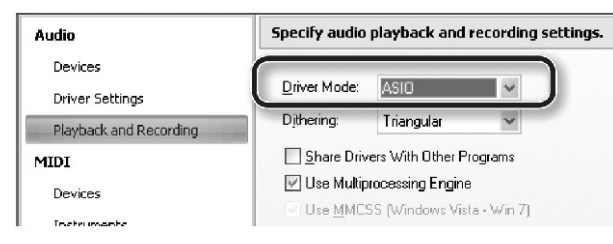

6. Iz "Audio" liste na levom delu ekrana izaberite [Select Device]. Skinite označene audio uređaje koje ne koristite a štiklirajte samo INTEGRA-7.

| Input device | Output device |
|--------------|---------------|
| INTEGRA-7 IN | INTEGRA-7 OUT |

\* Mora se postaviti "Ext Part Source Select" parametar pod "Volume and Pitch Settings (SOUND)" (str. 48) na vrednost "USB AUDIO."

## **MIDI postavke**

Sada se treba postaviti INTEGRA-7 i kao MIDI ulazno izlazni uređaj.

7. Iz "MIDI" liste na levom delu ekrana izaberite [Select Device]. Podesite tako da samo INTEGRA-7 bude štiklirana.

| Input device | Output device |
|--------------|---------------|
| INTEGRA-7 IN | INTEGRA-7 OUT |

8. Kliknite na [Apply].

9. Zatvorite "Preferences" prozorčić kliknite na [Close].

#### NAPOMENA

Ako u listi uređaja nije prikazana INTEGRA-7, zatvorite SONAR i ponovite operaciju od koraka br 2. Ako i dalje nije prikazana moguće je da nije uspešno instaliran drajver. Uninstalirajte drajver i zatim ga ponovo instalirajte.

## Sviranje preko SONAR programa

## Snimanje u MIDI kanal

Spojite INTEGRA-7 na kompjuter kao što je prikazano u primeru povezivanja 1: Kompaktno povezivanje za produkciju (str. 10).

\* Uključite USB-MIDI Thru parametar (postavite njegovu vrednost na "ON", str. 49).

1. U [File] meniju kliknite [New].

Prikazaće se "Create a New Project" prozorčić za kreiranje novog projekta.

2. U "Template" delu izaberite [Normal]; u "Name" delu ubacite naziv projekta i kliknite [OK].

3. Snimite MIDI kanal u SONAR-u.

Detalji o tome kako se snima se nalaze u uputstvu za SONAR.

4. Reprodukujte snimljeno u SONAR-u.

Zvuk ćete čuti iz INTEGRA-7 modula.

## Snimanje zvuka sa INTEGRA-7 na audio kanal

1. U [Insert] meniju izaberite [Audio Track].

Dodaće se jedan audio kanal.

2. Za input polje audio kanala izaberite "Stereo INTEGRA-7 IN."

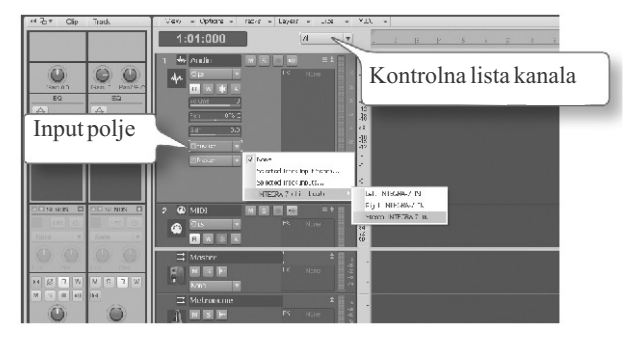

## NAPOMENA

Ako nije pikazano input polje, kliknite na kontrolnu listu kanala i izaberite "ALL".

3. Podesite nivo snimanja.

Postavite kanal u recording-standby mod i startujte reprodukciju sa INTEGRA-7. Podesite ulazni nivo u SONAR programu tako da nivo indikatora dostigne oko -6 u najglasnijim pasažima.

\* Detalji procedure snimanja se nalaze u uputstvu za SONAR.

4. Snimajte.

Pripremite kanal za snimanje i pritisnite record taster na transport modulu za početak snimanja.

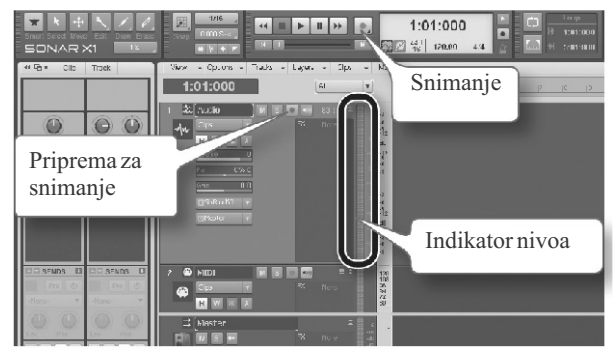

#### 5. Kad se song završi, pritisnite [Stop].

Snimanje će se zaustaviti i zvuk koji je snimljen će se prikazati kao talasni oblik u audio kanalu SONARA.

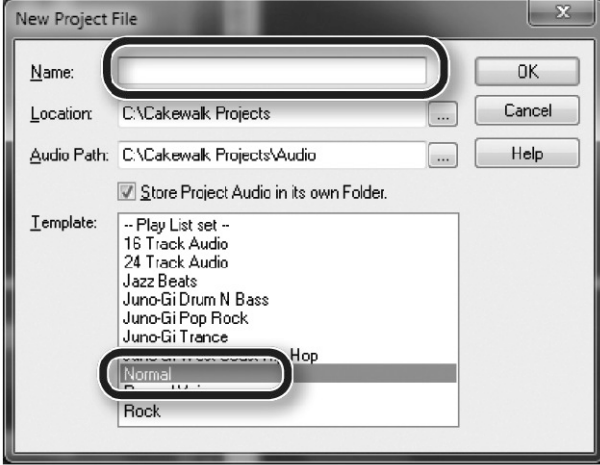

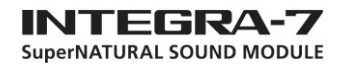

## Prednji panel

|      | 0 2                                      | 3 4 5 6 7                                                                                                    |                     |  |  |  |  |
|------|------------------------------------------|----------------------------------------------------------------------------------------------------|---------------------|--|--|--|--|
|      |                                          |                                                                                                    | þ                   |  |  |  |  |
| 9    | 8<br>•b.t. ·                             |                                                                                                    |                     |  |  |  |  |
| Broj | USB Memory port                          | Za priključivanje USB memorije. * Koristite Roland USB Flash memoriju. Ne možemo<br>garantovati ispravno funkcionisanje ako se koristi USB uređaj drugog proizvođača.                                                                                                    | ostr. 50            |  |  |  |  |
| 2    | [VOLUME]<br>potenciometar                | Podesite jačinu zvuka na A (MIX) L/MONO, R i PHONES izlazima. Pritiskom na [VOLUME potenciometar moguće je preslušati boju izabranog parta.                                                                                                    | ]str. 21            |  |  |  |  |
| 3    | Ekran<br>MIDI indikator                  | Prikazuje informacije vezane za trenutne radnje. * Objašnjenja u ovom uputstvu uključuju i sliko<br>koje prikazuju šta bi tipično trebalo biti prikazano na displeju. Međutim, imajte na umu da ako<br>uređaj na primer ima instaliran noviji softver (ili npr nove boje), prikaz na konkretnom uređaj<br>može da se razlikuje u odnosu na sliku u uputstvu.<br>Ovaj indikator se osvetli kad se primaju MIDI signali sa uređaja priključenog na MIDI IN | estr. 12<br>o<br>u  |  |  |  |  |
|      | USB indicator                            | konektor.<br>Ovaj indikator se osvetli kad se primaju MIDI signali sa sa priključenog kompiutera.                                                                                                    |                     |  |  |  |  |
|      | PEAK indikator                           | Ovaj indikator se osvetli kad signal sa INPUT L/R ulaza dostigne nivo pre sasecanja zvuka                                                                                                    | -                   |  |  |  |  |
|      | [PART VIEW] taster                       | Redom prikazuje ekran sa listom svih partova, PART VIEW ekran i početni ekran. Ako se drž<br>pritisnut [SHIFT] i pritisne [PART VIEW] taster prikazuje se ekran za izbor Studio Seta.                                                                                                    | istr. 30            |  |  |  |  |
|      | PART [◀] [▶] tasteri                     | Ovim tasterima se menja koji se part prikazuje na ekranu.                                                                                                    | str. 28             |  |  |  |  |
|      | [TONE FINDER] taster                     | Prikazuje TONE FINDER ekran.                                                                                                    | str. 31             |  |  |  |  |
|      | T O N E [ S u p e r ·<br>NATURAL] taster | Menja boju za trenutno izabrani part na SuperNATURAL boju i prikazuje listu boja.                                                                                                    | str. 31             |  |  |  |  |
| 4.   | TONE [PCM] taster                        | Menja boju za trenutno izabrani part na PCM boju i prikazuje listu boja.                                                                                                    | str. 31             |  |  |  |  |
|      | [ M O T I O N A I<br>SURROUND]taster     | LUključuje funkciju i prikazuje MOTIONAL SURROUND ekran. Ako se drži pritisnut [SHIFT] istr. 34<br>pritisne [MOTIONAL SURROUND] taster, prikazuje se MOTIONAL SURROUND ekran bez<br>izmene motional surround on/off vrednosti.                                                                                                    |                     |  |  |  |  |
|      | [EFFECTS] taster                         | Pritiskom na ovaj taster se prikazuje EFFECTS ROUTING ekran.                                                                                                    | str. 36,<br>str. 41 |  |  |  |  |
|      | [SHIFT] taster                           | Koristi se u kombinaciji sa ostalim tasterima za pristup ekranima za odgovarajuće funkcije.                                                                                                    | str. 29             |  |  |  |  |
|      | Kursorski tasteri                        | Pomeraju kursor gore $[\blacktriangle]/dole[\triangledown]/levo[\blacktriangleleft]/desno[\blacktriangleright].$                                                                                                    | str. 28             |  |  |  |  |
| 5.   | VALUE točkić                             | Koristi se za izmenu vrednosti. Da bi se vrednosti menjale brzo, okrećite točkić i držite pritisnu<br>[SHIFT] taster.                                                                                                    | tstr. 28            |  |  |  |  |
|      | MENU taster                              | Prikaz Menu ekrana. Ako se drži pritisnut [SHIFT] i pritisne [MENU] taster prikazuje se EXPANSION (VIRTUAL SLOT) ekran.                                                                                                    | e–                  |  |  |  |  |
|      | [EDIT] taster                            | Prikazuje TONE EDIT ekran za izabrani part. Ako se drži pritisnut [SHIFT] i pritisne [EDIT taster prikazuje se WRITE ekran.                                                                                                    | ]str. 38            |  |  |  |  |
| 6.   | [DEC] [INC] tasteri                      | Ovi tasteri menjaju vrednosti. Da bi se vrednosti menjale brzo, držite pritisnut jedan taster pritisnite suprotan. To je moguće i ako se drži [SHIFT] i pritisne jedan od ovih tastera.                                                                                                    | istr. 28            |  |  |  |  |
|      | EXIT taster                              | Vraća na prethodni ekran ili zatvara trenutno otvoreni prozor. Na nekim ekranima ovim se prekida operacija koja je u toku.                                                                                                    | a–                  |  |  |  |  |
|      | [ENTER] taster                           | Ovim tasterom se potvrđuje izvršavanje operacije ili neka vrednost.                                                                                                    | -                   |  |  |  |  |
| 7    | [O] Prekidač                             | Uključuje / isključuje INTEGRA-7                                                                                                    | str. 21             |  |  |  |  |
|      | prednji INPUT L/F<br>ulazi               | Na njih se može priključiti sintesajzer ili neki drugi instrument. Ako su i na prednji i na zadnji ula:<br>priključeni instrumenti, njihovi zvuci će biti umizani                                                                                                    | zstr. 47            |  |  |  |  |
| 8    | PHONES konektori                         | Na ovaj priključak se povezuju slušalice.                                                                                                    | <u> </u>            |  |  |  |  |
| 9    | Držači za rack                           | Koriste se kada se INTEGRA-7 želi staviti u 19-inchni rack. Detalji kako se treba postaviti u racl                                                                                                    | k                   |  |  |  |  |
|      |                                          | se nalaze u uputstvu za rack. * Nemojte ukloniti držače za rack.                                                                                                    |                     |  |  |  |  |

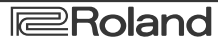

## Uključivanje / isključivanje INTEGRA-7

Kad se sve ispravno priključi (str. 22) uključivanje se vrši po sledećoj proceduri. Ako se oprema uključuje pogrešnim redosledom postoji rizik da se ošteti ili ne funkcioniše ispravno.

#### Uključivanje INTEGRA-7

Pre uključivanja i isključivanja uvek smanjite jačinu zvuka na minimum. Čak i kad je jačina zvuka snižena na minimum čuće se ali tiho. To je normalno i nije znak neispravnosti.

- 1. Snizite jačinu zvuka na INTEGRA-7 i na zvučnicima.
- 2. Postavite [Φ] prekidač na ON položaj.

Ovaj uređaj poseduje zaštitnu elektroniku. Potrebno mu je par sekundi nakon uključivanja da se startuje.

- 3. Uključite zvučnike.
- 4. Pomoću [VOLUME] potenciometra podesite jačinu zvuka.

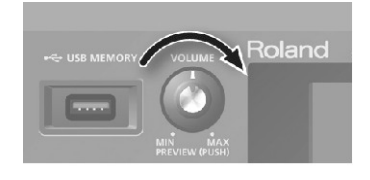

#### NAPOMENA

INTEGRA-7 je fabrički podešen da se isključi nakon 4 sata neaktivnosti. Ako ne želite da se automatski isključuje, prostavite vrednost "Auto Off" parametra na "OFF" kao što je opisano na strani 55.

\* Ono što ste uradili a niste snimili će biti izgubljeno nakon što se uređaj isključi. Ako želite zadržati urađeno, morate snimiti pre isključivanja.

\* Za ponovno uključenje nakon što se uređaj sam isključio zbog Auto-Off funkcije molimo sačekajte bar 10 sekundi pre ponovnog uključenja. Ako ne prođe bar tih desetak sekundi, možda se neće resetovati Auto-Off funkcija i uređaj se neće uključiti normalno.

## Isključivanje INTEGRA-7

- 1. Snizite jačinu zvuka na INTEGRA-7 i na zvučnicima.
- 2. Isključite zvučnike.
- 3. Postavite [Φ] prekidač na OFF položaj.

NAPOMENA

Ako želite potpuno isključiti napajanje, prvo pritisnite POWER prekidač, a zatim izvucite kabl iz utičnice. Pogledajte pod naslovom Napajanje (str. 5).

## Reprodukcija Demo songa

- 1. Pritisnite MENU taster.
- 2. Izaberite "DEMO PLAY" i pritisnite [ENTER] taster.

3. Izaberite demo song i pritisnite [ENTER] taster.

Počeće i reprodukcija demo songa.

\*Podaci iz demo songa se ne šalju na MIDI OUT izlaz.

\*Ako ne želite zvuk sa prednjeg centralnog / subwoofer zvučnika iz 5.1 sistema, postavite vrednost 5.1CH Center SP Switch / Sub Woofer(LFE) parametra na "ON."

NAPOMENA

DEMO MENU ekran se može prikazati i pritiskom na [EXIT] taster dok se drži pritisnut [SHIFT].

## Konektori na zadnjem panelu

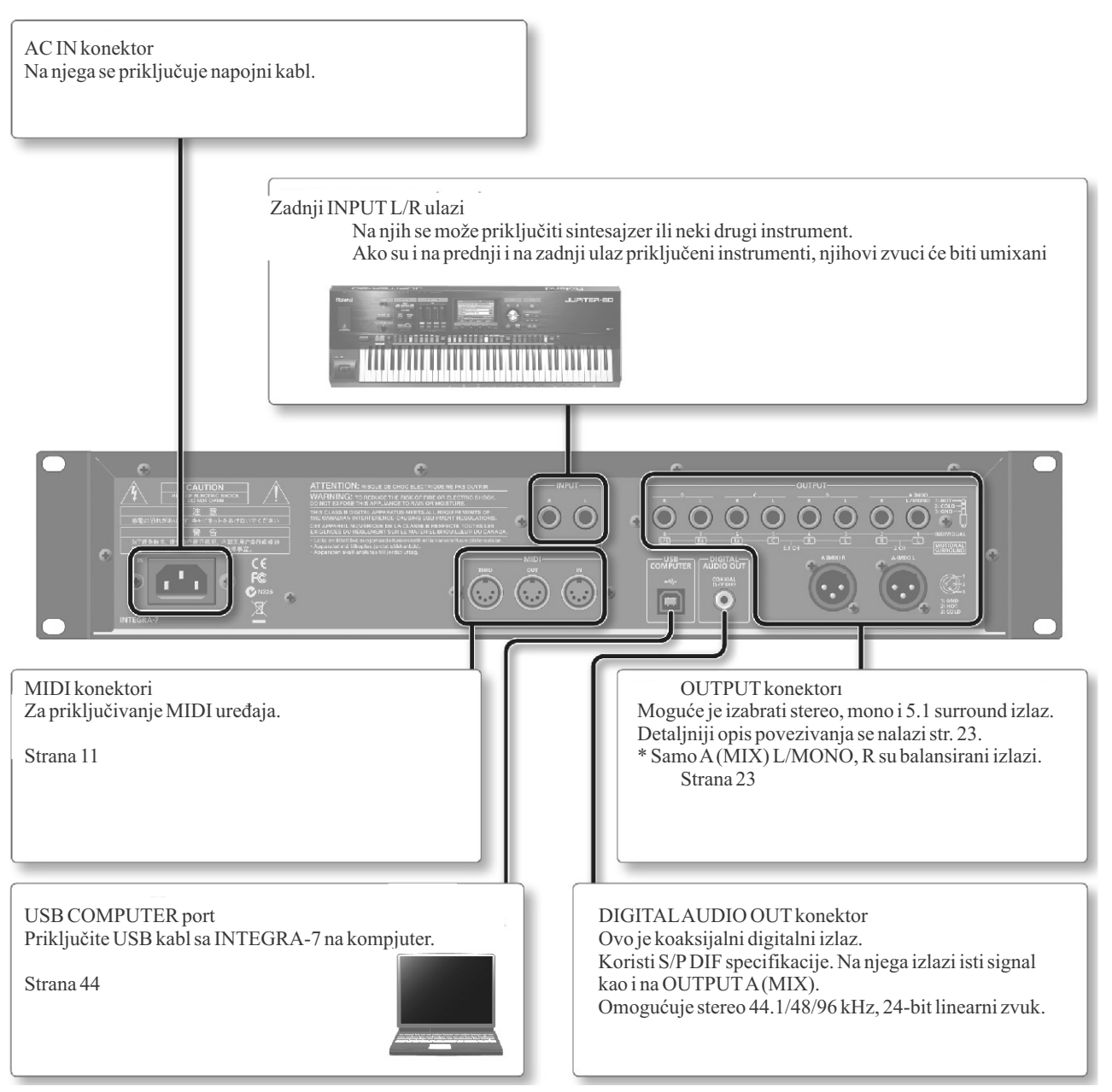

## **OUTPUT** konektori

(Kad je isključen motional surround (str. 34))

### A(MIX) L/MONO, R priključci

Ovi izlazi šalju stereo signal (L/R) na pojačalo ili mikser. Ako želite mono zvuk, priključite samo na L konektor. Na raspolaganju su i XLR i TRS jack priključci, na njih izlazi isti zvuk.

### B, C, D L/R priključci

Ovi izlazi šalju stereo signal (L/R) na pojačalo ili mikser. \* [VOLUME] potenciometar na prednjem panelu ne menja jačinu zvuka na tim izlazima.

\* Izlazni konektori (A–D, 1–8) se mogu podesiti nezavisno za svaki part "Postavljanje izlaza" (str. 32).

## INDIVIDUAL 1–8 izlazi

Ovi izlazi šalju mono signal (L/R) na pojačalo ili mikser. \* [VOLUME] potenciometar na prednjem panelu ne menja jačinu zvuka na INDIVIDUAL 3–8 izlazima.

## **OUTPUT** konektori

(Kad je uključen motional surround (str. 34)) INTEGRA-7 podržava stereo i 5.1 izlaz.

**MOTIONAL SURROUND 2 CH L/R konektori** Ovi konektori omogućuju da se na dva zvučnika šalje zvuk sa prostornošću koja se određuje u postavkama

zvuk sa prostornošću koja se određuje u postavkama motional surround funkcije. I na TRS i na XLR izlaze će izlaziti isti zvuk.

## MOTIONAL SURROUND 5.1 CH L/R/C/Ls/Rs/LFE priključci

Na ove konektore izlazi 5.1 surround zvuk u skladu sa postavkama motional surround funkcije.

Postavite zvučnike kao što je prikazano na ilustraciji.

\* [VOLUME] potenciometar na prednjem panelu ne menja jačinu zvuka na tim izlazima.

\* Stereo i 5.1 zvuk se istovremeno reprodukuju

\* Da bi se sprečili kvarovi uvek potpuno snizite jačinu zvuka na svim uređajima pre povezivanja.

\* Ovaj uređaj poseduje balansirane (XLR/TRS) priključke. Dijagram povezivanja je prikazan na slici. Povezivanje uređaja započnite tek posle provere dijagrama opreme koju priključujete.

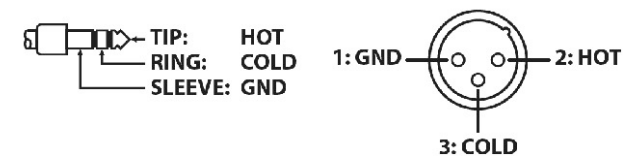

\* Ako se koriste kablovi sa otpornicima, jačina zvuka sa uređaja priključenih na ulaze može biti preniska. U tom slučaju, koristite kablove koji nemaju otpornike.

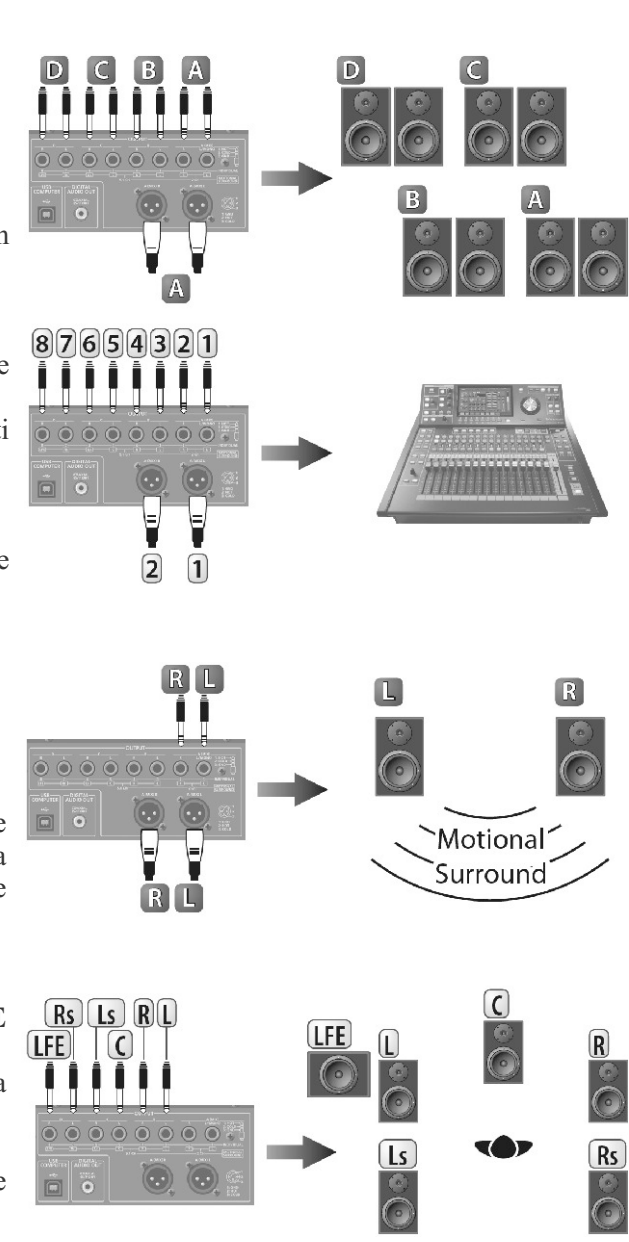

# SuperNATURAL SOUND MODULE

USB AUDIO

INPUT (Front/Rear)

**INTEGRA-7** 

## Studijski setovi

Studijski setovi omogućuju da se istovremeno koriste više boja i setova bubnjeva. Jedan studio set poseduje 16 "partova" za boje i jedan eksterni part (EXT PART). Moguće je na svaki part postaviti boju ili set bubnjeva i na taj način kreirati ansambl ili obogatiti zvuk. Ako se koristi externi MIDI uređaj ili DAW program moguće je nezavisno kontrolisati više zvukova na jednom INTEGRA-7 uređaju.

## Struktura boja zvuka

"Boja" je jedinica zvuka koji se koristi za sviranje. Na raspolaganju su "SuperNATURAL i "PCM" boje svake sa svojim efektima (MFX). Neophodno je izabrati boju iz raspoložive kolekcije i postaviti je za part. Moguće je i editovati boju i snimiti je u user memoriju.

## SuperNATURAL boje

Postoje tri vrste SuperNATURAL boja: "SuperNATURAL acoustic tones," "SuperNATURAL synth tones," i "SuperNATURAL drum kits."

## SuperNATURAL akustične boje (str. 38)

Ove boje zvuka ne samo da reprodukuju zvuk akustičnih instrumenata nego i koriste behavior modeling tehnologiju koja odgovara za baš taj instrument i emulira ekspresione karakteristike svakog akustičnog instrumenta, kao što su fraze koje se sviraju i razlike između sviranja akorda i melodijskih fraza.

**SuperNATURAL sintesajzerske boje (str. 38)** Ove boje se sastoje od tri partiala (\*definicija na str25) i omogućuju da se u jednoj boji proizvede moćni sintesajzerski zvuk.

## SuperNATURAL set bubnjeva (str. 39)

Ove boje se sastoje od 62 partiala; omogućuju da se sa svake dirke čuje drugi perkusioni instrument.

Set bubnjeva ima 6 kompresora + ekvilajzera i omogućuje da se instrumenti podele u grupe tako da se pojedinačno podesi dinamika svake grupe ili izmeni njen tonski kvalitet.

#### PCM boje

Postoje dve vrste PCM boja: "PCM synth tones" i "PCM drum kits."

## PCM sintesajzerske boje (str. 39)

Ove boje se sastoje od 4 partiala. Švaki partial se može pojedinačno uključiti i isključiti i tako izabrati koji od njih će se čuti.

## PCM set bubnjeva (str. 40)

Ovi setovi se sastoje od 88 partiala i omogućuju da se sa sa svake dirke čuje različita boja. Set bubnjeva ima 6 kompresora + ekvilajzera i omogućuje da se instrumenti podele u grupe tako da se pojedinačno podesi dinamika svake grupe ili izmeni njen tonski kvalitet.

\* Raspoloživih 6 kompresor + ekvilajzera se za set bubnjeva primenjuju na određeni part ili na više partova na koje se može postaviti set bubnjeva. To se podešava u STUDIO SET COMMON postavkama (str. 32).

\* Na raspolaganju su zasebne postavke multi efekata za svaku boju (SuperNATURAL i PCM) koju ima INTEGRA-7.

## Ekspanzioni Virtualni Slotovi

EXPANSION Virtualni slotovi su banke u koje se učitavaju zvuci sa proširenja.

U EXPANSION virtualne slotove se mogu učitavati "SRX", "SuperNATURAL" ili "ExPCM (GM2 kompatibilne)" boje.

"ExPCM" boje koriste sva 4 slota, što znači da se ne mogu istovremeno učitati druge boje.

\* Detalje pogledajte pod "04 Korišćenje boja s proširenja" (str. 14).

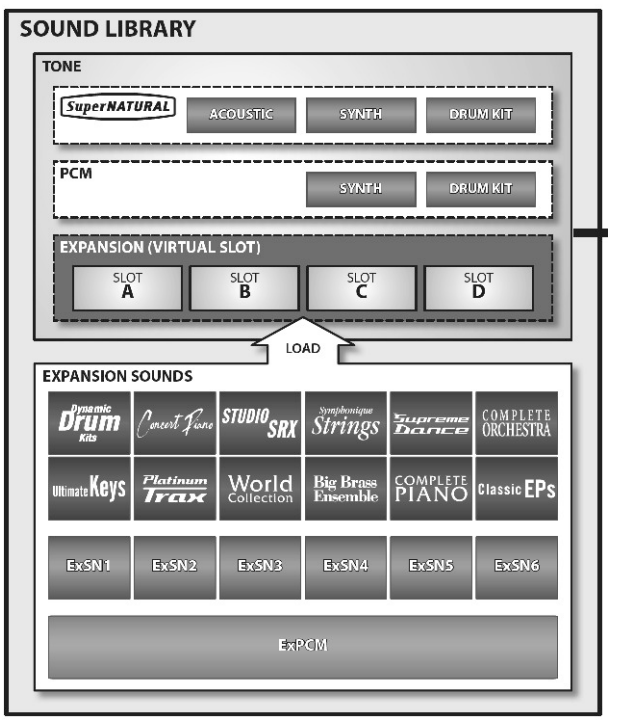

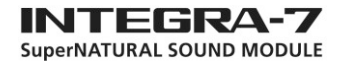

### Struktura studijskog seta

Studijski set ima 16 partova na koje se mogu istovremeno postaviti i koristiti različite boje.

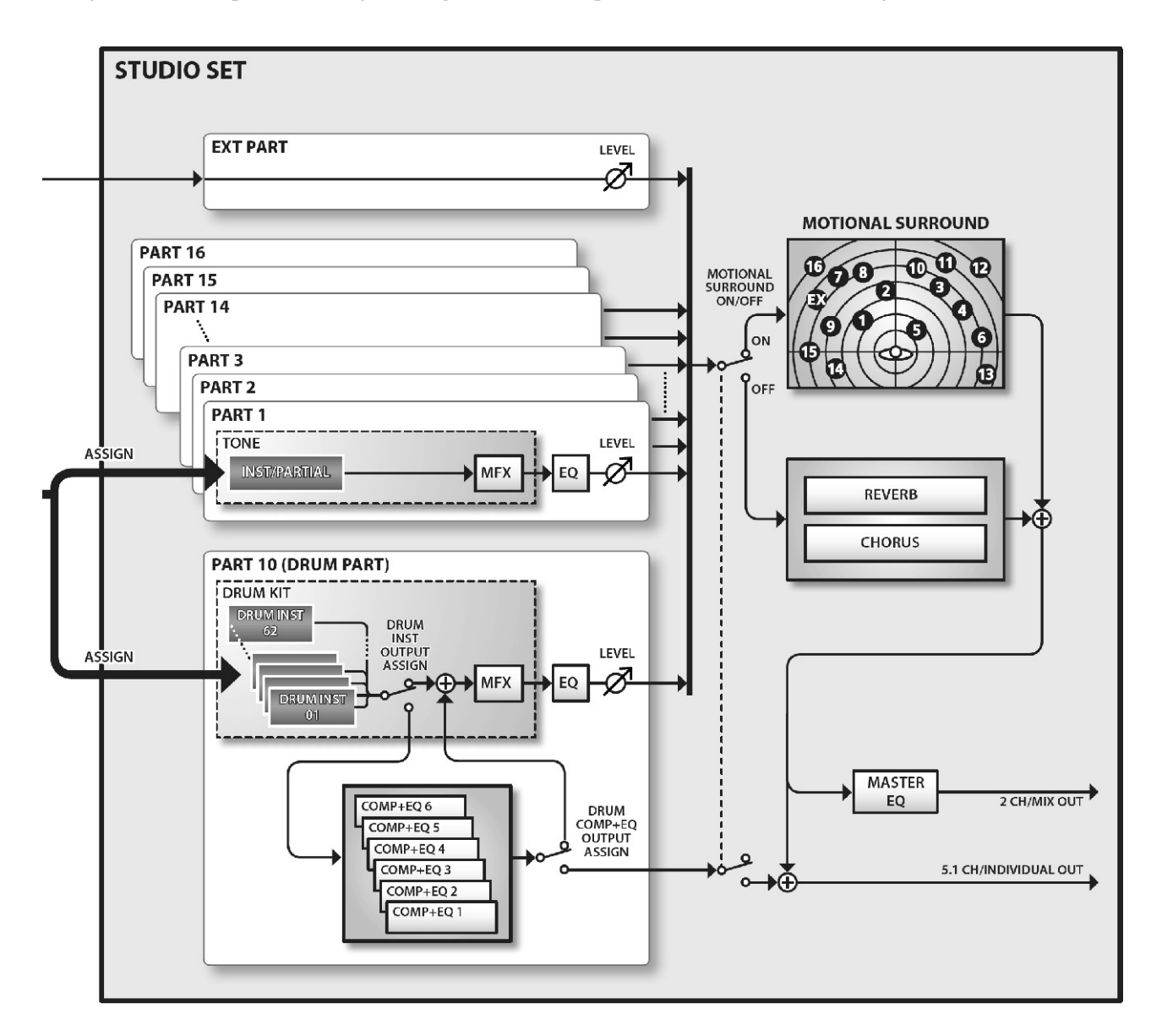

\* Iako je moguće postaviti set bubnjeva na bilo koji ili čak na sve partove, kao primer smo postavili set bubnjeva na part 10 i boje na preostale partove.

#### Bank

Boje su organizovane u grupe koje se nazivaju banke.

Part

Part je lokacija u koju se postavlja boja ili set bubnjeva kako bi se svirali sa INTEGRA-7.

#### Partial

Partial je jedinica zvuka u okviru SuperNATURAL sintesajzerske boje (str. 38), SuperNATURAL seta bubnjeva (str. 39), PCM sintesajzerske boje (str. 39), ili PCM seta bubnjeva (str. 40). Ove boje se sastoje od više partiala. **Inst** 

Inst je najmanja jedinica zvuka u okviru SuperNATURAL akustičnih boja (str. 38). Svaka SuperNATURAL akustična boja ima samo jedan "inst".

## Efekti

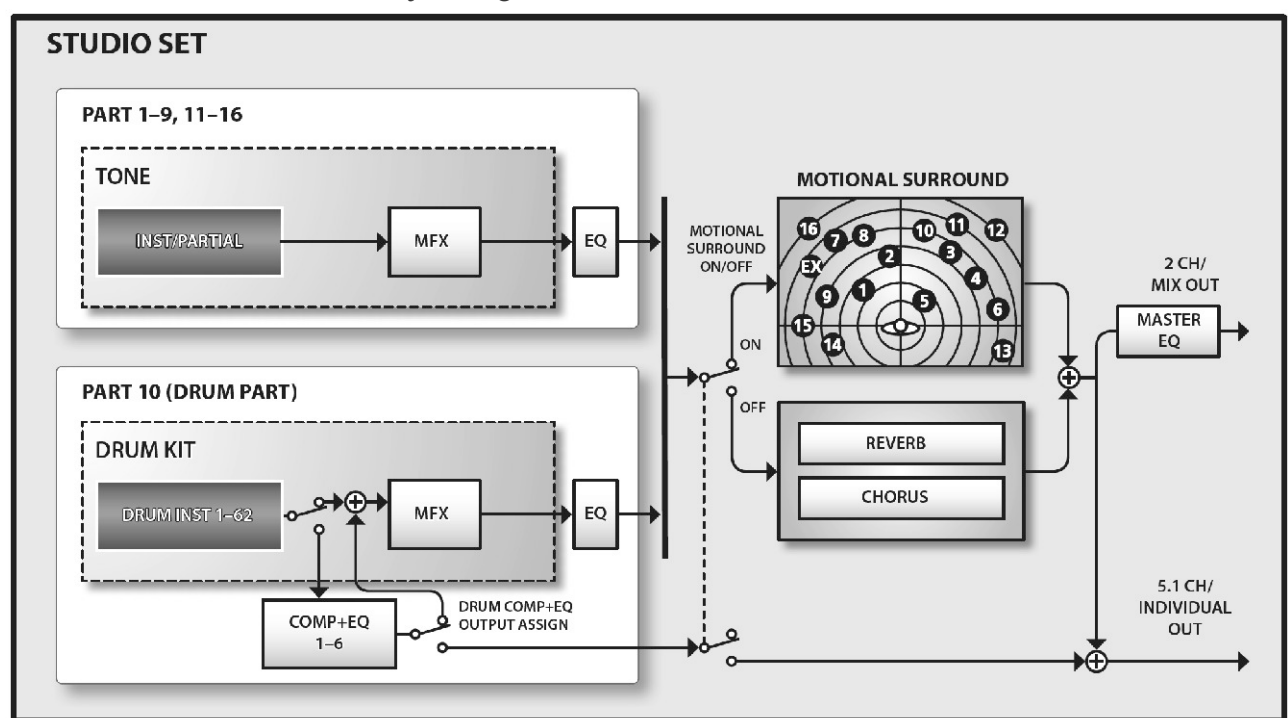

INTEGRA-7 ima sledeće efekte koji se mogu nezavisno editovati.

## Efekti za boje Multi-Efekti (MFX):

Ovo su efekti za sve namene koji mogu da menjaju zvuk do te mere da ga čak pretvore u sasvim drugu vrstu zvuka.

Na raspolaganju je 67 vrsta efekata.

Neke vrste se sastoje od jednog efekta, kao što su distortion ili flanger, ali i mnoštvo drugih vrsta. Iako je među multi-efektima i chorus, on je zaseban i radi nezavisno od chorus efekta studio seta.

Svaka boja ima jedan set multi efekata.

## Kompresor + ekvilajzer (COMP + EQ)

Drum part može koristiti do 6 kompresor + ekvilajzera. Oni se mogu postaviti na individualne zvuke bubnjeva.

\* Iako je moguće dodeliti setove bubnjeva na sve partove, 6 kompresor + ekvilajzer setova se mogu koristiti samo za jedan part koji odredite (Drum COMP+EQAssign part).

## Efekti za Studio Set Equalizer (EQ)

Ovaj ekvilajzer se primenjuje na svaki part pojedinačno. Omogućuje da se nezavisno podese visoke, srednje i niske frekvencije.

## **Motional Surround**

Motional surround funkcija omogućuje da se položaj zvuka podesi ne samo levo - desno, već i napred - nazad.

Na raspolaganju su dvokanalni i izlaz sa 5.1 kanala pa se svaki zvuk može postaviti na željenoj poziciji u prostoru.

\* Kad uključite Motional Surround ne primenjuju se reverb/chorus efekti.

## CHORUS

Chorus efekat dodaje dubinu i prostornost zvuku.

\* Motional Surround i chorus se ne mogu koristiti istovremeno.

## REVERB

Reverb efekat dodaje reverberaciju koja je karakteristika zvuka koncertne dvorane.

Na raspolaganju je 6 vrsta reverb efekata.

\* Motional Surround i reverb se ne mogu koristiti istovremeno.

## Master EQ

Ovaj ekvilajzer se primejnuje na celokupan zvuk INTEGRA-7 modula.

Omogućuje da se nezavisno podese visoke, srednje i niske frekvencije.

## Memorija

U memoriji se drže postavke studio setova i boja.

Postoje tri vrste memorije: "temporary memory" (privremena memorija i EXPANSION Virtualni slotovi), "rewritable memory" (user memorija, systemska memorija i USB memorija), i "non-rewritable memory" (preset memorija koja se ne može brisati).

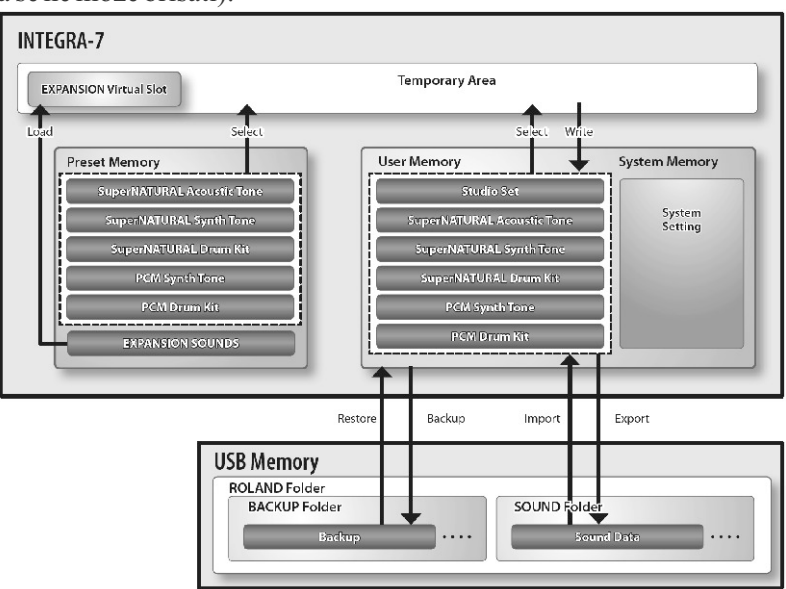

## Temporary memory privremena memorija

privremene memorije

izabrali preko panela.

Kad se svira INTEGRA-7 48). proizvodi zvuk zavisno od postavki User Memorija u privremenoj memoriji. Kad se Ovo je memorija koja drži menjati memorije i tamo menjaju.

memoriji su kako i naziv kaže - snimanje seta bubnjeva potrebno je privremene i gube se kad se isključi izvršiti Drum Kit Write operaciju uređaj ili pozovu druge postavke. (str. 40). Ako želite zadržati editovane \* EXPANSION SOUNDS zvuci postavke iz privremenog dela koje editujete u privremenoj memorije, morate ih snimiti memoriji se mogu snimiti u user pomoću Write operacije (str. 29) u memoriju ali neće se moću čuti ako User Memoriju.

#### **Ekspanzioni Virtualni Slotovi**

Zvuci sa proširenja se mogu učitati slotu. u ove memorijske lokacije kako bi USB Memorija se povećao broj boja na Moguće je koristiti USB memoriju raspolaganju. U virtualne slotove je za kopiranje svih studio setova, boja moguće učitati do 4 SRX ili i setova bubnjeva iz User Memorije, SuperNATURAL proširenja sistemske parametre iz sistemske istovremeno.

### - Rewritable memorija Sistemska Memorija

parametri koji određuju kako će USB memoriju. Moguće je i Ovaj deo memorije privremeno drži funkcionisati INTEGRA-7. Za izabrati željeni studijski set ili boju podatke studio seta ili boje koju ste snimanje sistemskih parametara se iz fajla prethodno snimljenog na koristi System Write operacija (str. USB i importovati ga.

edituje studio set ili boja, ne korisnikove podatke u INTEGRA- Preset Memorija modifikuje se direktno podatak u 7. Za snimanje studio seta potrebno Podaci u preset memoriji se ne privremenoj memoriji, već se je izvršiti Studio Set Write mogu menjati Moguće je međutim podaci ubacuju u deo privremene operaciju (str. 34). Za snimanje boje menjati podatke kopirane iz preset zvuka potrebno je izvršiti Tone memorije u privremenu i zatim ih Postavke koje su u privremenoj Write operaciju (str. 40). Za snimiti u user memoriju.

proširenje koje ste koristili za njihovu kreaciju nije u virtualnom

memorije, kao jednu kolekciju

podataka (str. 52). Moguće je izabrati i samo željene podatke iz Temporary Area - deo Uovoj memoriji se nalaze sistemski setova i boja i eksportovati ih na

## Memorija koja se ne može

## Osnovne operacije

U ovoj sekciji će biti objašnjene osnovne operacije sa INTEGRA-7.

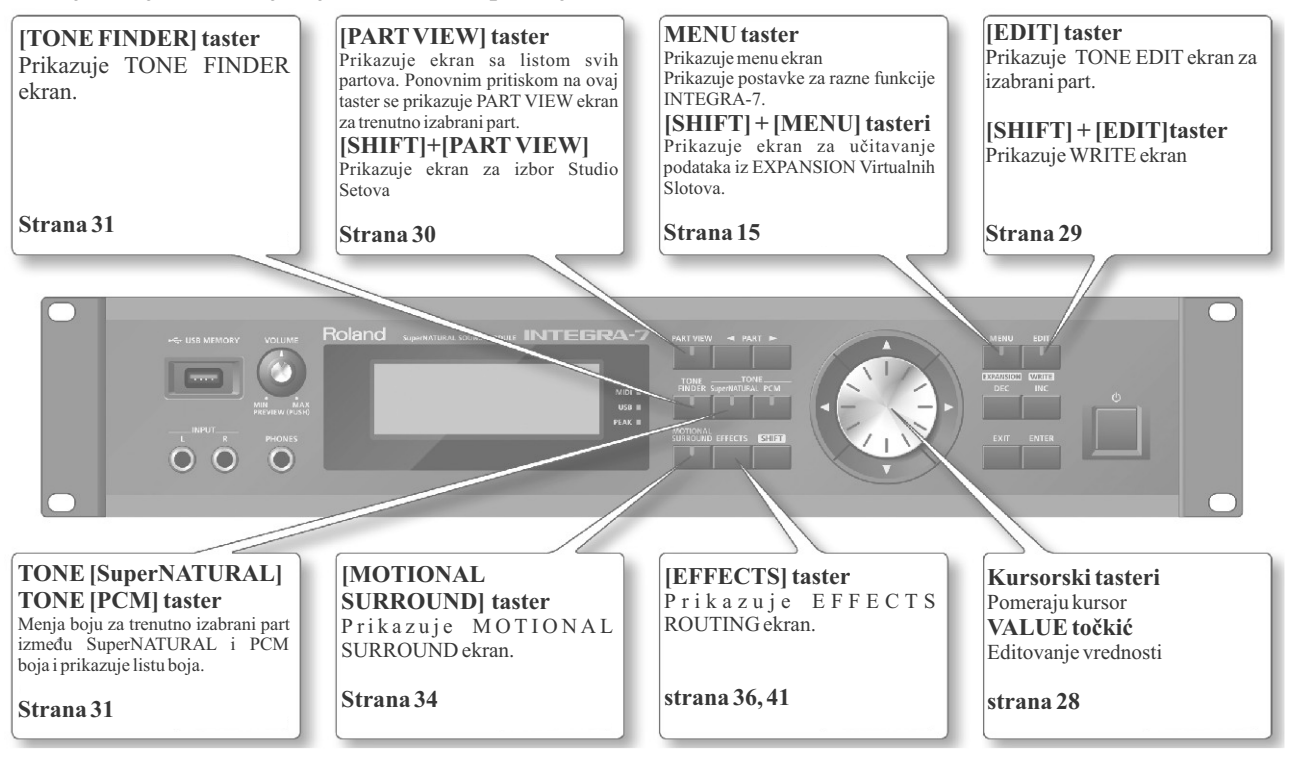

## Menjanje partova

Izmena parta koji je prikazan na ekranu ili je trenutno izabran. Na početnom ekranu trenutni part je označen sa simbolom ispod broja parta.

#### PART [◀] [▶] tasteri

Pritiskom na PART [▶] taster se izabire sledeći part. Pritiskom na PART [◀] taster se izabire prethodni part. Ako se drži pritisnut PART [◀] ili PART [▶] taster, partovi će se menjati redom.

Ako se želi brže menjati part treba pritisnuti PART [◀] (ili PART [▶] taster) dok se drži PART [▶] taster (ili PART [◀] taster).

## Pomeranje kursora

Na jednom ekranu ili prozoru se nalazi više stvari ili parametara koji se mogu izabrati ili editovati. Da bi se editovali parametri, mora se prvo kursor postaviti na njegovu vrednost.

Vrednost tog parametra će se označiti.

#### Kursorski tasteri

Kursor se na ekranu kreće pritiskom na kursorske [◀] [▶][▲][♥] tastere.

Ako držite pritisnut kursorski taster, on će se nastaviti kretati.

Ako se drži pritisnut kursor u jednom pravcu, i zatim pritisne za suprotan pravac, kursor će se kretati u pravcu prvo pritisnutog ali mnogo brže.

## Editovanje vrednosti

Editovanje vrednosti ispod kursora se vrši sledećim kontrolerima. VALUE točkićem [DEC][INC] tasterima

#### VALUE točkić

Okretanje točkića na levo smanjuje vrednost, na desno povećava.

Ako se drži pritisnut [SHIFT] taster dok se okreće value točkić, vrednosti će se menjati u većim koracima.

#### [DEC] [INC] tasteri

Pritiskom na [INC] taster se povećava vrednost, na [DEC] smanjuje.

Ako se drži pritisnut taster vrednost će se konstantno menjati.

Da bi se brzo povećavala vrednost držite pritisnut [INC] i pritisnite i [DEC] taster. Da bi se brzo smanjivala vrednost držite pritisnut [DEC] i pritisnite i [INC] taster.

Ako se drži pritisnut [SHIFT] taster i [INC] ili [DEC], vrednosti će se menjati u većim koracima.

## Funkcije [SHIFT] tastera

Ako se drži pritisnut [SHIFT] taster i pritisne drugi taster moguće je editovati postavke tstera koji ste pritisnuli ili prikazati određeni ekran.

Ako se drži pritisnut [SHIFT] taster dok se edituje vrednost parametara, vrednosti će se menjati u većim koracima.

Lista prečica

| Prečica                         | Funkcija                                                                                                    |
|---------------------------------|----------------------------------------------------------------------------------------------------|
| [SHIFT]+[PART VIEW]             | Prikazuje ekran za izbor Studio Setova                                                                                                    |
| [SHIFT]+PART [◀]                | Izabire part 1.                                                                                                    |
| [SHIFT]+PART[▶]                 | Izabire Ext part.                                                                                                    |
| [SHIFT]+kursor [◀]              | Menja tabove u ekranima koji imaju                                                                                                    |
| [SHIFT]+kursor [▶]              | tabove                                                                                                    |
| [SHIFT] +[MOTIONAL<br>SURROUND] | Prikazuje ekran sa Motional Surround<br>postavkama bez izmene statusa<br>funkcije.                                                          |
| [SHIFT]+[MENU]                  | Prikazuje Expansion Load ekran.                                                                                                    |
| [SHIFT]+[EDIT]                  | Prikazuje odgovarajući WRITE MENU<br>ekran.                                                                                                 |
| [SHIFT]+[ENTER]                 | Menja vrstu prikaza na počenom ekranu.                                                                                                    |
| [SHIFT]+[EXIT]                  | Prikazuje DEMO MENU ekran                                                                                                    |
| [EXIT]+[Φ]                      | Startuje INTEGRA-7 bez učitavanja                                                                                                    |
| (pri startovanju)               | proširenja. *Nastavite držati pritisnut<br>[EXIT] taster dok se ne prikaže početni<br>ekran.                                                |
| [MENU]+[ዕ]                      | Vraća kontrast i osvetljenje LCD ekrana                                                                                                    |
| (pri startovanju)               | na fabričke vrednosti i prikazuje ekran<br>sa postavkama. * Nastavite držati<br>pritisnut [MENU] taster dok se ne<br>prikaže početni ekran. |
| [SHIFT]+[VOLUME]                | Nastavlja preslušavanje. Ponovnim<br>pritiskom na [VOLUME]<br>potenciometarse prekida.                                                      |

## Funkcije [ENTER] tastera

[ENTER] taster se koristi za postavljanje vrednosti ili izvršavanje operacije.

Na raznim ekranima za editovanje vrednosti, pritiskom na [ENTER] taster će se prikazati lista parametara. Izaberite vrednost i ponovo pritisnite [ENTER] da potvrdite.

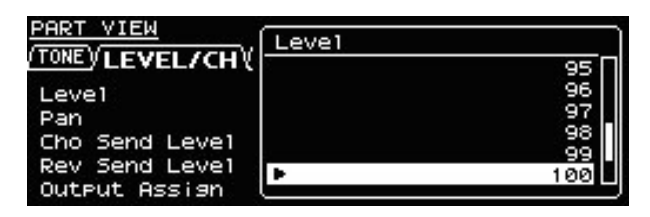

## Snimanje

Na početnom ekranu držite pritisnut [SHIFT] taster i pritisnite [EDIT] taster da se prikaže WRITE MENU ekran. Izaberite studio set ili boju i snimite postavke.

Na TONE EDIT ekranu držite pritisnut [SHIFT] i pritisnite [EDIT] taster da snimite boju.

Na SYSTEM ekranu držite pritisnut [SHIFT] i pritisnite [EDIT] taster da snimite sistemske postavke.

#### Studijski set

Snimanje Studio Setova Strana 34 Set boja/bubnjeva Snimanje seta boja/bubnjeva Strana 40 System Snima sveukupne postavke INTEGRA-7 modula.

Strana 48

## Postavljanje naziva

INTEGRA-7 omogućuje postavljanje naziva sledećih stvari.

Studijski set

Set boja/bubnjeva

Zvuci koji se trebaju eksportovati Backup fajl

Procedura postavke naziva je ista za sve.

1. Pritiskom na [◀] [▶] tastere se kursor pomera na lokaciju gde se želi ubaciti karakter.

2. VALUE točkićem ili [DEC] [INC] tasterima postavite karakter. Kursorskim tasterima [▲][♥] menjate između velikih i malih slova.

3. Ako želite odustati, pritisnite [EXIT] taster.

## Ubacivanje i brisanje karaktera

Pri ukucavanju naziva moguće je ubaciti ili izbrisati neke karaktere.

1. Dok se ukucava naziv, pritisnite [MENU] taster. Prikazaće se Menu ekran.

Ponovnim pritiskom na [MENU] taster se vraćate na prethodni ekran.

2. Izaberite "INSERT" ili "DELETE" i pritisnite [ENTER] taster.

| Funkcija | Objašnjenje                                                                                                    |
|----------|----------------------------------------------------------------------------------------------------|
| INSERT   | Pritisnite [ENTER] taster da ubacite prazno mesto na lokaciji kursora.                                                                  |
| DELETE   | Pritisnite [ENTER] da se izbriše karakter na<br>lokaciji kursora i oni koje se nalaze nakon<br>njega će se pomeriti da popune prazninu. |

# Sviranje na instrumentu

## Izbor Studio Seta

Studio Set sadrži zvuke za svaki part, kao i razne postavke vezane za performanse (osim sistemskih parametara). Izmena studio seta omogućuje da se menjaju boje na početku songa ili izmeni veliki broj postavki odjednom.

#### NAPOMENA

Ako izaberete studio set koji koristi boje sa EXPANSION Virtualnog slota, neće se čuti ništa dok to proširenje nije učitano.

1. Pritisnite MENU taster.

2. Izaberite "STUDIO SET SELECT" i pritisnite [ENTER].

| STUDIO SET MENU    | [ENTER]   |
|--------------------|-----------|
| ▶STUDIO SET SELECT | SYSTEM    |
| STUDIO SET COMMON  | EXPANSION |
| PART INIT          | UTILITY   |
| SOUND CTRL INIT    | DEMO PLAY |
| STUDIO SET INIT    |           |

3. VALUE točkićem izaberite Studijski set.

4. Pritisnite [ENTER] taster.

Izmeniće se studio set.

NAPOMENA

Moguće je prikazati ekran za izbor STUDIO SETa istovremenim pritiskanjem [SHIFT] i [PART VIEW] tastera.

## Pregled liste svih partova (PART VIEW - ALL-Screen)

Na ovom ekranu se edituju parametri dok se listaju svi partovi.

\* Neki od parametara partova nisu prikazani.

1. Pritisnite [PART VIEW] taster.

| PART V | VIEW -A | ALL-         | Part  | 1 06  | 001:Pian | 101   |           |
|--------|---------|--------------|-------|-------|----------|-------|-----------|
| (TONE) | LEVEL   | <u>/СН\(</u> | еΩγкв | ογριτ | CHYOFFSE | τγsc. | AL > 27 8 |
| Part   | Leve1   | Pan          | Cho   | Rev   | Output   | SW    | Ch        |
| 01     | 100     | 0            | ø     | 20    | A        | ON    | 1         |
| 02     | 100     | ø            | ø     | 20    | A        | ON    | 2         |
| .03    | 100     | ø            | ø     | 20    | A        | ON    | 3         |
| 04     | 100     | ø            | ø     | 20    | A        | ON    | 4         |
| 05     | 100     | 0            | ø     | 20    | A        | ON    | 5 🗌       |

2. Kursorskim tasterima izaberite šta želite izmeniti i okretanjem točkića izmenite vrednost.

Tabovi se menjaju ako se drži pritisnut [SHIFT] i pritisne kursorski [◀] [▶] taster.

## Pregled postavki partova (PART VIEW Screen).

Na ovom ekranu se edituju parametri za samo jedan part.

1. Na početnom ekranu dva puta pritisnite [PART VIEW] taster.

| PART VIEW      | Part    | 1 0001:Piano1      |          |
|----------------|---------|--------------------|----------|
| LEVEL/CH (EQ)  | (кврур: | ITCHYOFFSETYSCALEY | H + 2/ 8 |
| Leve1          | 100     | Rx Switch          | ON       |
| Pan            | 0       | Rx Channel         | 1        |
| Cho Send Level | ø       | Mono/Poly          | TONE     |
| Rev Send Level | 20      | Legato Switch      | TONE     |
| Output Assign  | A       | Voice Reserve      | Ø        |
|                |         |                    |          |

2. Pomoću PART [◀] [►] tastera izaberite part koji želite čuti.

3. Kursorskim tasterima izaberite šta želite izmeniti i okretanjem točkića izmenite vrednost.

## Privremeno isključivanje zvuka parta (MUTE)

Zvuk parta se privremeno isključuje (mute) na sledeći način.

1. Na početnom ekranu pomerite kursor na "MUTE."

2. Pomoću PART [◀] [►] tastera izaberite part koji ne želite čuti.

3. [DEC] [INC] tasterima uključite i isključite zvuk.

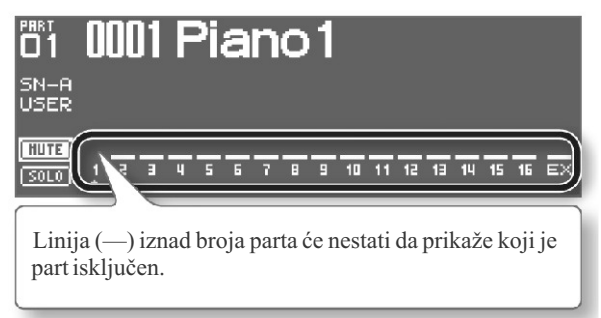

## Slušanje samo jednog Parta (SOLO)

Zvuk samo trenutno izabranog parta se može čuti solo na sledeći način.

1. Na početnom ekranu pomerite kursor na "SOLO"

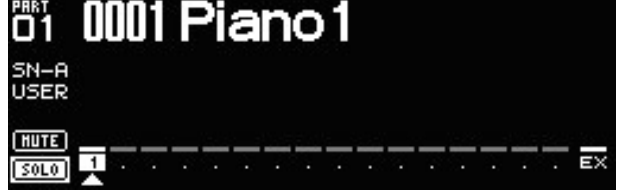

Čuće se samo izabrani part.

2. Pomoću PART [◀] [►] tastera izaberite part koji želite čuti.

3. [DEC] [INC] tasterima uključite i isključite solo. NAPOMENA

Ako menjate partove dok je solo uključen, menjaće se i part koji se čuje solo.

## Izbor boje zvuka

Na PART VIEW ekranu se određuje boja za svaki part.

Lista boja se može sortirati po kategoriji ili vrsti **Tone Preview funkcija** 

Pritiskom na [VOLUME] potenciometar moguće je preslušati boju izabranog parta.

## Izbor boje zvuka iz liste po kategoriji

1. Pritisnite [TONE FINDER] taster.

Prikazaće se lista sortirana po kategorijama.

| TONE | FINDER  | Part 1 0             | 001:Piano    | 1                    |
|------|---------|----------------------|--------------|----------------------|
| ±∕Ac | .Piano∛ | E.Piano V Organ V O1 | ther Keyboar | ds <u>V A</u> ► svas |
| SN-A | USER    | 0001:Piano1          | (PN          |                      |
| SN-A | USER    | 0002:Full Gra        | and 2 (PN)   | 0)                   |
| SN-A | USER    | 0003:Full Gra        | and 3 (PN)   | D) (C                |
| SN-A | USER    | 0004:Deep Gra        | and (PN)     | D) (C                |
| SN-A | USER    | 0005:BrishtGr        | and (PN      | D) (C                |
| SN-A | USER    | 0006:UprishtP        | lano (PN     | D) [                 |

2. Kursorskim tasterima izaberite kategorije.

3. Točkićem ili kursorskim tasterima izaberite boju i pritisnite [ENTER].

NAPOMENA

Pritiskom na [SHIFT] i kursorske tastere moguće je preći na sledeću ili prethodnu vrstu/banku.

## Izbor boje zvuka iz liste po vrsti ili banci

1. Pritisnite [SuperNATURAL] ili [PCM] taster. Prikazaće se lista boja.

| _ |        |         |                 |         |          |          |
|---|--------|---------|-----------------|---------|----------|----------|
| E | TONE L | IST (SN | <u>)</u> Part 1 | 0001:Pi | i ano 1  |          |
| ſ | SN A   | cousti  | c V SN Syn      | th Y SN | Drum Kit | <u> </u> |
|   | (PRST) | USER\   |                 |         |          |          |
|   | SN-A   | USER    | 0001:Piano      | 51      | (PN0)    | Π        |
|   | SN-A   | USER    | 0002:Full       | Grand 2 | (PNO)    |          |
|   | SN-A   | USER    | 0003:Full       | Grand 3 | (PNO)    |          |
|   | SN-A   | USER    | 0004:Deep       | Grand   | (PNO)    |          |
|   | SN-A   | USER    | 0005:Brigh      | ntGrand | (PN0)    |          |

2. Pomoću kursorskih tastera izmenite tip banke.

3. Točkićem ili kursorskim tasterima izaberite boju i pritisnite [ENTER].

## Izbor setova bubnjeva iz liste

1. Pritisnite [SuperNATURAL] ili [PCM] taster. Prikazaće se lista boja.

| Ę | IONE LI  | IST (PC) | <u>1) P</u> a | art 1 | 0001:   | Drum Kit | 1 |
|---|----------|----------|---------------|-------|---------|----------|---|
| Ľ | P(       | IH Synth | >             | ' P   | CM Dr   | um Kit   |   |
|   | (PRST) ( | JSER (   | GH2 \         |       |         |          |   |
|   | PCMD     | USER     | 0001:         | Drum  | Kit1    | (DRM)    |   |
|   | PCMD     | USER     | 0002:         | PopDr | umSet   | 2 (DRM)  |   |
|   | PCMD     | USER     | 0003:         | Power | DrumSe  | et (DRM) |   |
|   | PCMD     | USER     | 0004:         | RaveD | numset  | t (DRM)  |   |
|   | PCMD     | USER     | 0005:         | JazzD | irumSet | t2 (DRM) |   |

2. Kursorskim tasterima izaberite tab sa setovima bubnjeva (drum kit).

Izaberite "SN Drum Kit" tab za SuperNATURAL boje ili "PCM Drum Kit" tab za PCM boje. 3. Točkićem ili kursorskim tasterima izaberite boju i pritisnite [ENTER].

# Editovanje zajedničkih postavki studio seta

Postavke koje su zajedničke za ceo studijski set se postavljaju na sledeći način.

1. Na početnom ekranu pritisnite [MENU].

2. Izaberite "STUDIO SET COMMON" i pritisnite [ENTER] taster.

| STUDIO SET MENU    | [ENTER]   |
|--------------------|-----------|
| STUDIO SET SELECT  | SYSTEM    |
| ▶STUDIO SET COMMON | EXPANSION |
| PART INIT          | UTILITY   |
| SOUND CTRL INIT    | DEMO PLAY |
| STUDIO SET INIT    |           |

3. Kursorskim tasterima izaberite i value točkićem editujte vrednost parametra.

## COMMON parametar

#### NAPOMENA

Detaljniji opis parametara se nalazi u zasebnom uputstvu.

| Tab        | Objašnjenje                                                                                            |  |
|------------|----------------------------------------------------------------------------------------------------|--|
| GENERAL    | Određuje tempo studijskog seta i drum<br>part na koji će se primenjivati                               |  |
|            | COMP+EQ.                                                                                               |  |
| CONTROL    | Kad se koriste tonske kontrole 1–4<br>određuje MIDI signale kojima će se<br>kontrolisati ti parametri. |  |
| PHASE LOCK | Ako želite poboljšati tajming nota koje se<br>sviraju na istom MIDI kanalu uključite<br>ovu opciju.    |  |

## Editovanje postavki partova

Studijski set ima 16 partova čije postavke jačine zvuka (Level), ekvilajzera (EQ) i notni opseg (KBD) se mogu editovati.

1. Na početnom ekranu dva puta pritisnite [PART VIEW] taster.

| PART VIEW      | Part            | 1 0001:Piano1     |                   |
|----------------|-----------------|-------------------|-------------------|
|                | <u>үкөр</u> үрі | TCHVOFFSETVSCALEV | ( <u>₩ + 27 8</u> |
| Level          | 100             | Rx Switch         | ON                |
| Pan            | 0               | Rx Channel        | 1                 |
| Cho Send Level | Ø               | Mono/Poly         | TONE              |
| Rev Send Level | 20              | Legato Switch     | TONE              |
| Output Assign  | A               | Voice Reserve     | Ø                 |

2. Kursorskim tasterima izaberite šta želite izmeniti i okretanjem točkića izmenite vrednost.

Tabovi se menjaju ako se drži pritisnut [SHIFT] i pritisne kursorski [][] taster.

NAPOMENA

Detaljniji opis parametara se nalazi u zasebnom uputstvu.

| Pai   | rts 1–16            |                                                                                                    |
|-------|---------------------|----------------------------------------------------------------------------------------------------|
| Tab   | Parametar           | Vrednost                                                                                                    |
|       | TYPE                | Prikazuje i određuje tip boje.                                                                                                    |
| TONE  | BANK                | Prikazuje i određuje banku boja.                                                                                                    |
|       | Tone Number         | Prikazuje i određuje broj boje. Naziv boje je<br>prikazan na desnoj strani.                                                                                                    |
|       | Level               | Podešavanje jačine zvuka parta. Glavna namena<br>ovog parametra je da podesi balans između partova.                                                                                                    |
|       | Pan                 | Podešavanje položaja zvuka parta. "L64" je skroz<br>levo, "0" je centar, a "63R" je skroz desno. * Ovo<br>nema nikakvog efekta ako je uključen Motional<br>Surround                                                                                                    |
|       | Cho Send            | Određuje jačinu signala koji se šalje na chorus                                                                                                    |
|       | Level               | svakog parta. Ako postavite "0" za vrednost chorus se neće primeniti.                                                                                                    |
|       | Rev Send<br>Level   | Određuje jačinu signala koji se šalje na reverb<br>svakog parta. Ako postavite "0" za vrednost reverb<br>se neće primeniti.                                                                                                    |
|       | Output Assign       | Određuje kako će se čuti direktan zvuk za svaki part.<br>Ako je uključen Motional Surround postavka ovog<br>parametra će biti ignorisana.                                                                                                    |
| Level | Rx Switch           | Određuje da li će se primati MIDI signali (ON) ili ne<br>(OFF) MIDI signali za svaki part pojedinačno.                                                                                                    |
|       | Rx Channel          | Određuje MIDI kanal koji prima signale za svaki<br>partpojedinačno                                                                                                    |
|       | Mono/Poly*          | Određuje kako će se svirati note iz patcha. "MONO"<br>se koristi pri sviranju solo instrumenata kao što su<br>sax ili flauta.                                                                                                    |
|       | Legato<br>Switch(*) | Uključite ovaj parametar ako želite primeniti<br>Legato, a postavite ga na "OFF" ako ne. Legato je<br>opcija koja radi samo kad je Mono/ Poly postavljen                                                                                                    |
|       |                     | na MONO. Ako je uključen Legato, pritiskom na<br>jednu dirku dok je druga pritisnuta će se visina<br>zvuka menjati na novo pritisnutu. Koristi se kad se<br>želi simulirati tehnika sviranja kao što je povlačenje<br>preko žica gitare. *Ova se postavka jenoriše ako je                                                                                       |
|       | Voice Reserve       | na partu ritamski set.<br>Ovo je parametar koji određuje broj glasova                                                                                                    |
|       |                     | koristi istovremeno više od 128.                                                                                                    |
|       | EQ Switch           | Uključite ovaj parametar ako želite koristiti ekvilajzer, a postavite ga na "OFF" ako ne.                                                                                                    |
|       | EQLow Freq*         | Određuje koje su niske frekvencije.                                                                                                    |
|       | EQ Low Gain         | Podešava gain niskih frekvencija.                                                                                                    |
|       | EQMidFreq*          | Određuje koje su srednje frekvencije.                                                                                                    |
| EQ    | EQ Mid Gain<br>Q(*) | Podesava gain srednjih frekvencija.<br>Podešava širinu srednjih frekvencija. Više vrednosti<br>ovog parametra sužavaju spektar obuhvaćenih<br>frekvencija.                                                                                                    |
|       | EQHighFreq          | Određuje koje su visoke frekvencije.                                                                                                    |
|       | EQ High Gain        | Podešava gain visokih frekvencija.                                                                                                    |
| KBD   | Key Fade<br>Upper   | Ova funkcija određuje šta se događa sa zvukom boje<br>kad se odsvira nota koja je viša od one koja je                                                                                                    |
|       |                     | odredena kao najviša za tu boju. Više vrednosti<br>parametra će proizvesti postepenije izmene jačine.<br>Ako pri sviranju note koja je viša od najviše<br>određene za tu boju želite da se ne čuje ništa,<br>postavite vrednost ovog parametra na "0"                                                                                                    |
|       | Key Range           | Određuje najvjšu notu pri kojoj će se čuti boja. Ako                                                                                                    |
|       | UPPER               | nižu notu pokušate postaviti više nego najvišu, ili<br>najvišu postaviti niže od najniže, obe vrednosti će se<br>izjednačiti.                                                                                                    |
|       | Key Range<br>LOWER  | Određuje najnižu notu pri kojoj će se čuti boja.                                                                                                    |
|       | Key Fade<br>Lower   | Ova funkcija određuje šta se događa sa zvukom boje<br>kad se odsvira nota koja je niža od one koja je<br>određena kao najniža za tu boju. Više vrednosti<br>parametra će proizvesti postepenije izmene jačine.<br>Ako pri sviranju note koja je viša od najviše<br>određene za tu boju želite da se ne čuje ništa,<br>postavite vrednost ovog parametra na "0." |

| Tab               | Parametar                        | etar Vrednost                                                                                                    |  |
|-------------------|----------------------------------|----------------------------------------------------------------------------------------------------|--|
| Velo F<br>Upper ( |                                  | Određuje šta se događa sa jačinom zvuka boje, kad<br>se svira sa većom jačinom od određene<br>maksimalne. Više vrednosti parametra će<br>proizvesti postepenije izmene jačine. Ako želite<br>da se note koje su van određenih granica velocity<br>uopšte ne čuju, postavite vrednost ovog parametra<br>na "0."          |  |
| KBD               | V e l o<br>R a n g e<br>Upper(*) | Određuje gornju granicu brzina pritiska koja će<br>svirati određenu boju. Ako želite da se brzinom<br>pritiska menjaju boje editujte ovu vrednost. * Ako<br>pokušate postaviti Lower vrednost iznad Upper ili<br>obrnuto, obe će se automatski izjednačiti.                                                             |  |
| idbb              | V e l o<br>R a n g e<br>Lower(*) | Određuje donju granicu brzina pritiska koja će<br>svirati određenu boju. Ako želite da se brzinom<br>pritiska menjaju boje editujte ovu vrednost.                                                                                                    |  |
|                   | Velo Fade<br>Lower(*)            | Određuje šta se događa sa jačinom zvuka boje, kad<br>se svira sa manjom jačinom od određene<br>minimalne. Više vrednosti parametra će proizvesti<br>postepenije izmene jačine. Ako želite da se note<br>koje su van određenih granica velocity uopšte ne<br>čuju, postavite vrednost ovog parametra na "0."             |  |
|                   | Velo Sens<br>Offset (*)          | Pomera osetljivost cele boje zvuka, ali ne menja razlike između vrednosti gornje i donje.                                                                                                    |  |
|                   | O c t a v e<br>Shift             | Određuje visinu zvuka celog parta u koracima od po jednu oktavu više ili niže (+/-3 oktave).                                                                                                    |  |
|                   | C o a r s e<br>Tune              | Određuje visinu zvuka celog parta u koracima od po jednu polunotu više ili niže (+/-4 oktave).                                                                                                    |  |
|                   | Fine Tune                        | Određuje visinu zvuka celog parta u koracima od po 1 cent više ili niže (+/-50 centa).                                                                                                    |  |
| PITCH             | B e n d<br>Range                 | Određuje koliko se u polunotama (2 oktave)<br>menja zvuk boje kad se pomera Pitch Bend ručica.<br>Visina izmene je ista za levu i desnu stranu ručice.                                                                                                    |  |
|                   | Porta<br>Switch(*)               | Određuje da li će se primeniti portamento (ON) ili<br>ne (OFF). Portamento je efekat koji linearno<br>menja visinu zvuka od jedne dirke do sledeće<br>pritisnute. Ako se primeni portamento dok je<br>Mono/Poly parametar "MONO," moguće je<br>simulirati tehnike klizanja niz žice violine ili<br>sličnog instrumenta. |  |
|                   | Porta Time<br>(*)                | Ako se koristi portamento, ovaj parametar<br>određuje vreme za koje će se dogoditi izmena<br>visine zvuka. Više vrednosti produžavaju vreme<br>za koje će visina zvuka dostići novi nivo.                                                                                                    |  |
|                   | C u t o f f<br>Offset            | Određuje frekvenciju filtriranja za ritamski ili set<br>boja koji je postavljen za part.                                                                                                    |  |
|                   | R e s o<br>Offset                | Određuje Rezonanciju za ritamski ili set boja koji je postavljen za part.                                                                                                    |  |
|                   | Attack<br>Offset                 | Određuje Attack Time za ritamski ili set boja koji je postavljen za part.                                                                                                    |  |
| OFFSE<br>T        | Decay<br>Offset                  | Određuje Decay Time za ritamski ili set boja koji<br>je postavljen za part.                                                                                                    |  |
|                   | R e l e a s e<br>Offset          | Određuje Release Time za ritamski ili set boja koji<br>je postavljen za part.                                                                                                    |  |
|                   | Vibrato<br>Rate (*)              | Podešava brzinu vibrato za svaki part (brzinu<br>kojom se moduliše visina zvuka). Više vrednosti<br>će uzrokovati brže izmene visine zvuka, i obrnuto.                                                                                                    |  |
|                   | Vibrato<br>Depth(*)              | Podešava dubinu vibrato efekta za svaki part<br>(dubinu do koje se moduliše visina zvuka). Visina<br>zvuka će se jače modulisati sa većim vrednostima i<br>obrnuto.                                                                                                    |  |
|                   | Vibrato<br>Delay(*)              | Određuje za koje vreme će startovati efekat<br>modulacije u svakom partu. Više vrednosti će<br>dovesti do kasnijeg starta vibrato efekta i obrnuto.                                                                                                    |  |

| Tab   | Parametar                      | Vrednost                                                                                                    |
|-------|--------------------------------|----------------------------------------------------------------------------------------------------|
|       | Туре                           | Ako želite svirati na klavijaturi sa drugačijim<br>temperovanjem moguće je koristiti drugačije<br>štimove.                                                                                                    |
| SCALE | Key                            | Kad se koristi štim drugačiji od standardnog<br>izaberite toniku koja je odgovarajuća za tonalitet<br>pesme koju svirate (nota koja odgovara "C" za<br>dur ili "A" mol). Ako koristite equal<br>temperament ne trebate odrediti toniku.                                  |
|       | Keyboard(*)                    | Omogućuje da se podesi visina zvuka svake note<br>u koracima od po 1 cent (1/100 polunote) u<br>odnosu na standardni štim.                                                                                                    |
|       | PC (Rx<br>Program<br>Change)   | Određuje da li će se primati Program Change<br>signali (ON) ili ne (OFF).                                                                                                    |
|       | BS (Rx Bank<br>Select)         | Određuje da li će se primati Bank Select signali<br>(ON) ili ne (OFF).                                                                                                    |
|       | BEND (Rx<br>Pitch Bend)        | Određuje da li će se primati Pitch Bend signali<br>(ON) ili ne (OFF).                                                                                                    |
|       | PAFT (Rx<br>Poly Key<br>Press) | Određuje da li će se primati Polyphonic Key<br>Pressure signali (ON) ili ne (OFF).                                                                                                    |
|       | CAFT (Rx Ch<br>Press)          | Određuje da li će se primati Channel Pressure<br>signali (ON) ili ne (OFF).                                                                                                    |
|       | MOD (Rx<br>Modulation)         | Određuje da li će se primati Modulation signali<br>(ON) ili ne (OFF).                                                                                                    |
| MIDI  | V O L ( R x<br>Volume)         | Određuje da li će se primati Volume signali (ON)<br>ili ne (OFF).                                                                                                    |
|       | PAN (Rx Pan)                   | Određuje da li će se primati Pan signali (ON) ili<br>ne (OFF).                                                                                                    |
|       | E X P (R x<br>Expression)      | Određuje da li će se primati Expression signali<br>(ON) ili ne (OFF).                                                                                                    |
|       | HOLD (Rx<br>Hold-1)            | Određuje da li će se primati Hold 1 signali (ON)<br>ili ne (OFF).                                                                                                    |
|       | VELO CRV<br>(Velo Crv<br>Type) | Velocity Curve postavlja za svaki MIDI kanal<br>jednu od 4 vrste krivulja koje najbolje<br>odgovaraju osetljivosti na brzinu sviranja na<br>priključenoj MIDI klavijaturi. Postavite na<br>"OFF" ako koristite krivulje osetljivosti sa<br>priključene MIDI klavijature. |

(\*):Ne prikazuje se na PART VIEW -ALL- ekranu. \* Zavisno od boje neki od parametara neće imati nikakav efekat.

## Ext part

| Param          | etar | Objašnjenje                                                                                         |  |  |
|----------------|------|----------------------------------------------------------------------------------------------------|--|--|
| Level          |      | Određuje jačinu zvuka parta. Glavna namena<br>ovog parametra je da podesi balans između<br>partova. |  |  |
| C h o<br>Level | Send | Određuje dubinu CHORUSa. Ako postavite "0"<br>za vrednost chorus se neće primeniti.                 |  |  |
| R e v<br>Level | Send | Određuje dubinu reverba. Ako postavite "0" za vrednost reverb se neće primeniti.                    |  |  |

## **Snimanje Studio Seta**

Izmene koje napravite za Studijski Set su privremene i gube se ako se isključi uređaj ili se izabere drugi Studio Set. Ako ih želite zadržati, morate snimiti set.

#### NAPOMENA

Kad izvršite operaciju snimanja podaci na odredištu će biti prebrisani.

1. Na početnom ili na STUDIO SET EDIT ekranu dok držite pritisnut [SHIFT] pritisnite i [EDIT] taster.

Prikazaće se WRITE MENU ekran.

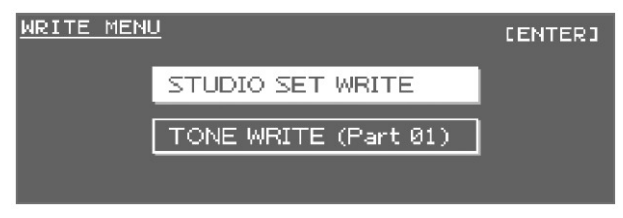

2. Izaberite "STUDIO SET WRITE" i pritisnite [ENTER].

3. Postavite naziv sempl seta.

Detaljniji opis postavljanja naziva možete naći pod naslovom "Postavljanje naziva" (str 29)

4. Pritisnite [ENTER] taster.

5.Pomoću točkića ili [DEC] [INC] tastera izaberite željeno odredište za snimanje.

6. Pritisnite [ENTER] taster.

Pojaviće se poruka koja zahteva da potvrdite operaciju.

7. Da izvršite operaciju izaberite "OK" i pritisnite [ENTER] taster.

NAPOMENA

Ako želite odustati, pritisnite [EXIT] taster. NAPOMENA

Nikad ne isključujte uređaj dok se podaci pohranjuju.

# Postavljanje zvuka u 3D prostoru (MOTIONAL SURROUND ekran).

Osim pozicioniranja svakog zvuka levo-desno, kod INTEGRA-7 je moguće podesiti i poziciju naprednatrag. Na MOTIONAL SURROUND ekranu se vizualno određuje pozicija svakog zvuka.

1. Pritisnite [MOTIONAL SURROUND] taster. Funkcija će se uključiti i prikazaće se MOTIONAL SURROUND ekran.

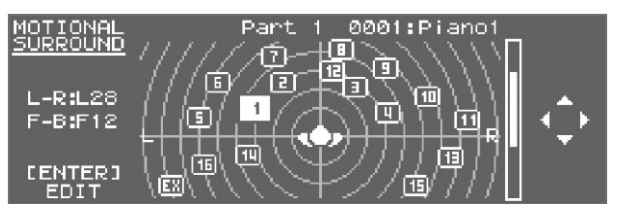

2. Kursorskim tasterima određujete poziciju zvuka svakog instrumenta (levo/desno i napred-nazad). Part tasterima [◀] [▶] menjate part koji editujete. NAPOMENA

Ako želite isključiti Motional Surround funkciju pritisnite [MOTIONAL SURROUND] taster kad je prikazan Motional Surround ekran.

Ako želite da se vratite na prethodni ekran ali da ostavite uključenu Motional Surround funkciju, pritisnite [EXIT].

\* Indikator [MOTIONAL SURROUND] tastera služi za to da pokazuje da li je uključena (osvetljen) ili nije (neosvetljen) istoimena funkcija.

\* Ako se drži pritisnut [SHIFT] i pritisne [MOTIONAL SURROUND] taster, prikazuje se MOTIONAL SURROUND ekran bez izmene motional surround on/off vrednosti (tj da se ne isključi ili uključi funkcija).

\* Motional Surround i reverb/chorus se ne mogu koristiti istovremeno.

\* Kad uključite Motional Surround ne primenjuju se reverb/chorus efekti.

## Editiovanje Motional Surround postavki.

Uključivanje i isključivanje Motional Surround funkcije i određivanje veličine prostorije se vrši na sledeći način.

1. Na MOTIONAL SURROUND ekranu pritisnite [ENTER]. Prikazaće se MOTIONAL SURROUND EDIT ekran.

2. Kursorskim tasterima izaberite šta želite izmeniti i okretanjem točkića izmenite vrednost.

Kursorskim tasterima izaberite tab.

| Tab                                                                                                    | Parametar                                       | Vrednost                                                                                                    |  |
|----------------------------------------------------------------------------------------------------|-------------------------------------------------|----------------------------------------------------------------------------------------------------|--|
|                                                                                                    | Ovo su generalne postavke za Motional Surround. |                                                                                                    |  |
|                                                                                                    | Room Type                                       | Određuje vrstu prostorije.                                                                                                    |  |
|                                                                                                    | Room Size                                       | Određuje veličinu prostorije.                                                                                                    |  |
|                                                                                                    | Motional<br>Surround depth                      | Određuje jačinu Motional Surround<br>efekta                                                                                                    |  |
| Common                                                                                                    | Ambience<br>Level                               | Određuje jačinu ambijentalnog<br>zvuka                                                                                                    |  |
|                                                                                                    | Ambience<br>Time                                | Određuje trajanje ambijentalnog<br>zvuka                                                                                                    |  |
|                                                                                                    | A m b i e n c e<br>Density                      | Određuje gustinu ambijentalnog<br>zvuka                                                                                                    |  |
|                                                                                                    | Ambience HF<br>Damp                             | Određuje frekvenciju filtriranja<br>visokih frekventnih opsega<br>ambiencezvuka.                                                                       |  |
| PART<br>PART<br>PART<br>PART<br>PART<br>PART<br>Brojevima se određuje pozicija z<br>instrumenta iz parta. Moguće je preko<br>kontrolisati vrednosti ovih parametara<br>Width).<br>L-R<br>Određuje poziciju levo<br>Control Change signal<br>1–16 Part : CC12<br>Ext Part : CC28<br>F-B<br>Određuje poziciju zvu<br>Control Change signal<br>1–16 Part : CC13<br>Ext Part : CC29 |                                                 | određuje pozicija zvuka svakog<br>parta. Moguće je preko MIDI signala<br>dnosti ovih parametara (osim širine -                                         |  |
|                                                                                                    |                                                 | Određuje poziciju levo-desno.<br>Control Change signali<br>1–16 Part : CC12<br>Ext Part : CC28                                                         |  |
|                                                                                                    |                                                 | Određuje poziciju zvuka ispred/iza.<br>Control Change signali<br>1–16 Part : CC13<br>Ext Part : CC29                                                   |  |
|                                                                                                    | Width                                           | Podešava širinu pozicija zvuka.                                                                                                    |  |
|                                                                                                    | A m b i e n c e<br>Send Level                   | eOdređuje send level za ambijentalni<br>zvuk.<br>Control Change signali<br>1–16 Part : CC14<br>Ext Part : CC30                                         |  |
| CONTROL                                                                                                    | Ext Part<br>Control Ch                          | Određuje koji će se MIDI kanal<br>koristiti za kontrolu pozicija<br>ambijentalnog zvuka<br>napred/nazad/levo/desno i<br>ambience sendlevelaza Extpart. |  |

#### NAPOMENA

Detaljniji opis parametara se nalazi u zasebnom uputstvu.

## Uključivanje i isključivanje efekata

1. Na početnom ekranu pritisnite [EFFECTS]. taster

Prikazaće se EFFECTS ROUTING ekran.

Kad je Motional Surround funkcija isključena ("off")

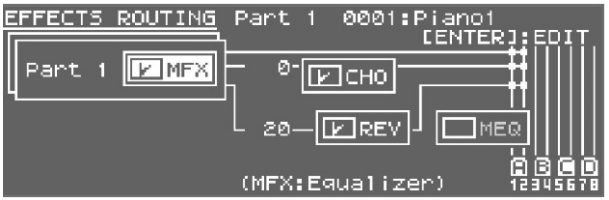

Kad je Motional Surround funkcija uključena ("on")

| EFFECTS ROUTING | Par | `t 1 0001:           | Piano1<br>[ENTER1:EDIT |
|-----------------|-----|----------------------|------------------------|
| Part 1 PMFX     |     | MOTIONAL<br>SURROUND |                        |
|                 | (MP | FX:Equaliz≀          | er) 12345678           |

2. Kursorskim tasterima izaberite efekat koji želite uključiti i isključiti.

3. [DEC] [INC] tasterima uključite i isključite svaki efekat.

# Editovanje efekata Studio seta (EFFECTS ROUTING ekran)

Efekti studijskog seta se edituju na sledeći način. 1. Na početnom ekranu pritisnite [EFFECTS]. taster. Prikazaće se EFFECTS ROUTING ekran. Kad je Motional Surround funkcija isključena ("off")

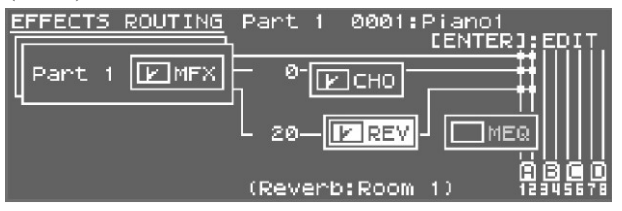

Kad je Motional Surround funkcija uključena ("on")

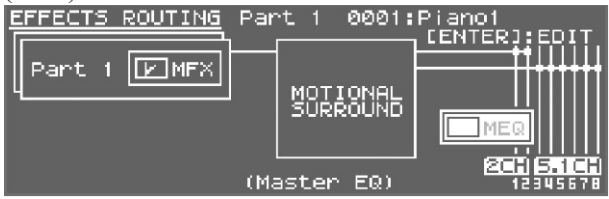

2. Pomerite kursor na efekat koji želite editovati i pritisnite [ENTER] taster.

3. Kursorskim tasterima izaberite šta želite izmeniti i okretanjem točkića izmenite vrednost.

## Editovanje postavki Chorus efekta

Da biste editovali chorus efekat prikažite prvo Chorus parameter ekran.

\* Chorus se ne može koristiti kad je Motional Surround uključen.

1. Prikažite EFFECTS SWITCH ili EFFECTS ROUTING ekran dok je isključena Motional Surround funkcija, pomerite kursor na "CHORUS" i pritisnite [ENTER] taster.

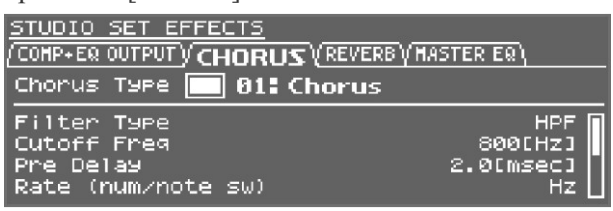

2. Kursorskim tasterima izaberite šta želite izmeniti i okretanjem točkića izmenite vrednost.

## Editovanje postavki Reverb efekta

Da biste editovali Reverb efekat prikažite prvo Reverb parameter ekran.

\* Reverb se ne može koristiti kad je Motional Surrounduključen.

1. Prikažite EFFECTS SWITCH ili EFFECTS ROUTING ekran dok je isključena Motional Surround funkcija, pomerite kursor na "REVERB" i pritisnite [ENTER] taster.

| <u>STUDIO SET EFFECTS</u><br>(COMP+EΩ OUTPUTYCHORUS) <b>REVERB</b> | (MASTER EQ)                   |
|--------------------------------------------------------------------|-------------------------------|
| Reverb Type 📝 01: Room 1                                           |                               |
| Pre Delay<br>Time<br>Density<br>Diffusion                          | 0[ms]<br>0.9[s]<br>127<br>127 |

2. Kursorskim tasterima izaberite šta želite izmeniti i okretanjem točkića izmenite vrednost.

# Podešavanje ukupnog zvuka koji izlazi na Audio Output (MASTER EQ)

Finalno podešavanje sveukupnog zvuka koji izlazi na audio izlaze (OUTPUTA (MIX) i PHONES).

1. Na EFFECTS ROUTING ekranu pomerite kursor na "MEQ (MASTER EQ)" i pritisnite [ENTER] taster.

| <u>STUDIO SET</u><br>(COMP+EQOUTP<br>Master EQ | <u>EFFECTS</u><br>UTYCHORUSYREVERBY <b>M</b><br>Switch 🔽 | ASTER EQ\ |
|------------------------------------------------|----------------------------------------------------------|-----------|
| EQ Low Fre                                     | q                                                        | 200[Hz]   |
| EQ Low Gai                                     | n                                                        | 0[dB]     |
| EQ Mid Fre                                     | q                                                        | 200[Hz]   |
| EQ Mid Gai                                     | n                                                        | 0[dB]     |

2. Kursorskim tasterima izaberite šta želite izmeniti i okretanjem točkića izmenite vrednost.

## Inicijalizacija Partova

Ova operacija inicijalizuje postavke trenutnog parta.

1. Na početnom ili na STUDIO SET EDIT ekranu pritisnite [MENU] taster.

2. Izaberite "PART INIT" i pritisnite [ENTER] taster.

| STUDIO SET MENU   | CENTERJ   |
|-------------------|-----------|
| STUDIO SET SELECT | SYSTEM    |
| STUDIO SET COMMON | EXPANSION |
| ▶PART INIT        | UTILITY   |
| SOUND CTRL INIT   | DEMO PLAY |
| STUDIO SET INIT   |           |

Pojaviće se poruka koja zahteva da potvrdite operaciju.

3. Da izvršite operaciju izaberite "OK" i pritisnite [ENTER] taster.

## Inicijalizacija kontrola zvuka

Ova operacija inicijalizuje sledeće offset parametre koji utiču na zvuk svakog parta.

- Cutoff Offset
- Resonance Offset
- Attack Offset
- Decay Offset
- Release Offset
- Nibrato Rate
- **Vibrato Depth**
- Je Vibrato Delay

1. Na početnom ili na STUDIO SET EDIT ekranu pritisnite [MENU] taster.

2. Izaberite "SOUND CTRL INIT" i pritisnite [ENTER] taster.

| STUDIO SET MENU   | CENTERJ   |
|-------------------|-----------|
| STUDIO SET SELECT | SYSTEM    |
| STUDIO SET COMMON | EXPANSION |
| PART INIT         | UTILITY   |
| ▶SOUND CTRL INIT  | DEMO PLAY |
| STUDIO SET INIT   |           |

Pojaviće se poruka koja zahteva da potvrdite operaciju.

3. Da izvršite operaciju izaberite "OK" i pritisnite [ENTER] taster.

## Inicijalizacija Studio Seta

Inicijalizacija trenutno izabranog Studijskog seta se vrši na sledeći način.

1. Na početnom ili na STUDIO SET EDIT ekranu pritisnite [MENU] taster.

2. Izaberite "STUDIO SET INIT" i pritisnite [ENTER].

| STUDIO SET MENU   | [ENTER]   |
|-------------------|-----------|
| STUDIO SET SELECT | SYSTEM    |
| STUDIO SET COMMON | EXPANSION |
| PART INIT         | UTILITY   |
| SOUND CTRL INIT   | DEMO PLAY |
| ▶STUDIO SET INIT  |           |

Pojaviće se poruka koja zahteva da potvrdite operaciju.

3. Da izvršite operaciju izaberite "OK" i pritisnite [ENTER] taster.

# Editovanje boja

## Editovanje boje postavljene u part

Boja za svaki part se menja na sledeći način.

- 1. Izaberite part koji želite editovati.
- 2. Pritisnite [EDIT] taster.
- Ekran za editovanje boja će se razlikovati zavisno od vrste boje koja je izabrana za taj part.

#### NAPOMENA

Detaljniji opis parametara se nalazi u zasebnom uputstvu.

## SuperNATURAL akustične boje (SN-A)

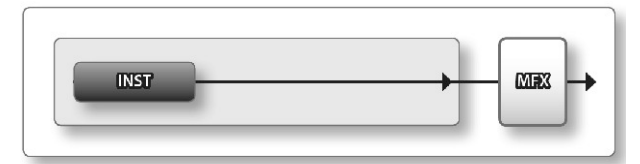

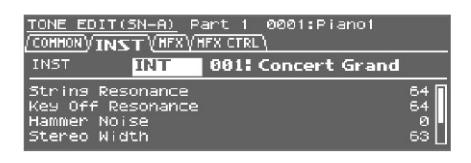

| Tab     | Objašnjenje                                                                                        |
|---------|----------------------------------------------------------------------------------------------------|
| Common  | Postavke koje se primenjuju na celu boju zvuka.                                                    |
| INST    | Postavke za INST postavljen za boju zvuka.<br>Ovo su detaljne postavke za INST koji je<br>određen. |
| MFX     | Postavke multi-efekata.                                                                            |
| MFX CTR | LPostavke za kontrolu MFX preko MIDI-a                                                             |

# SuperNATURAL sintesajzerske boje (SN-S)

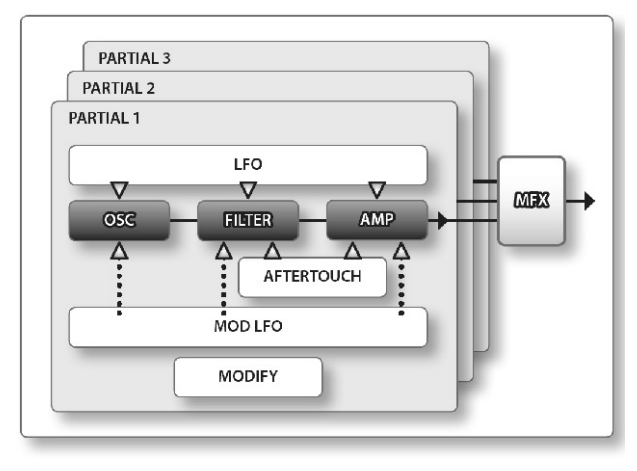

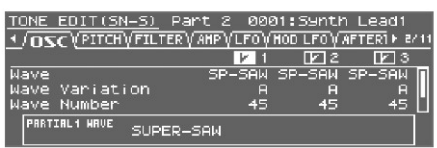

| Tab        | Objašnjenje                                               |
|------------|-----------------------------------------------------------|
| COMMON     | Postavke koje se primenjuju na<br>celu boju zvuka.        |
| OSC        | Postavke za osnovni wav.                                  |
| РІТСН      | Postavke vezane za visinu zvuka                           |
| FILTER     | Postavke vezane za filter                                 |
| AMP        | Postavke vezane za jačinu zvuka                           |
| LFO        | Postavke za LFO koji moduliše<br>zvuk.                    |
| MODLFO     | Postavke za modulaciju zvuka.                             |
| AFTERTOUCH | Postavke vezane za aftertouch                             |
| MISC       | Postavke za envelope i kontrolu<br>vremena za portamento. |
| MFX        | Postavke multi-efekata.                                   |
| MFX CTRL   | Postavke za kontrolu MFX preko<br>MIDI-a.                 |

## SuperNATURAL set bubnjeva (SN-D)

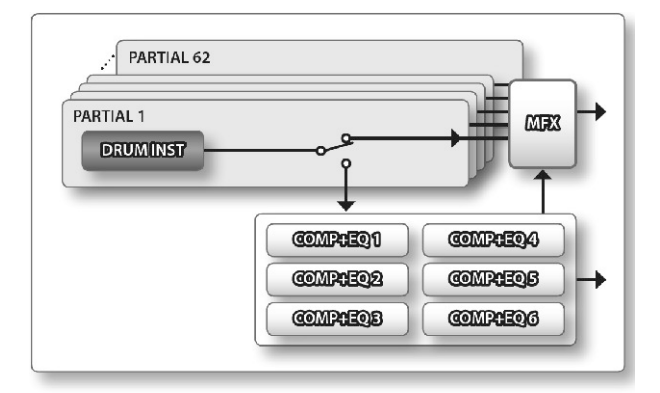

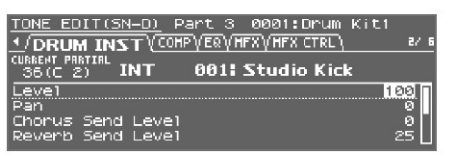

| Tab       | Objašnjenje                                        |
|-----------|----------------------------------------------------|
| COMMON    | Postavke koje se primenjuju na celu boju<br>zvuka. |
| DRUM INST | Postavke instrumenata za svaki partial.            |
| COMP      | Postavke kompresora drum parta.                    |
| EQ        | Postavke ekvilajzera drum parta.                   |
| MFX       | Postavke multi-efekata.                            |
| MFXCTRL   | Postavke za kontrolu MFX preko MIDI-a.             |

#### NAPOMENA

Ako je primi note-on signal, izmeniće se broj partiala koji se edituje.

## PCM sintesajzerske boje (PCMS)

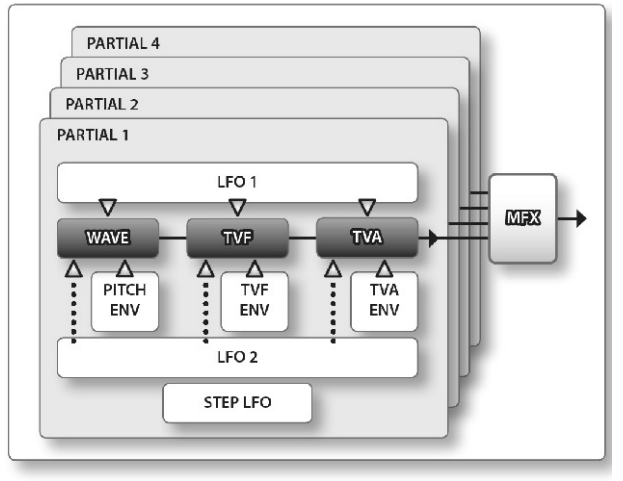

| TONE EDIT(PCMS) Pa   | rt 4 00    | 001:Pia   | no1     |      |
|----------------------|------------|-----------|---------|------|
| •/WAVE (PHT (PITCH)) | PITCH ENV) | γτνε γτνε | ENVŲТ∙► | 5/50 |
|                      | DE 1       | 0220      | 23 🗆    | 4    |
| Wave Group           | INT        | INT       | INT IN  | Τ. Π |
| Wave No. L(Mono)     | 19         | 27        | 14 OF   | F    |
| Wave No. R           | OFF        | OFF 1     | DFF OFI | FL   |
| PRETIRUI INT         | A R        | 0:OFF     |         |      |

| Tab          | Objašnjenje                               |  |  |
|--------------|-------------------------------------------|--|--|
| COMMON       | Postavke koje se primenjuju na celu       |  |  |
|              | boju zvuka.                               |  |  |
| WAVE         | Postavke za osnovni wav.                  |  |  |
| PMT (Partial | Određuje kako se kombinuju partiali i     |  |  |
| Mix Table)   | opseg dirki.                              |  |  |
| РІТСН        | Postavke vezane za visinu zvuka           |  |  |
| PITCHENV     | Podešavanje envelope visine zvuka         |  |  |
| TVF          | Postavke vezane za filter                 |  |  |
| TVF ENV      | Podešavanje envelope za TVF               |  |  |
| TVA          | Postavke vezane za jačinu zvuka           |  |  |
| TVAENV       | Podešavanje envelope za TVA               |  |  |
| OUTPUT       | Postavke vezane za izlaz zvuka            |  |  |
| LFO 1        | Postavke za LFO koji moduliše zvuk.       |  |  |
| LFO 2 STEP   | PPostavke koje određuju kako će se        |  |  |
| LFO          | modulisati zvuk iz koraka 1–16.           |  |  |
| CTRL         | Postavke vezane za kontrolere             |  |  |
| MTRX CTRL 1  |                                           |  |  |
| MTRX CTRL 2  |                                           |  |  |
| MTRX CTRL 3  | Postavke matrix kontrolera 1–4.           |  |  |
| MTRX CTRL4   |                                           |  |  |
| MFX          | Postavke multi-efekata.                   |  |  |
| MFX CTRL     | Postavke za kontrolu MFX preko<br>MIDI-a. |  |  |

#### NAPOMENA

Nije moguće editovati boje iz GM2 ili ExPCM banke.

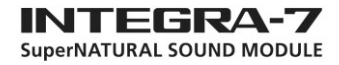

## PCM set bubnjeva (PCMD)

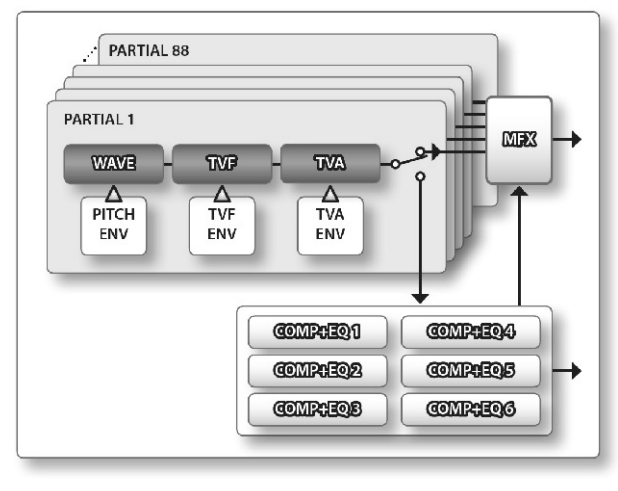

| TONE EDIT(PCMD) P | Part 5 00   | 001:Dru  | um Kit  | -1      |    |
|-------------------|-------------|----------|---------|---------|----|
| WAVE (HMT (PITCH) | (PITCH ENV) | (TVE (TV | F ENV V | TI 🕨 27 | 14 |
| 60(C 4)           | E 1         | <u> </u> | 3       | 4       |    |
| Wave Group        | INT         | INT      | INT     | INT     | Π  |
| Wave No. L(Mono)  | 846         | OFF      | OFF     | OFF     | 11 |
| Wave No. R        | OFF         | OFF      | OFF     | OFF     |    |
| PRRTIRL1 INT      |             |          |         |         |    |
| II 846:C93 MUTE   | Hi R        | 0:OFF    |         |         |    |

| Tab                     | Objašnjenje                                                     |
|-------------------------|-----------------------------------------------------------------|
| COMMON                  | Postavke koje se primenjuju na celu boju zvuka.                 |
| WAVE                    | Postavke za osnovni wav.                                        |
| WMT (Wave<br>Mix Table) | Podešava velocity-switching između boja zvuka                   |
| РІТСН                   | Postavke vezane za visinu zvuka                                 |
| PITCHENV                | Podešavanje envelope visine zvuka                               |
| TVF                     | Postavke vezane za filter                                       |
| TVFENV                  | Podešavanje envelope za TVF                                     |
| TVA                     | Postavke vezane za jačinu zvuka                                 |
| TVAENV                  | Podešavanje envelope za TVA                                     |
| OUTPUT                  | Postavke vezane za izlaz zvuka                                  |
| COMP                    | Postavke kompresora za Drum Comp +<br>EQ Assign part ekvilajzer |
| EQ                      | Postavke ekvilajzera za Drum Comp +<br>EQ Assign part           |
| MFX                     | Postavke multi-efekata.                                         |
| MFX CTRL                | Postavke za kontrolu MFX preko MIDI-<br>a.                      |

#### NAPOMENA

Ako se primi note-on signal, izmeniće se broj partiala koji se edituje.

Nije moguće editovati boje iz GM2 ili ExPCM banke.

## Snimanje seta boja/bubnjeva

Izmene koje napravite za set boja ili bubnjeva su privremene i gube se ako se isključi uređaj ili se izabere drugi set. Ako ih želite zadržati, morate ih snimiti.

#### NAPOMENA

Kad izvršite operaciju snimanja podaci na odredištu će biti prebrisani.

1. Na TONE EDIT ekranu držite pritisnut [SHIFT] i pritisnite [EDIT] taster.

| PCM SYNTH NAME |      | [ENTER] |
|----------------|------|---------|
| USER: 0001 🖬   |      |         |
| H              |      |         |
| <b>I</b> NIT   | TONE |         |
| J              |      |         |
| 1/12 🖌         |      |         |

2. Postavite naziv tone/drum seta.

Detaljniji opis postavljanja naziva možete naći pod naslovom "Postavljanje naziva" (str 29)

3. Pritisnite [ENTER] taster.

4. Pomerite kursor na odredište za snimanje i pomoću value točkića ili [DEC] [INC] tastera odredite lokaciju.

5. Pritisnite [ENTER] taster.

Pojaviće se poruka koja zahteva da potvrdite operaciju.

6. Da izvršite operaciju izaberite "OK" i pritisnite [ENTER] taster.

NAPOMENA

Ako želite odustati, pritisnite [EXIT] taster.

NAPOMENA

Nikad ne isključujte uređaj dok se snimaju podaci.

## Editovanje efekata za boje

Editovanje MFX ili postavki kompresora i ekvilajzera koje koristi drum part.

1. Na početnom ekranu pritisnite [EFFECTS] taster. Prikazaće se EFFECTS ROUTING ekran.

Kad je Motional Surround funkcija isključena ("off")

| EFFECTS ROUTING | Part      | 1   | 0001         | :Piano1<br>CENTER | SJ:EDIT                    |
|-----------------|-----------|-----|--------------|-------------------|----------------------------|
| Part 1 🗾 MFX    | ի թ-<br>հ | ľ   | ]сно         |                   | <b>-##</b>                 |
|                 | L 20-     | -[  | <b>E</b> REV | -) <u> </u>       | ΕΩ                         |
|                 | (MEX:     | :Eq | uali:        | zer)              | <b>A B O D</b><br>12345678 |

Kad je Motional Surround funkcija uključena ("on")

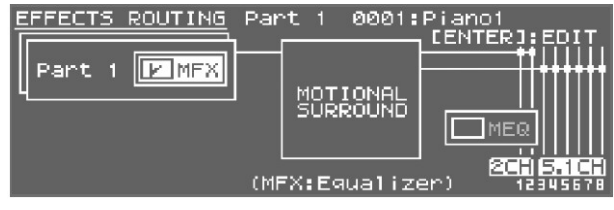

2. Pomerite kursor na efekat koji želite editovati i pritisnite [ENTER] taster.

3. Kursorskim tasterima izaberite i value točkićem editujte vrednost parametra.

## Editiovanje MFX postavki.

Detaljna podešavanja multi efekata se vrše na sledeći način. MFX postavke se koriste kao deo boje, a ono što editujete se snima kao user boja.

1. Na EFFECTS ROUTING ekranu pomerite kursor na "MFX" i pritisnite [ENTER] taster.

| TONE EDIT(SN-A) Part 1     | 0001:Piano1 |
|----------------------------|-------------|
| /COHHON/JINST/MFX(HFX CTRL | \           |
| MFX Type 🕑 01: Equali      | zer         |
| Low Freq                   | 400[Hz] 🗌   |
| Low Gain                   | +2[dB]      |
| Mid1 Freq                  | 1000[HZ]    |
| Mid1 Gain                  | 0[dB]       |

2. Kursorskim tasterima izaberite i value točkićem editujte vrednost parametra.

#### Editovanje postavki kompresora (COMP) i ekvilajzera (EQ).

Podešavanje kompresora i ekvilajzera za drum set iz Drum COMP + EQ Assign parta.

Postoje 6 setova kompresora/ekvilajzera koji se može izabrati za svaki instrument (DRUM INST) iz seta bubnjeva.

1. PART [ ◀ ] [ ► ] tasterima izaberite part koji je postavljen za Drum Comp+EQ Assign part. Na ekranu će se prikazati "COMP+EQ".

EFFECTS ROUTING Parti@ 0001:Drum Kit1 [Parti@ [PMFX] 0-[CH0] 120 20-[CREV] [MEQ] (COMP+EQ) 12345678

#### NAPOMENA

Drum COMP + EQ Assign part na koji se primenjuje kompresor i ekvilajzer se određuje u "GENERAL" tabu (str. 32) na Studio Set Common ekranu.

2. Na EFFECTS ROUTING ekranu pomerite kursor na "Comp+EQ" i pritisnite [ENTER] taster.

|                                  | ) <u>IT(SN-D)</u> Part10<br><mark>Σ\ΈΩγΗΓΧγΗΓΧ CTRL\</mark> | 0001:Drum  | Kit1<br>3/6                     |
|----------------------------------|-------------------------------------------------------------|------------|---------------------------------|
| CURRENT                          | COMP1+EQ1                                                   |            |                                 |
| Comp1<br>Comp1<br>Comp1<br>Comp1 | Switch<br>Attack Time<br>Release Time<br>Threshold          | 2.(<br>100 | OFF<br>D[msec]<br>D[msec]<br>64 |

3. Kursorskim tasterima izaberite i value točkićem editujte vrednost parametra.

#### NAPOMENA

Na EFFECTS ROUTING ekranu moguće je postaviti kursor na lokaciju prikazanu na ilustraciji i pritisnite [ENTER] taster za prikaz ekrana sa postavkama izlaza COMP + EQ. Postavke za COMP + EQizlaz se mogu snimiti kao parametri studio seta.

| EFFECTS ROUTING Parti@ 0001:Drum Kit1<br>[ENTER]:EDIT<br>Parti@ [MFX] = 0 [CH0] = 0<br>[CON] [MFX] = 20 [CH0] = 0<br>[CON] [MFX] = 20 [CH0] = 0<br>[B B B D<br>12345578                                                                                                    |  |
|----------------------------------------------------------------------------------------------------|--|
| STUDIO SET EFFECTS     /COMP+EQ OUTPUT   (CHORUS VREVERB VHASTER EQ)     Comp+EQ1 Output Assign   PART     Comp+EQ2 Output Assign   PART     Comp+EQ3 Output Assign   PART     Comp+EQ4 Output Assign   PART     Comp+EQ4 Output Assign   PART     Comp+EQ4 Output Assign   PART     Comp+EQ5 Output Assign   PART     Comp+EQ6 Output Assign   PART     Comp+EQ6 Output Assign   PART |  |

Postavke COMP + EQ izlaza se mogu snimiti kao parametri studijskog seta.

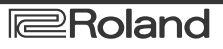

## Inicijalizacija boje

Inicijalizacija postavki trenutne boje se radi na sledeći način.

1. Pritisnite [EDIT] taster.

Prikazaće se TONE EDIT ekran.

2. Pritisnite MENU taster.

3. Izaberite "TONE INIT" i pritisnite [ENTER] taster.

| TONE MENU      | [ENTER]   |
|----------------|-----------|
| ▶TONE INIT     | SYSTEM    |
| PARTIAL INIT   | EXPANSION |
| PARTIAL COPY   | UTILITY   |
| PARTIAL SELECT | DEMO PLAY |
|                |           |

Pojaviće se poruka koja zahteva da potvrdite operaciju.

4. Da izvršite operaciju izaberite "OK" i pritisnite [ENTER] taster.

Ako želite odustati, pritisnite [EXIT] taster.

Kad se završi inicijalizacija, pritisnite [MENU] taster za povratak na prethodni ekran.

#### Inicijalizacija Partial-a

Ovde ćemo opisati kako se radi inicijalizacija partiala SuperNATURAL Synth boja, SuperNATURAL Drum Kita, PCM Synth Tona ili PCM Drum Kita.

1. Pritisnite [EDIT] taster.

Prikazaće se TONE EDIT ekran.

2. Pritisnite MENU taster.

3. Izaberite "PARTIAL INIT" i pritisnite [ENTER] taster.

| TONE MENU      | [ENTER]   |
|----------------|-----------|
| TONE INIT      | SYSTEM    |
| ▶PARTIAL INIT  | EXPANSION |
| PARTIAL COPY   | UTILITY   |
| PARTIAL SELECT | DEMO PLAY |
|                |           |

4. Izaberite partial koji želite inicijalizovati.

5. Da izvršite operaciju izaberite "OK" i pritisnite [ENTER] taster.

Ako želite odustati, pritisnite [EXIT] taster.

Kad se završi inicijalizacija, pritisnite [MENU] taster za povratak na prethodni ekran.

## Kopiranje Partiala

Ovde ćemo opisati kako se kopiraju postavke partiala SuperNATURAL Synth boja, SuperNATURAL Drum seta, PCM Synth boja ili PCM Drum seta.

1. Pritisnite [EDIT] taster.

Prikazaće se TONE EDIT ekran.

2. Pritisnite MENU taster.

3. Izaberite "PARTIAL COPY" i pritisnite [ENTER] taster.

| TONE MENU      | [ENTER]   |
|----------------|-----------|
| TONE INIT      | SYSTEM    |
| PARTIAL INIT   | EXPANSION |
| ▶PARTIAL COPY  | UTILITY   |
| PARTIAL SELECT | DEMO PLAY |
|                |           |

4. Izaberite partial koji će se i gde će se kopirati.

5. Da izvršite operaciju izaberite "OK" i pritisnite [ENTER] taster.

### Izbor Partial dela koji će se editovati

Ovde ćemo opisati kako se radi odabire partial iz SuperNATURAL Synth boja, SuperNATURAL Drum seta, PCM Synth boja ili PCM Drum seta.

1. Pritisnite [EDIT] taster.

Prikazaće se TONE EDIT ekran.

2. Pritisnite MENU taster.

3. Izaberite "PARTIAL SELECT" i pritisnite [ENTER] taster.

| TONE MENU       | [ENTER]   |
|-----------------|-----------|
| TONE INIT       | SYSTEM    |
| PARTIAL INIT    | EXPANSION |
| PARTIAL COPY    | UTILITY   |
| ▶PARTIAL SELECT | DEMO PLAY |
|                 |           |

4. Izaberite partial koji želite editovati.

5. Okretanjem value točkića ili [DEC] [INC] tasterima uključujete i isključujete partial/wave koji editujete.

\* Kod SuperNATURAL seta bubnjeva se može izabrati samo jedan partial.

\* Nije moguće iskjučiti sve partiale

# Korišćenje INTEGRA-7 sa kompjuterom

Ako se preko USB COMPUTER porta običnim USB kablom poveže INTEGRA-7 sa kompjuterom moguće je reprodukovati audio ili MIDI fajlove sa kompjutera na INTEGRA-7 modulu.

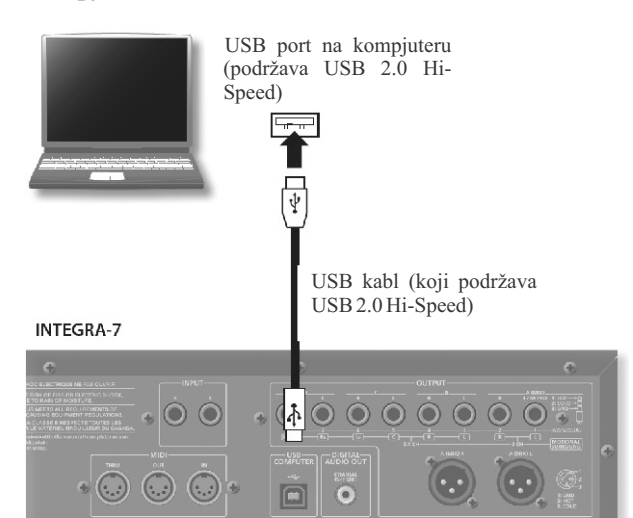

Za detalje o zahtevnosti kompjutera pogledajte Rolandov sajt. http://www.roland.com/

#### NAPOMENA

Kod nekih kompjutera moguće je da sistem neće raditi ispravno. Pogledajte detalje o kompatibilnosti operativnih sistema na Rolandovom web sajtu.

\*Pre povezivanja sa drugim uređajima snizite jačinu zvuka i isključite sve uređaje kako bi sprečili eventualna oštećenja opreme i zvučnika.

\*USB kabl se ne dobija u kompletu. Za nabavku USB kabla možete se obratiti distributeru od kojeg ste nabavili i modul.

\*Obavezno koristite USB kabl koji podržava USB 2.0 Hi-Speed standard.

\*Obavezno koristite i kompjuter koji podržava USB 2.0 Hi-Speed standard.

\*Uključite INTEGRA-7 pre startovanja DAW programa na kompjuteru. Nemojte uključivati ili isključivati INTEGRA-7 dok radi DAW program.

#### Šta je USB drajver?

USB drajver je program koji omogućuje razmenu podataka između INTEGRA-7 i programa na kompjuteru sa kojim je povezan (npr DAW program) preko USB interfejsa. USB drajver šalje podatke iz programa na kompjuteru u INTEGRA-7 modul i obrnuto.

#### "USB MIDI" strana 45

Moguće je koristiti INTEGRA-7 kao MIDI interfejs sa vašim DAW programom i koristiti generator zvuka INTEGRA-7 modula za reprodukciju MIDI signala koji se primaju od DAW programa.

#### **"USBAUDIO"** strana 46

Ako želite koristiti USB audio morate koristiti VENDER drajver (str. 44).

#### Podešavanje INTEGRA-7 na kompjuteru

Ako se pomoću USB kabla poveže INTEGRA-7 sa kompjuterskim programom, moguće je na kompjuter snimiti isti zvuk koji izlazi na MAIN OUT izlaz INTEGRA-7 modula.

#### Postavke za kompjuter na INTEGRA-7

Zvuk iz kompjutera se može reprodukovati na audio sistemu priključenom na OUTPUT izlaze INTEGRA-7. Ako je uključena Motional Surround funkcija moguće je postaviti poziciju zvuka u prostoru.

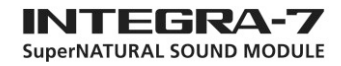

## USB Drajver.

Moguće je menjati USB drajver koji se koristi za INTEGRA-7 na kompjuteru na istom operativnom sistemu.

Ako želite koristiti USB audio morate koristiti VENDER drajver (str. 44).

1. Na MENU ekranu izaberite "SYSTEM" i pritisnite [ENTER] taster.

Izaberite "SETUP" tab i pritisnite [ENTER] taster.
Odredite USB drajver koji želite koristiti

Kad izmenite prikazaće se poruka koja zahteva da potvrdite.

| Drajver                | Objašnjenje                                                                                                    |
|------------------------|----------------------------------------------------------------------------------------------------|
| VENDER<br>(MIDI+AUDIO) | Koristiće se Rolandov drajver za<br>INTEGRA-7. Moći će se koristiti i<br>MIDI i audio.                         |
| GENERIC (samo<br>MIDI) | Koristiće se samo standardni drajver<br>iz operativnog sistema. U ovom<br>slučaju može se koristiti samo MIDI. |

#### NAPOMENA

Ove postavke se koriste tek nakon što se izvrši System Write operacija i isključi pa nakon toga ponovo uključi uređaj.

4. Izaberite "WRITE" i pritisnite [ENTER] taster da snimite postavke.

5. Isključite uređaj, zatim ga ponovo uključite.

## Povezivanje INTEGRA-7 sa kompjuterom

1. Instalirajte USB drajver na kompjuteru.

Ako želite koristiti USB audio funkciju morate instalirati i koristiti VENDER USB drajver. Drajver se može skinuti sa Rolandovog sajta.

Rolandov web sajt

http://www.roland.com/support/en/

Procedura instalacije drajvera se razlikuje u zavisnosti od sistema. Pre toga trebate pažljivo pročitat "Readme" fajl koji se downloaduje sa instalacionim programom.

2. Priključite USB kabl sa INTEGRA-7 na kompjuter.

## **USB MIDI**

Ako se na INTEGRA-7 povežu i kompjuter i MIDI klavijatura kao što je prikazano na ilustraciji i uključi USB-MIDI Thru moći će se koristiti INTEGRA-7 kao MIDI interfejs.

Ovo je korisno kad želite koristiti MIDI klavijaturu sa DAW programom na kompjuteru za komponovanje. Detalji podešavanja kompjutera se nalaze u uputstvu za program koji koristite.

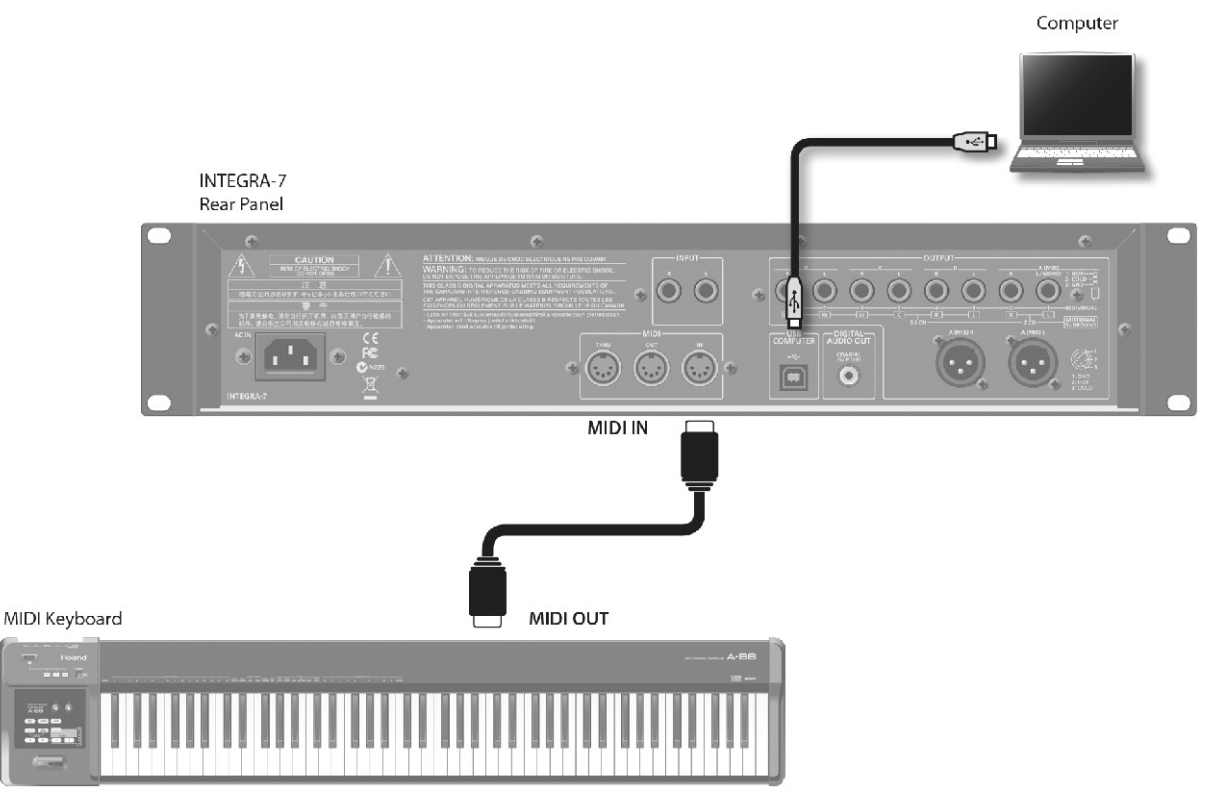

Ako želite svirati direktno sa MIDI klavijature svirati sa procesorom zvuka INTEGRA-7 isključite USB-MIDI Thru opciju.

## Tok MIDI signala

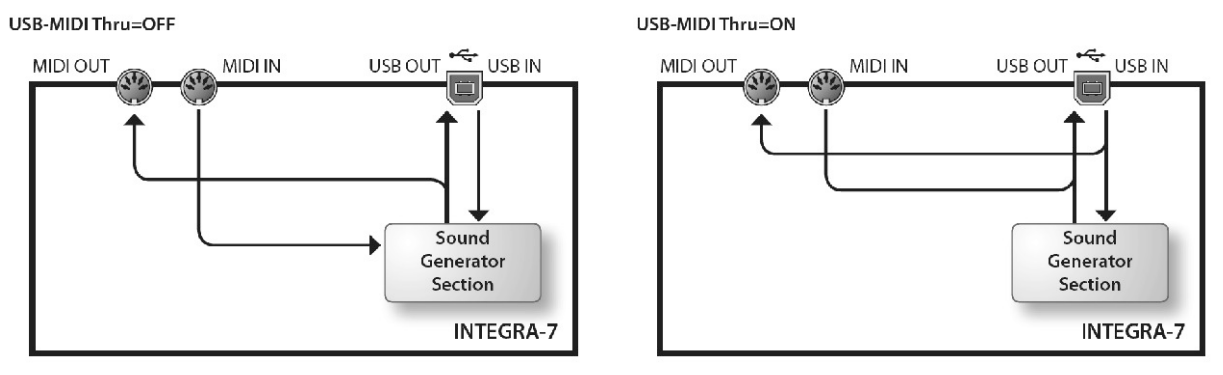

## Određivanje izlaza za dolazne signale

Da li se prosleđuju MIDI signali primljeni na MIDI IN ulazu bez izmene na kompjuter ("ON") ili ne ("OFF") određuje se na sledeći način.

- 1. Pritisnite MENU taster.
- 2. Izaberite "SYSTEM" i pritisnite [ENTER] taster.
- 3. U okviru "MIDI" taba izaberite "USB-MIDI Thru" i postavite ON ili OFF.
- 4. Dok držite pritisnut [SHIFT] pritisnite [EDIT] taster da snimite postavke.

## **USBAUDIO**

Moguće je zvuk koji se reprodukuje na kompjuteru slati sa izlaza INTEGRA-7 modula.

NAPOMENA

Ako želite koristiti USB audio funkciju morate instalirati i koristiti VENDER USB drajver. Drajver se može skinuti sa Rolandovog sajta.

Rolandov web sajt

http://www.roland.com/support/en/

Procedura instalacije drajvera se razlikuje u zavisnosti od sistema. Pre toga trebate pažljivo pročitati "Readme" fajl koji se downloaduje sa instalacionim programom.

## Tok audio signala

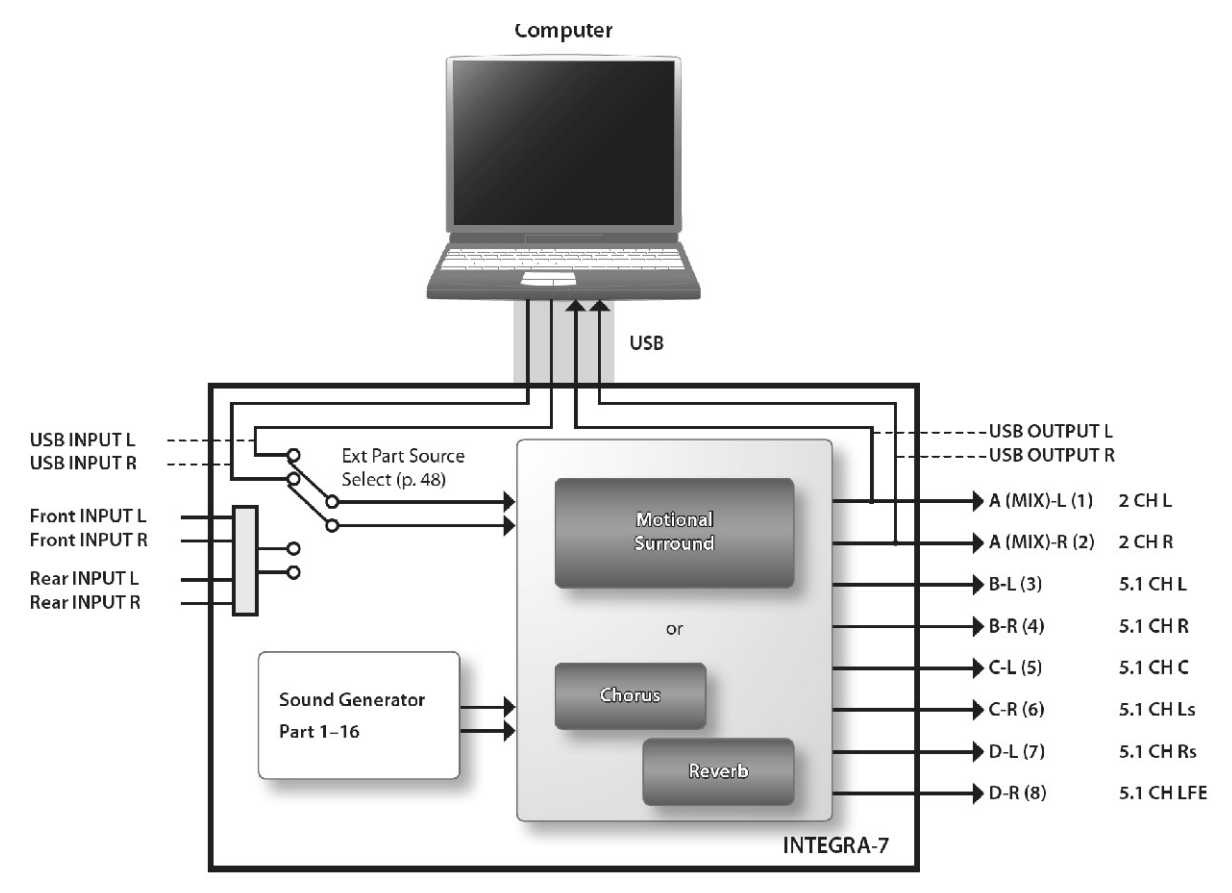

## Određivanje kvaliteta semplovanja za USB Audio

Postavka kvaliteta semplovanja se radi na sledeći način. Ako koristite program moraćete ga restartovati nakon izmene postavki.

#### USB Audio Sampling Rate mora da bude isti kao i u programu koji koristite.

- 1. Na MENU ekranu izaberite "SYSTEM" i pritisnite [ENTER] taster.
- 2. U okviru "SOUND" taba izaberite "Sampling Rate" i izmenite postavke.
- 3. Izmenite vrednost "Sampling Rate" parametra.

NAPOMENA

Ako želite snimiti postavke, držite pritisnut [SHIFT] taster u system setting ekranu i pritisnite [EDIT] taster.

## Audio format INTEGRA-7

| Sampling rate | 44.1, 48, 96 kHz  |
|---------------|-------------------|
| Bit           | 24-bita (fixno)   |
| Broj kanala   | 2 kanala (stereo) |

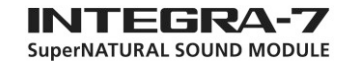

## Primena Motional Surround na zvuk sa spoljnjeg uređaja

#### Primer povezivanja

Moguće je postaviti zvuk sa externog ulaza na Ext part i na njega primeniti Motional Surround funkciju.

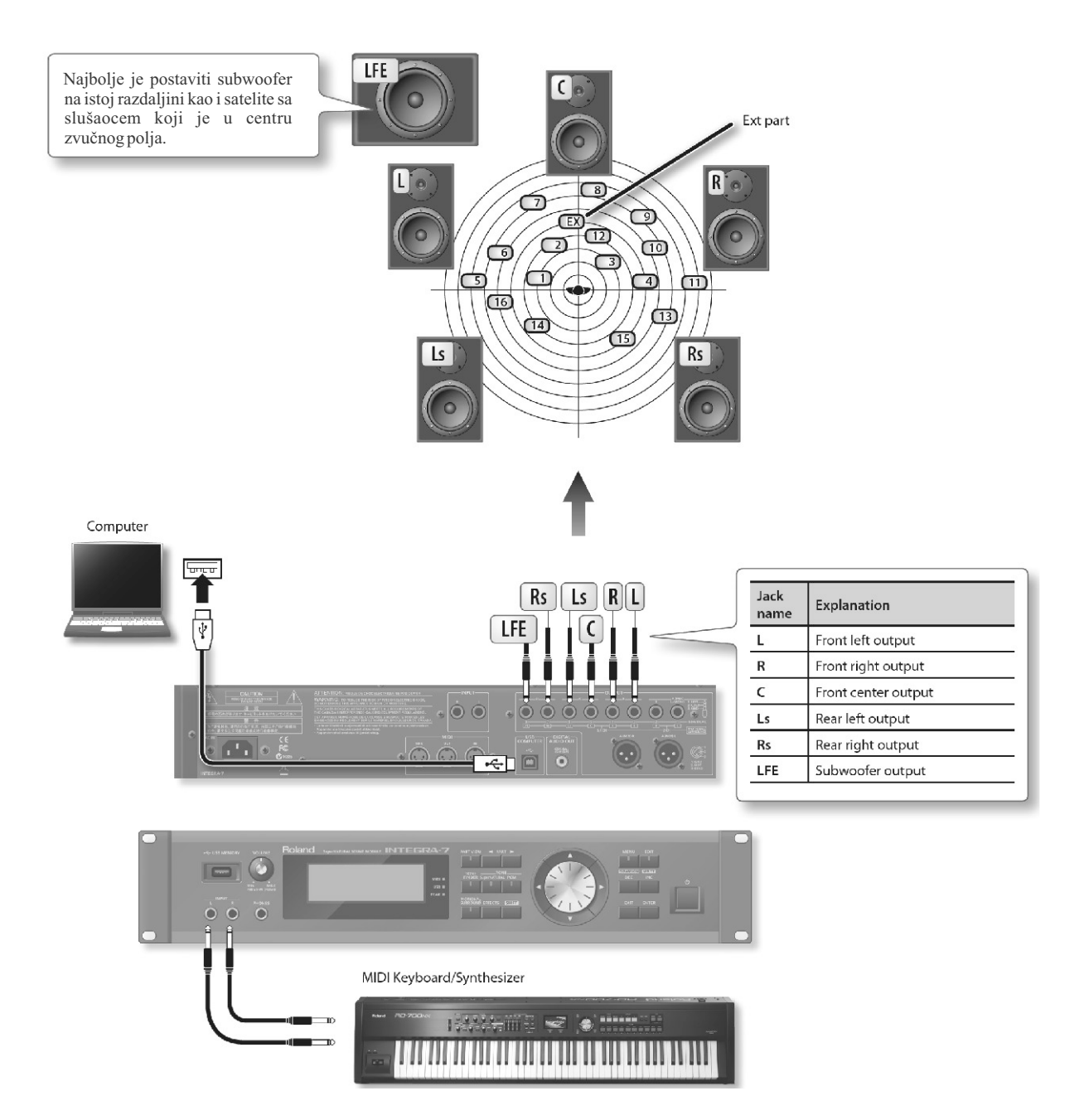

#### NAPOMENA

Ako želite koristiti Motional Surround morate uključiti funkciju (str. 34).

Ako na zvuk sa eksternog izlaza primenite Motional Surround funkciju, postavite vrednost "Ext Part Source Sel" parametra (str. 48) na "Input."

Ako na zvuk sa kompjutera želite da primenite Motional Surround funkciju, postavite vrednost "Ext Part Source Sel" parametra (str. 48) na "USB"

U zavisnosti od opreme koju koristite i zvuka koji ulazi moguće je da će biti teško primeniti Motional Surround efekat.

## Postavke celokupnog sistema

Moguće je podesiti postavke koje se odnose na ceo INTEGRA-7 modul, kao što su štim i prijem MIDI signala.

1. Na MENU ekranu izaberite "SYSTEM" i pritisnite [ENTER] taster.

Prikazaće se SYSTEM ekran.

| <u>SYSTEM</u>                         | [SHIFT]+[EDIT    | :SYSTEM WRITE          |
|---------------------------------------|------------------|------------------------|
| SETUP (STARTU                         | P√SOUND√SYNC/TEM | POVHIDIVHOTI► 1/ 9     |
| LCD Contrast<br>LCD Bri <i>s</i> htne | -                | <mark>1</mark> ខ<br>1ខ |
| TOP Screen                            |                  | TYPE1                  |
| Auto Off                              |                  | 240[min]               |
| USB Driver                            | GENERIC          | (MIDI only)            |

2. Izaberite šta želite izmeniti.

3. Izaberite parametar koji želite editovati i izmenite mu vrednost.

### Snimanje sistemskih postavki

Sistemske postavke se vraćaju na prethodne vrednosti kad isključite uređaj. Ako želite da ih izmenite i da se nove vrednosti učitavaju svaki put kad se uključi modul, morate snimiti sistemske postavke.

1. Na SYSTEM ekranu držite pritisnut [SHIFT] i pritisnite [EDIT] taster. Prikazaće se poruka "Completed!" i postavke će biti snimljene. NAPOMENA

Nikad ne isključujte uređaj dok se podaci snimaju.

#### Sistemski parametri

Funkcionisanje sistemskih parametara ćemo objasniti u tekstu ispod u zavisnosti od strukture parametara.

#### Setup Settings (SETUP)

| Parametar  | Vrednost   | Objašnjenje                                            |
|------------|------------|--------------------------------------------------------|
| LCD        | 1~-20      | Podešavanje kontrasta ekrana                           |
| Contrast   |            |                                                        |
| LCD        | 1~-20      | Podešavanje osvetljenja ekrana                         |
| Brightness |            | Osvetljenje se povećava sa vrednošću                   |
|            |            | ovog parametra.                                        |
| Тор        | TYPE1,     | TYPE1: Ekran koji prikazuje boju zvuka                 |
| Screen     | TYPE2      | trenutnog parta velikim slovima TYPE2:                 |
|            |            | Ekran koji prikazuje studio setove i boje              |
|            |            | *. Moguće je ovo izmeniti i pritiskom na               |
|            |            | [SHIFT] + [ENTER] u okviru početnog                    |
|            |            | ekrana.                                                |
| Auto Off   | OFF, 30    | Određuje da li će se uređaj automatski                 |
|            | [min], 240 | isključiti nakon određenog vremena                     |
|            | [min]      | neaktivnosti. str. 55 Ako ne želite da se              |
|            |            | uređaj automatski isključuje, izaberite<br>"OFF".      |
| USB        | VENDER     | Određuje da li će se koristiti Rolandov                |
| Driver     | (MIDI+     | drajver (VENDER) ili standardni drajver                |
|            | AUDIO),    | iz operativnog sistema (GENERIC) (str.                 |
|            | GENERIC    | 44). Ako se izabere GENERIC, USB                       |
|            | (samo      | funkcionisanje je ograničeno na MIDI. *                |
|            | MIDI)      | Ove postavke će se koristiti nakon što ih              |
|            |            | snimite, isključite uređaj, pa ga ponovo<br>uključite. |

#### **Startup Settings (STARTUP)**

| Parametar                           | Vrednost                          | Objašnjenje                                                                                                    |
|-------------------------------------|-----------------------------------|----------------------------------------------------------------------------------------------------|
| Startup Studio<br>Set               | LAST-SET,<br>(Studio Set<br>broj) | Određuje koji studijski set će se<br>učitati kad se uređaj uključi. Ako<br>želite koristiti poslednje izabrani<br>studio set postavite "LAST-SET." |
| Startup<br>Expansion<br>SlotA–SlotD | OFF, (naziv<br>proširenja)        | Određuje koje proširenje će se<br>učitati kad se uređaj uključi.                                                                                   |

#### Postavke jačine i visine zvuka (SOUND)

| Parametar  | Vrednost  | Objašnjenje                               |
|------------|-----------|-------------------------------------------|
| Master     | 0~-127    | Određuje jačinu zvuka celokupnog          |
| Level      |           | modula                                    |
| Master     | 415,3-    | Određuje štim celog modula. Na ekranu     |
| Tune       | 4662 Hz   | je prikazana frekvencija A4 note          |
|            |           | (centralnoA).                             |
| Output     | -12 - +12 | Podešava izlazni gain analognog i         |
| Gain       | dB        | digitalnog izlaza.                        |
| Master Key | -24-+24   | Određuje transpoziciju u polunotama.      |
| Shift      |           |                                           |
| Sampling   | 44.1, 48, | Određuje kvalitet samplinga.              |
| Rate       | 96 kHz    |                                           |
| Ext Part   | US B      | Postavlja ulaz koji će biti na Ext partu. |
| Source     | AUDIO,    |                                           |
| Select     | INPUT     |                                           |

#### Sinhronizacione postavke (SYNC/TEMPO)

| Parametar                 | Vrednost                 | Objašnjenje                                                                                                    |
|---------------------------|--------------------------|----------------------------------------------------------------------------------------------------|
| Sync Mode                 | MASTER,<br>SLAVE         | MASTER: Ovo postavite kad koristite<br>samo INTEGRA-7. SLAVE: Ovo<br>postavite kad želite da INTEGRA-7<br>sinhronizuje sa MIDI clockom<br>eksternoguređaja.                                |
| Clock<br>Source           | MIDI, USB                | Ako je Sync Mode "SLAVE" moguće je<br>odrediti da li će se INTEGRA-7<br>sinhronizovati sa clockom primljenim<br>sa MIDI IN ili sa USB porta.                                               |
| System<br>Tempo           | 20~-250                  | Određuje sistemski tempo *Ako je<br>Sync Mod postavljen na "SLAVE," ova<br>vrednost tempa se neće koristiti jer će<br>INTEGRA-7 se sinhronizovati sa<br>clockom sa eksternog MIDI uređaja. |
| Tempo<br>Assign<br>Source | SYSTEM,<br>STUDIO<br>SET | Određuje da li će se koristiti tempo iz<br>sistemskih postavki (System Tempo) ili<br>će se koristiti tempo iz studijskog seta<br>(Studio Set Tempo).                                       |

## MIDI postavke (MIDI)

| Parametar                        | Vrednost  | Objašnjenje                                                                                                    |
|----------------------------------|-----------|----------------------------------------------------------------------------------------------------|
| Device ID                        | 17~-32    | Kad se šalju i primaju system exclusive<br>signali, identifikacioni brojevi (device<br>ID) oba uređaja moraju biti isti.                                                                                                    |
| Studio Set<br>Control<br>Channel | 1–16, OFF | Određuje MIDI receive kanal na kojem<br>će se primati MIDI signali za promenu<br>studio seta na INTEGRA-7 (program<br>change/bank select). Postavite vrednost<br>parametra "OFF" ako ne želite da se sa<br>spoljašnjeg MIDI uređaja mogu menjati<br>studijski setovi na INTEGRA-7. |
| USB-MIDI<br>Thru                 | OFF, ON   | Određuje da li će se prosleđivati MIDI<br>signali primljeni preko USB<br>COMPUTER porta ili MIDI IN<br>konektora na MIDI OUT /USB<br>COMPUTER port (ON) ili ne (OFF) (str.<br>45).                                                                                                 |
| Tx Edit<br>Data                  | OFF, ON   | Kad se edituju postavke boja ili<br>studijskih setova, ovaj parametar<br>određuje da li će se podaci o editovanju<br>slati kao system exclusive signali (ON)<br>ili ne (OFF).                                                                                                    |
| Rx<br>Program                    | OFF, ON   | Određuje da li će se primati Program<br>Change signali (ON) ili ne (OFF).                                                                                                    |
| Rx Bank<br>Select                | OFF, ON   | Određuje da li će se primati bank select<br>signali (ON) ili ne (OFF).                                                                                                    |
| Rx<br>Exclusive                  | OFF, ON   | Određuje da li će se primati system<br>exclusive signali (ON) ili ne (OFF).                                                                                                    |
| Rx GM<br>System On               | OFF, ON   | Određuje da li će se primati GM System<br>On signali (ON) ili ne (OFF).                                                                                                    |
| Rx GM2<br>System On              | OFF, ON   | Određuje da li će se primati GM2 System<br>On signali (ON) ili ne (OFF).                                                                                                    |
| Rx GS<br>Reset                   | OFF, ON   | Određuje da li će se primati GS Reset<br>signali (ON) ili ne (OFF).                                                                                                    |

# Motional Surround postavke (MOTIONAL SURROUND)

| Parametar                           | Vrednost           | Objašnjenje                                                                                                    |
|-------------------------------------|--------------------|----------------------------------------------------------------------------------------------------|
| 2CH Out<br>Mode                     | SPEAKER,<br>PHONES | Određuje da li će se dvokanalni<br>surround izlaz obraditi na<br>odgovarajući način za slušanje preko<br>zvučnika (SPEAKER) ili slušalica<br>(PHONES). |
| 5.1CH Center<br>SP Switch           | OFF, ON            | Određuje da li će čuti prednji center<br>zvučnik (ON) ili ne (OFF) u 5.1<br>sistemu.                                                                   |
| 5.1CH Sub<br>Woofer (LFE)<br>Switch | OFF, ON            | Određuje da li će se (ON) ili ne (OFF)<br>čuti subwoofer u 5.1 sistemu.                                                                                |

## **Preview Settings (PREVIEW)**

| Parametar                     | Vrednost                    | Objašnjenje                                                                                                    |
|-------------------------------|-----------------------------|----------------------------------------------------------------------------------------------------|
| Preview<br>Mode               | SINGLE,<br>CHORD,<br>PHRASE | SINGLE: Note postavljene u Preview<br>1–4 Note Number parametrima će se<br>čuti jedna za drugom. CHORD: Note<br>određene Preview 1–4. parametrom<br>broj nota koje će se čuti istovremeno.<br>PHRASE: Fraza koja će se<br>reprodukovati za odgovarajući tip<br>patcha (kategoriju). |
| Preview<br>1–4 Note<br>Number | C-1–G9                      | Određuje visinu 4 note koje će se čuti<br>kad je Preview Mode parametar<br>postavljen na "SINGLE" ili "CHORD."<br>* Ove postavke se ignorišu ako je za<br>Preview Mode postavljen "PHRASE".                                                                                         |
| Preview<br>1–4<br>Velocity    | OFF, 1-127                  | Određuje velocity 4 note koje će se čuti<br>kad je Preview Mode parametar<br>postavljen na "SINGLE" ili "CHORD".<br>Ove postavke se ignorišu ako je za<br>Preview Mode postavljen "PHRASE".                                                                                         |

## Control Function Settings (CONTROL)

| Parametar                   | Vrednost                                                                 | Objašnjenje                                                                                                    |
|-----------------------------|--------------------------------------------------------------------------|----------------------------------------------------------------------------------------------------|
| System<br>Control<br>Src1–4 | O F F<br>CC01–31,<br>3 3 – 9 5<br>P I T C H<br>B E N D<br>AFTERT<br>OUCH | Određuje koji MIDI signali će se koristiti<br>kao sistemske kontrole. System Control<br>postavke omogućuju da se odrede MIDI<br>signali koji će se koristiti za kontrolu<br>celog INTEGRA-7 modula i mogu se<br>koristiti za kontrolu jačine boje zvuka<br>itd. Za ovu vrstu kontrole je moguće<br>postaviti maksimum 4 MIDI signala.<br>Ako se žele postaviti kontrole zvuka i<br>efekata u realnom vremenu za svaku<br>boju pojedinačno treba koristiti "matrix<br>control" ili "multi-effect control"<br>Detaljniji opis parametara se nalazi u<br>zasebnom uputstvu. |
| Control<br>Source<br>Select | SYSTEM<br>, STUDIO<br>SET                                                | SYSTEM: "System Control Src 14" će<br>se koristiti za kontrolu boja. STUDIO<br>SET: Tone Control Src 14 (str. 32) iz<br>Studio Seta će se koristiti za kontrolu<br>boja.                                                                                                    |

## Pregled verzije sistema

Prikazuje verziju softvera INTEGRA-7.

1. Na MENU ekranu izaberite "SYSTEM" i pritisnite [ENTER] taster.

Prikazaće se SYSTEM ekran.

2. Kursorskim tasterima izaberite "VERSION" tab.

| SYSTEM      | [SHIFT]+[EDIT]:SYSTEM | WRITE |
|-------------|-----------------------|-------|
| <pre></pre> | VERSION               | 97.9  |

## System Version 1.00

# Korisne funkcije

## Osnovna procedura korišćenja Utility alata

1. Na MENU ekranu izaberite "UTILITY" i pritisnite [ENTER] taster. Prikazaće se Utility ekran.

FIIKazace se Uti

| UTILITY       | [ENTER]           |
|---------------|-------------------|
| ▶ BACKUP      | RESTORE           |
| EXPORT        | IMPORT            |
| FACTORY RESET | FORMAT USB MEMORY |
| BULK DUMP     |                   |
|               |                   |

2. Izaberite željenu funkciju i pritisnite [ENTER].

| Naziv                   | Objašnjenje                                                                               | Strana  |
|-------------------------|-------------------------------------------------------------------------------------------|---------|
| BACKUP                  | Snima (rezervnu kopiju) sve postavke<br>INTEGRA-7 na USB memoriju.                        | str. 52 |
| RESTORE                 | Vraća podatke snimljene BACKUP<br>funkcijom sa USB memorije.                              | str. 53 |
| EXPORT                  | Snima (rezervnu kopiju) zvuke iz<br>INTEGRA-7 na USB memoriju.                            | str. 51 |
| IMPORT                  | Učitava prethodno eksportovane zvuke iz USB memorije u INTEGRA-7.                         | str. 51 |
| FACTORY<br>RESET        | Vraća kompletan INTEGRA-7 u fabričke postavke.                                            | str. 55 |
| FORMAT<br>USB<br>MEMORY | Formatira (inicijalizuje) USB memoriju.                                                   | str. 50 |
| BULK<br>DUMP            | Šalje studijski set i postavke boja iz<br>privremene memorije na eksterni MIDI<br>uređaj. | str. 54 |

## **USB** Flash Drive

Moguće je snimiti na USB flash drajv sve postavke, zvuke i podatke studijskih setova i boja (str. 27).

NAPOMENA

Nikad nemojte vaditi ili stavljati USB memoriju dok je ovaj uređaj uključen.

Možete oštetiti podatke na uređaju ili na USB memoriji.

\* Pažljivo ali odlučno stavite USB memoriju u slot.

\* Koristite Roland USB Flash memoriju. Ne možemo garantovati ispravno funkcionisanje ako se koristi USB uređaj drugog proizvođača.

\* Nemojte priključivati ništa drugo osim USB memorije u USB MEMORY konektor

# Formatiranje USB memorije (FORMAT USB MEMORY)

Ova operacija formatira USB memoriju. NAPOMENA

Kad izvršite ovu operaciju svi podaci snimljeni na USB memoriju će biti nepovratno izgubljeni. Ako se na USB memoriji nalaze važni podaci snimite ih na kompjuter pre formatiranja.

1. Na UTILITY ekranu izaberite "FORMAT USB MEMORY" i pritisnite [ENTER] taster.

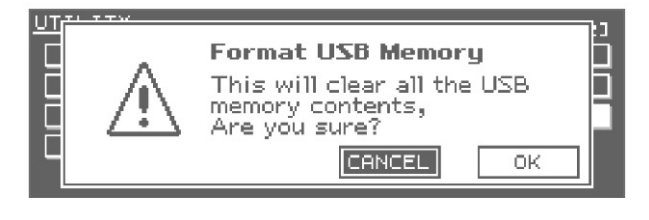

2. Da izvršite operaciju izaberite "OK" i pritisnite [ENTER] taster.

NAPOMENA

Nikad ne isključujte uređaj dok se formatira memorija.

## Export/Import zvuka

Moguće je izabrati i samo željene podatke iz setova i boja i eksportovati ih na USB memoriju. Moguće je i izabrati željeni studijski set ili boju iz fajla prethodno snimljenog na USB i importovati ga. Kad se eksportuje studijski set, boje koje su u njemu se eksportuju s njim.

\* Úključite USB memoriju u USB MEMORY port pre eksportovanja ili importovanja podataka.

## Export zvuka (Export)

1. Na MENU ekranu izaberite "EXPORT" i pritisnite [ENTER] taster.

Prikazaće se EXPORT ekran.

| EXPORT CIN                         | ۲C J / | CDEC:  | :Mark |
|------------------------------------|--------|--------|-------|
| /Studio Set(SN Acoustic(/SN Syni)► | 17 6   | MARKED | ITEMS |
| Mark 1/64(SEL 1                    |        | STUDIO | 07 64 |
| > 01: Studio Set1                  |        | SH-R   | 0/256 |
| 02: INIT STUDIO                    |        | SH-S   | 0/512 |
| 03: INIT STUDIO                    |        | SH-D   | 07 64 |
| 04: INIT STUDIO                    |        | PCHS   | 0/256 |
| 05: INIT STUDIO                    |        | PCHD   | 07 32 |

2. Obeležite podatke koje želite eksportovati.

Izaberite željeni studio set ili boju i pritisnite [INC] taster.

Ako pritisnete [DEC] taster, oznaka će se izbrisati. Možete pogledati i u druge tabove da bi pregledali studijske setove i druge vrste boja zvuka.

Kad je nešto označeno, levo od naziva ili broja će se prikazati zvezdica "\*". Za boje koje su označene zvezdicom a koriste se, pojaviće se i "+" simbol. Taj plus simbol se ne može direktno izbrisati.

3. Pritisnite [ENTER] taster.

4. Postavite naziv za fajl koji eksportujete.

Detaljniji opis postavljanja naziva možete naći pod naslovom "Postavljanje naziva" (str 29)

NAPOMENA

Eksportovani zvuk će biti snimljen u jednom fajlu sa nastavkom .SVD, koji će biti u /ROLAND/SOUND folderu na USB flash drajvu.

5. Pritisnite [ENTER] taster.

Pojaviće se poruka koja zahteva da potvrdite operaciju.

6. Da izvršite operaciju izaberite "OK" i pritisnite [ENTER] taster.

NAPOMENA

Nikad ne isključujte uređaj dok se eksportuje na nju.

## Import zvuka (Import)

1. Na UTILITY ekranu izaberite "IMPORT" i pritisnite [ENTER] taster.

Prikazaće se IMPORT ekran.

| IMPORT(SELECT FILE)                                                                                        | CENTE                                                | ERJ                   |
|----------------------------------------------------------------------------------------------------|------------------------------------------------------|-----------------------|
| Please select a file.                                                                                      | FILE INFO                                            |                       |
| > _ SOUND001.SVD<br>_ SOUND002.SVD<br>_ SOUND003.SVD<br>_ SOUND004.SVD<br>_ SOUND004.SVD<br>_ SOUND005.SVD | STUDIO<br>SH-R I<br>SH-S I<br>SH-D<br>PCHS<br>PCHD I | 1<br>0<br>1<br>1<br>0 |

2. Izaberite podatke koje želite importovati i pritisnite [ENTER].

3. Obeležite podatke koje želite importovati.

Izaberite željeni studio set ili boju i pritisnite [INC] taster. Ako pritisnete [DEC] taster, oznaka će se izbrisati. Možete pogledati i u druge tabove da bi pregledali studijske setove i druge vrste boja zvuka. Kad je nešto označeno, levo od naziva ili broja će se prikazati zvezdica "\*". Za boje koje su označene zvezdicom a koriste se, pojaviće se i "+" simbol. Taj plus simbol se ne može direktno izbrisati.

4. Pritisnite [ENTER] taster.

Prikazaće se ekran na kojem birate odakle ćete importovati podaatke. Odredište za importovane podatke će biti postavljeni "INIT STUDIO," "INIT TONE," i "INIT KIT" i to redom od najnižeg broja ka višim.

#### NAPOMENA

Ako ste editovali boju i snimili je sa nazivom "INIT STUDIO," "INIT TONE," ili "INIT KIT," možda će se automatski označiti kao odredište pri importovanju.

Ako izvršite import ovi podaci u memoriji INTEGRA-7 će biti prepisani novim, importovanim. Izgubljeni podaci se ne mogu povratiti.

Snimite svoje važne podatke ali nemojte koristiti nazive "INIT STUDIO," "INIT TONE," i "INIT KIT."

5. Ako želite izmeniti odredište za import, skinite oznaku sa fajla i izaberite i označite odredište.

Za odredište importovanih podataka izaberite isti broj podataka kao što ste označili u koraku broj 3. (Import nije moguće uraditi ako broj nije dovoljno velik.) Ne može se izabrati više odredišnih destinacija nego što je broj podataka koji se importuju.

6. Pritisnite [ENTER] taster.

Pojaviće se poruka koja zahteva da potvrdite operaciju.

7. Da izvršite operaciju izaberite "OK" i pritisnite [ENTER] taster.

NAPOMENA

Nikad ne isključujte uređaj dok se importuju podaci.

## Obeležavanje više podataka

Moguće je označiti više uzastopnih podataka i označiti ih ili poništiti izbor odjednom.

1. Na ekranu gde izabirete zvuke izaberite najniži broj koji želite izabrati.

2. Dok držite pritisnut [SHIFT] taster pritiskajte kursorske [♥] [▲] tastere da biste izabrali najviši broj podatka koji želite izabrati.

| IMPORT(SELECT_SRC)                    | [[INC]/[DEC]:Mark        |
|---------------------------------------|--------------------------|
| / <b>Studio Set</b> ∜SN Acoustic∀SN S | Syn1 ► 1/ 6 MARKED ITEMS |
| Mark 4/5                              | (SEL 3) STUDIO 32 5      |
| 0001 Studio Set1                      | SH-R 0/ 1                |
| – * 0002Studio Set2                   | SH-S 07 1                |
| : * 0003Studio Set3                   | SH-D 1/ 1                |
| > * 0004 Studio Set4                  | PCHS 1/ 1                |
| 0005Studio Set5                       |                          |

Svi zvuci između brojeva koje ste izabrali u prvom i drugom koraku će biti izabrani. Broj trenutno izabranih podataka je prikazan u gornjem desnom uglu ekrana.

3. Pritisnite [INC] taster.

Ako pritisnete [DEC] taster, oznaka će se poništiti.

### Brisanje eksportovanog fajla

Na ekranu gde se izabiru fajlovi za importovanje moguće je i izbrisati podatke.

1. Na UTILITY ekranu izaberite "IMPORT" i pritisnite [ENTER] taster.

Prikazaće se IMPORT ekran.

2. Obeležite podatke koje želite importovati.

NAPOMENA

Podaci koje izbrišete se gube nepovratno. Pazite da ne izbrišete važne podatke.

3. Pritisnite MENU taster.

4. Izaberite "DELETE" i pritisnite [ENTER] taster. Pojaviće se poruka koja zahteva da potvrdite operaciju.

5. Izaberite "OK" i pritisnite [ENTER] taster.

#### Promena naziva eksportovanog fajla

Na ekranu gde se izabiru fajlovi za importovanje moguće je i izmeniti nazive podataka.

1. Na UTILITY ekranu izaberite "IMPORT" i pritisnite [ENTER] taster.

Prikazaće se IMPORT ekran.

2. Obeležite podatke kojima želite promeniti naziv.

3. Pritisnite MENU taster.

4. Izaberite "RENAME" i pritisnite [ENTER] taster. Detaljniji opis postavljanja naziva možete naći pod naslovom "Postavljanje naziva" (str 29)

5. Pritisnite [ENTER] taster.

#### Pravljenje rezervne kopije User podataka (Backup)

Moguće je napraviti rezervnu kopiju svih postavki INTEGRA-7 na USB flash drajv ili ih vratiti u memoriju INTEGRA-7.

Uključite USB memoriju u USB MEMORY port pre eksportovanja ili importovanja podataka.

NAPOMENA

Ako pokušate snimiti backup pod nazivom koji već postoji podaci u starom fajlu će biti prebrisani novim. Ako želite napraviti više verzija fajlova na istom USB drajvu, ili im postavite različite nazive, ili ih kopirajte na način opisan na strani 53 "Snimanje podataka sa USB Flash drajva na kompjuter".

Nikad nemojte vaditi ili stavljati USB memoriju dok je ovaj uređaj uključen.

Možete oštetiti podatke na uređaju ili na USB memoriji.

Pažljivo ali odlučno stavite USB memoriju u slot.

Koristite Roland USB Flash memoriju. Ne možemo garantovati ispravno funkcionisanje ako se koristi USB uređaj drugog proizvođača.

## Pravljenje rezervne kopije na USB memoriju (BACKUP)

1. Na UTILITY ekranu izaberite "BACKUP" i pritisnite [ENTER] taster.

2. Nazivanje backup fajla.

Detaljniji opis postavljanja naziva možete naći pod naslovom "Postavljanje naziva" (str 29)

3. Pritisnite [ENTER] taster.

Pojaviće se poruka koja zahteva da potvrdite operaciju.

4. Da izvršite operaciju izaberite "OK" i pritisnite [ENTER] taster.

NAPOMENA

Nikad ne isključujte uređaj dok se podaci snimaju

# Vraćanje postavki sa rezervne kopije na USB memoriji (RESTORE)

1. Na UTILITY ekranu izaberite "RESTORE" i pritisnite [ENTER] taster. Prikazaće se RESTORE ekran.

| RESTORE | Please select a file. | ENTERJ |
|---------|-----------------------|--------|
| > 0     | ] INTEGRA-7a.SVD      | Π      |
| ĺ.      | ] INTEGRA-76.SVD      |        |
| C C     | ] INTEGRA-7c.SVD      |        |
| í í     | ] INTEGRA-7d.SVD      |        |
| L C     | ] INTEGRA-7e.SVD      |        |
|         | ] INTEGRA-7f.SVD      |        |

2. Izaberite podatke koje želite učitati.

3. Pritisnite [ENTER] taster.

Pojaviće se poruka koja zahteva da potvrdite operaciju.

#### NAPOMENA

Kad izvršite povratak podataka, sve postavke koje se nalaze u INTEGRA-7 memoriji će biti izgubljene. Ako ih želite sačuvati snimite ih pod novim nazivom.

4. Da izvršite operaciju izaberite "OK" i pritisnite [ENTER] taster.

NAPOMENA

Nikad ne isključujte uređaj dok se podaci učitavaju. 5. Isključite uređaj, zatim ga ponovo uključite.

## Brisanje BACKUP fajla

Moguće je izbrisati podatke na ekranu gde se izabire fajl koji se želi učitati.

1. Na UTILITY ekranu izaberite "RESTORE" i pritisnite [ENTER] taster.

Prikazaće se RESTORE ekran.

2. Obeležite podatke koje želite importovati.

| REST( | <u>ORE</u> Please select a file. |  |
|-------|----------------------------------|--|
|       | 🖞 INTEGRA-7a.SVD                 |  |
|       | ☐ INTEGRA-7b.SVD                 |  |
|       | > [] INTEGRA-7C.SVD              |  |
|       | ☐ INTEGRA-7d.SVD                 |  |
|       | / INTEGRA-7e.SVD                 |  |
|       | INTEGRA-7f.SVD                   |  |

#### NAPOMENA

Podaci koje izbrišete se gube nepovratno. Pazite da ne izbrišete važne podatke.

3. Pritisnite MENU taster.

4. Izaberite "DELETE" i pritisnite [ENTER] taster.

Pojaviće se poruka koja zahteva da potvrdite operaciju.

5. Izaberite "OK" i pritisnite [ENTER] taster.

## Promena naziva BACKUP fajla

Moguće je izmeniti naziv fajla podataka na ekranu gde se izabire fajl koji se želi učitati.

1. Na UTILITY ekranu izaberite "RESTORE" i pritisnite [ENTER] taster.

Prikazaće se RESTORE ekran.

2. Obeležite fajl kojem želite promeniti naziv.

3. Pritisnite MENU taster.

4. Izaberite "RENAME" i pritisnite [ENTER] taster. Detaljniji opis postavljanja naziva možete naći pod naslovom "Postavljanje naziva" (str 29) 5. Pritisnite [ENTER] taster

5. Pritisnite [ENTER] taster.

## Prebacivanje rezervnih kopija sa USB memorije na kompjuter

Ovde ćemo opisati kako prekopirati podatke sa USB flash drajva na kompjuter.

1. Isključite INTEGRA-7.

2. Izvucite USB drajv iz INTEGRA-7 i uključite ga u kompjuter.

3. Na kompjuteru prikažite sadržaj drajva

4. Kopirajte (prebacite mišem i pustite) ceo "ROLAND" folder sa USB drajva u folder na kompjuteru.

#### NAPOMENA

Morate kopirati ceo "ROLAND" folder. Ako kopirate samo deo fajlova iz "ROLAND" foldera neće biti ispravno kopirani podaci.

5. Kad se završi kopiranje softverski isključite USB drajv iz kompjutera pa zatim možete i fizički.

Korisnici Windows 7/ Windows Vista / Windows XP operativnih sistema to trebaju uraditi :

U okviru My Computera, kliknite desnim dugmetom miša na "removable disk" ikonicu i izaberite "Eject." korisnici Mac OS X:

Prevucite USB flash ikonicu u Trash (Eject ikona).

## Vraćanje rezervnih kopija sa kompjutera na USB memoriju

1. Priključite USB flash drajv u kompjuter i prikažite njgov sadržaj.

2. Kopirajte (prevucite) ceo "ROLAND" folder sa kompjutera na USB flash drajv.

#### NAPOMENA

Kad kopirate podatke na USB memoriju, "ROLAND" folder koji se nalazio na njoj će biti zamenjen podacima koje kopirate sa kompjutera.

Morate kopirati ceo "ROLAND" folder. Ako kopirate samo deo fajlova iz "ROLAND" foldera neće biti ispravno kopirani podaci i sistem neće raditi ispravno.

3. Isključite USB drajv iz kompjutera na način opisan u koraku 5 na strani 53 pod naslovom "Prebacivanje rezervnih kopija sa USB memorije na kompjuter".

### Slanje podataka iz privremene memorije na Externi MIDI uređaj (BULK DUMP)

Ovde ćemo opisati kako se postavke boja i studijskih setova prebacuju na eksterni MIDI uređaj. Ova operacija se naziva "bulk dump." Ona se koristi kad se želi povezati još jedan INTEGRA-7 i na njemu podesiti identično kao i na prvom, ili kada se žele snimiti postavke studijskog seta i boja na eksternom uređaju kao rezervni podaci.

Povežite INTEGRA-7 sa eksternim MIDI uređajem na način prikazan na ilustraciji.

#### INTEGRA-7

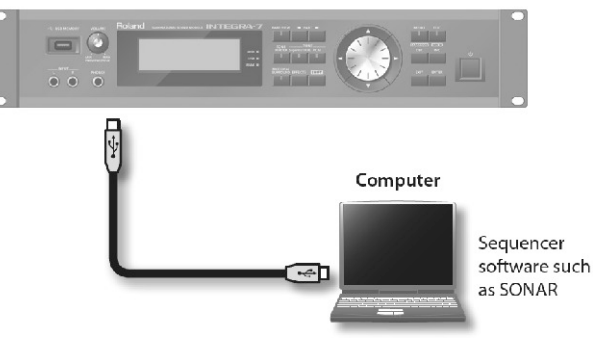

1. Na UTILITY ekranu izaberite "BULK DUMP" i pritisnite [ENTER] taster.

Pojaviće se poruka koja zahteva da potvrdite operaciju.

2. Da izvršite operaciju izaberite "OK" i pritisnite [ENTER] taster.

# Povratak na fabričke postavke (FACTORY RESET)

"FACTORY RESET" operacija vraća sve postavke INTEGRA-7 na fabričke vrednosti.

NAPOMENA Kad izvršite reset, sve postavke i podaci koji se nalaze u INTEGRA-7 memoriji će biti izgubljene. Ako imate podatke koje ne želite izgubiti snimite ih

na USB flash drajv (str. 52). 1. Na MENU ekranu izaberite "UTILITY" i pritisnite [ENTER] taster.

Prikazaće se Utility ekran.

2. Izaberite "FACTORY RESET" i pritisnite [ENTER] taster.

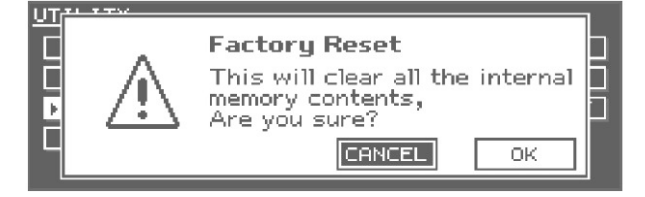

3. Da izvršite operaciju izaberite "OK" i pritisnite [ENTER] taster.

## NAPOMENA

Nikad ne isključujte napajanje dok se ne završi. 4. Isključite uređaj, zatim ga ponovo uključite.

# Automasko isključivanje uređaja nakon određenog vremena (Auto Off)

INTEGRA-7 je fabrički podešen da se isključi nakon 4 sata neaktivnosti. Ako ne želite da se automatski isključuje, prostavite vrednost "Auto Off" parametra na "OFF" na sledeći način.

1. Na MENU ekranu izaberite "SYSTEM" i pritisnite [ENTER] taster.

Prikazaće se SYSTEM ekran.

2. Kursorskim tasterima [][]izaberite "SETUP" tab.

3. Kursorskim tasterima izaberite "Auto Off," i izmenite vrednost.

| <u>SYSTEM</u> | [SHIFT]+                  | EDITJ:SYSTE       | M WRITE     |   |
|---------------|---------------------------|-------------------|-------------|---|
| SETUP         | <u>ΣΤΟΡ Υ SOUND Υ SYI</u> | NC/TEMPO(/HIDI)   | V HOT1 ► 1/ | 9 |
| LCD Contra    | ist                       |                   | 10          |   |
| LCD Bright    | ness 👘                    |                   | 10          |   |
| TOP Screer    | 1                         |                   | TYPE1       |   |
| Auto Off      |                           | 242<br>EDIC (NIEI | lmini       |   |
| USB Driver    | · 651                     | NERIC (MIDI       | onigi       |   |

| Vrednost                 | Objašnjenje                                                          |
|--------------------------|----------------------------------------------------------------------|
| OFF                      | Uređaj se neće isključivati automatski.                              |
| 30 [min]                 | Uređaj će se automatski isključiti nakon 30 minuta neaktivnosti.     |
| 240 [min<br>(standardno) | Uređaj će se automatski isključiti nakon 240<br>minuta neaktivnosti. |

4. Dok držite pritisnut [SHIFT] pritisnite [EDIT] taster da snimite postavke.

Prikazaće se poruka "Completed!" i postavke će biti snimljene.

#### NAPOMENA

Nikad ne isključujte uređaj dok se podaci snimaju.

Pri ponovnom uključivanju uređaja nakon što se isključio zbog Auto Off funkcije obratite pažnju da ga ne uključujete pre isteka bar deset sekundi. Ako ga prebrzo uključite Auto Off funkcija neće imati dovoljno vremena da se resetuje i možda nećete moći normalno startovati uređaj

# Problemi i njihovo rešavanje

| Problem                                                                                      | Šta proveriti                                                                                                    | Šta uraditi                                                                                                    | Strana              |
|----------------------------------------------------------------------------------------------|----------------------------------------------------------------------------------------------------|----------------------------------------------------------------------------------------------------|---------------------|
| Opšti problemi                                                                               | x                                                                                                    |                                                                                                    |                     |
| Uređaj se<br>neočekivano gasi                                                                | Proverite "Auto Off" funkciju. INTEGRA-7 se<br>automatski isključuje nakon određenog perioda<br>neaktivnosti. (Fabrički je podešeno da se isključi<br>nakon 4 sata neaktivnosti)                                                     | Ako ne želite da se automatski isključuje postavite vrednost "Auto Off" sistemskog parametra na "OFF."                                                                                                    | str. 55             |
| Uređaj neće da se<br>uključi                                                                 | Da li je kabl ispravljača i sam ispravljač priključen<br>u struju i u modul?                                                                                                    | Proverite da li je kabl ispravljača ispravno priključen. Nemojte koristiti nijedan drugi ispravljač ili kabl osim onog koji je došao uz uređaj, jer ga na taj način možete i oštetiti.                                                                                           | str. 22             |
| Nema zvuka                                                                                   | Da li je uključeno pojačalo ili zvučnik?                                                                                                    | Uključite povezano pojačalo ili zvučnik.                                                                                                    | str. 21             |
|                                                                                              | Da li je snižena jačina zvuka tog uređaja?                                                                                                    | Podesite jačinu zvuka priključenog uređaja.                                                                                                    |                     |
|                                                                                              | Da li je [VOLUME] potenciometrom snižena jačina zvuka?                                                                                                    | Podešavajte koristeći VOLUME potenciometar                                                                                                    |                     |
|                                                                                              | Da li su vam pojačalo, zvučnici ispravno povezani                                                                                                    | Proverite da su ispravno povezani i pojačalo i zvučnici i slušalice.                                                                                                    | str. 23             |
|                                                                                              | Da li možete čuti zvuk preko slušalica?                                                                                                    | Ako se preko slušalica čuje zvuk, možda je neispravan kabl kojim je<br>priključen modul na pojačalo ili zvučnike, ili su oni sami neispravni.<br>Ponovo proverite kablove i povezanu opremu.                                                                                     | str. 20             |
|                                                                                              | Da li je postavljen odgovarajući MIDI kanal za prijem?                                                                                                    | Proverite da se podudaraju MIDI transmit kanal priključenog uređaja i<br>MIDI receive kanal (Rx Channel) INTEGRA-7.                                                                                                    | str. 32             |
|                                                                                              | Da li koristite kabl koji ima otpornike?                                                                                                    | Koristite kablove koji nemaju otpornike.                                                                                                    | str. 23             |
| Problemi sa zvukon                                                                           | n sintesajzera                                                                                                    | Illelinxite "Dortial Switch"                                                                                                    | otr 12              |
| INCITIA ZVUKA                                                                                | Da li je tskijučen partial boje?                                                                                                    | UKIJUCIJE Parliai Switcii.<br>U "SOUND" sistemskim parametrima proverite "Master Level."                                                                                                    | str 42              |
|                                                                                              | Da li su postavke efekata ispravne?                                                                                                    | Proverite efekte. Proverite im i status i jačinu zvuka                                                                                                    | 36 41               |
|                                                                                              |                                                                                                    | Alea sa hariati haia way ili zuyl instrumenta sa mažinania mayarita da                                                                                                    | 50, 41              |
|                                                                                              | Da li je prostrenje ispravo učitano?                                                                                                    | je ono ispravno učitano.                                                                                                    | su. 15              |
|                                                                                              | Da li je jačina zvuka snižena MIDI signalima<br>(volume ili expression signalima) koji su primljeni<br>sa eksternog MIDI uređaja?                                                                                                    | Podesite Level parametar tako da se pojača zvuk parta koji se do tada nije<br>čuo. Proverite expressione signale koji se šalju sa eksternog MIDI<br>uređaja.                                                                                                    | str. 32             |
|                                                                                              | Da li je USB-MIDI Thru uključen (ON)?                                                                                                    | Ako je uključen USB-MIDI Thru, MIDI signali primljeni preko MIDI<br>IN ulaza će se samo proslediti bez izmene na USB OUT, pa generator<br>zvuka neće proizvoditi zvuk. Ako želite upravljati sa MIDI IN signalima<br>procesorom zvuka INTEGRA-7 isključite USB-MIDI Thru opciju. | str. 45             |
| Nema zvuka                                                                                   | Da li je snižena jačina zvuka tog parta?                                                                                                    | Podesite Level parametar tako da se pojača zvuk koji se do tada nije čuo                                                                                                    | str. 32             |
| određenog parta                                                                              | Da li je zvuk tog parta isključen (mute)?                                                                                                    | Izmenite mute na "-".                                                                                                    | str. 30             |
|                                                                                              | Da li je Rx Switch za taj part isključen?                                                                                                    | Uključite taj Rx Switch.                                                                                                    | str. 32             |
| N e m a z v u k a<br>jednog dela dirki                                                       | Da li je postavljen deo dirki sa kojih se zvuk ne treba čuti?                                                                                                    | Ako se ne čuje zvuk samo sa dela dirki, proverite key range postavke.                                                                                                    | str. 32             |
| Ne čuje se zvuk sa<br>kompjutera                                                             | Da li je zvuk sa kompjutera različitog samplinga<br>nego što je postavljeno na INTEGRA-7?                                                                                                    | Promenite Sampling Rate na INTEGRA-7 tako da se podudara sa onim na kompjuteru.                                                                                                    | str. 48             |
| Zvuk je izobličen                                                                            | Da li je [VOLUME] potenciometrom prejako pojačan zvuk?                                                                                                    | Ako je sav zvuk izobličen, snizite jačinu [VOLUME] potenciometrom.                                                                                                    | str. 21             |
|                                                                                              | Da li je Output Gain prejak?                                                                                                    | U "SOUND" sistemskim parametrima proverite "Output Gain"                                                                                                    | str. 48             |
|                                                                                              | Da li je ulazni signal sa INPUT (prednjeg ili zadnjeg)ulaza prejak?                                                                                                    | PEAK indikator na prednjem panelu se osvetli kad je ulazni nivo<br>previsok. Podesite jačinu zvuka sa priključenog uređaja na odgovarajući<br>nivo, tako da se ne uključuje PEAK indikator.                                                                                      | -                   |
| Visina zvuka je<br>neispravna.                                                               | Da li je štim neispravan?                                                                                                    | U "SOUND" sistemskim parametrima proverite "Master Tune"                                                                                                    | str. 48             |
|                                                                                              | Da li je visina zvuka neispravna zbog pitch bend<br>signala primljenog sa eksternog MIDI uređaja?                                                                                                    | Proverite pitch bend signale koji se šalju sa eksternog MIDI uređaja.                                                                                                    | -                   |
|                                                                                              | Da li su postavljeni Coarse Tune ili Fine Tune parametri?                                                                                                    | Proverite Coarse i Fine Tune parametre.                                                                                                    | str. 33             |
| Note se prekidaju                                                                            | Ako se istovremeno koristi više od 128 zvukova polifonije, može doći do prekida u zvuku.                                                                                                    | Smanjite broj layera u Live Setu koji koristite. Povećajte vrednost voice reserve za layere u kojima se note ne smeju prekinuti.                                                                                                    | str. 32             |
| Zvuk se i dalje čuje<br>sa suprotne strane i<br>kad je postavljen<br>samo na jednu<br>stranu | Da li su primenjeni efekti?                                                                                                    | Pošto su efekti u INTEGRA-7 u stereo tehnici, primena efekta će<br>omogućiti da se efekt čuje i sa suprotne strane čak i kad je izvorni zvuk<br>pomeren maksimalno na jednu stranu.                                                                                              | str. 36,<br>str. 41 |
|                                                                                              | Da li je uključena Motional Surround funkcija?                                                                                                    | PAN se ne može koristiti kad je Motional Surround uključen. Isključite<br>MOTIONAL SURROUND.                                                                                                    | str 34              |
| Više note zvuče<br>čudno                                                                     | Kad se na INTEGRA-7 sviraju visoke note, može<br>se dogoditi da se čuju nepotpune note ili im se<br>visina ne penje dovoljno ili šum koji se menja u<br>zavisnosti od note koja se svira (cvrkutanje,<br>škripanje, bibip zvuk itd.) | Ovo se događa ako se prekorači najviša nota koju INTEGRA-7 može<br>proizvesti, i ne pojavljuje se kad se koriste standardne note. Ovo nije<br>znak kvara.                                                                                                    |                     |

| Problem                                                                                                    | Šta proveriti                                                                                                    | Šta uraditi                                                                                                    | Strana  |
|----------------------------------------------------------------------------------------------------|----------------------------------------------------------------------------------------------------|----------------------------------------------------------------------------------------------------|---------|
| Delay time se ne menja ni<br>kad izmenite tempo                                                                                                    | Da li je sistemski parametar "USB Song Sync<br>Mode" postavljen na "SLAVE"?                                                                                                    | Ako je "Sync Mode" - "SLAVE" promenite tempo eksternog uređaja koje šalje MIDI tajming.                                                                                                    | str. 48 |
| Ponekad se visina zvuka<br>ne povećava pri sviranju<br>legato                                                                                                    | Ako je uključen Legato Switch (str. 32) a vrednost<br>Legato Retrigger parametra "OFF" i pritisnete<br>nisku notu i svirate visoku nakon nje da bi dobili<br>legato efekat, rast visine zvuka se može prekinuti<br>na određenom mestu jer je prekoračena gornja<br>granica talasne forme. Ako boja koristi više<br>wavova i svaki od njih ima različitu gornju granicu,<br>rezultat možda više neće zvučati mono. | Ako želite velike izmene visine zvuka u legato funkciji, uključite<br>Legato Retrigger . Detaljniji opis parametara se nalazi u zasebnom<br>uputstvu.                                                                                                    | str. 39 |
| Problemi sa zvukom sinte                                                                                                    | sajzera                                                                                                    |                                                                                                    |         |
| Nisu primenjeni efekti                                                                                                    | Da li su efekti isključeni?                                                                                                    | Proverite stanje efekta (uklj/isklj).                                                                                                    | 36, 41  |
|                                                                                                    | Proverite send level za svaki efekat.                                                                                                    | Ako je send level postavljen na 0, efekat se ne primenjuje. Čak i<br>kad je send level postavljen iznad nule, on se neće primeniti ako je<br>jačina multi-effecta ili reverba postavljena na nula. Proverite<br>svaku od ovih postavki.                                                                  | str. 36 |
| Postavili ste delay time<br>vrednost (npr za multi<br>effect DELAY) kao notnu<br>vrednost, ali postoji<br>granica preko koje se<br>delay time ne može<br>menjati. | Proverite vrednosti Delay Time parametra                                                                                                    | Povećajte tempo u celom sistemu. Pošto delay time ima gornju<br>granicu ako se odredi notna vrednost i uspori tempo, može se stići<br>do te granice. Maksimum delay time je najviša vrednost koja se<br>numerički može postaviti (osim u notama).                                                        | str. 48 |
| Problemi sa eksternim MI                                                                                                    | DI uređajima                                                                                                    |                                                                                                    |         |
| Nema zvuka sa<br>priključenog MIDI<br>uređaja.                                                                                                    | Da li je MIDI transmit kanal na INTEGRA-7 isti<br>kao MIDI receive kanal na priključenom MIDI<br>uređaju?                                                                                                    | Podesite da je MIDI transmit kanal na INTEGRA-7 isti kao MIDI<br>receive kanal na priključenom MIDI uređaju                                                                                                    | str. 32 |
| Exclusive signali se ne                                                                                                    | Da li je isključen Rx Exclusive?                                                                                                    | Uključite Rx Exclusive.                                                                                                    | str. 49 |
|                                                                                                    | Da li je Device ID za eksterni uređaj isti broj kao za<br>i INTEGRA-7?                                                                                                    | Postavite Device ID brojeve.                                                                                                    | str. 49 |
| Problemi sa eksternim ure                                                                                                    | zđajima na koje se snima                                                                                                    |                                                                                                    |         |
| Jačina zvuka instrumenta<br>priključenog na INPUT<br>ulaze je preniska.                                                                                           | Da li koristite kabl koji ima otpornike?                                                                                                    | Koristite kablove koji nemaju otpornike.                                                                                                    | str. 23 |
|                                                                                                    | Da li je ispravno podešena jačina zvuka eksternog uređaja?                                                                                                    | Podesite jačinu zvuka na odgovarajući nivo.                                                                                                    | -       |
|                                                                                                    | Da li ste podesili nivo za Ext Part?                                                                                                    | Podesite nivo zvuka za Ext Part.                                                                                                    | str. 33 |
| Problemi sa USB flash dra                                                                                                    | ajvom                                                                                                    |                                                                                                    |         |
| USB flash se ne<br>prepoznaje                                                                                                    | Proverite format svojeg USB memorijskog sticka.                                                                                                    | Formatirajte USB drajv na INTEGRA-7 modulu. INTEGRA-7<br>koristi samo USB drajvove koji su formatirani u FAT sistemu.<br>(standardno kad kupite je svaki USB drajv formatiran u FAT) USB<br>drajvovi koji su formatirani u nekom drugom sistemu (kao što je<br>NTFS) se ne mogu prepoznati na INTEGRA-7. | str. 50 |
| Oštećeni su podaci na<br>USB drajvu                                                                                                    | Da li je jako udaren?                                                                                                    | Formatirajte USB drajv na INTEGRA-7 modulu.                                                                                                    | str. 50 |
|                                                                                                    | Da li je isključen uređaj dok je pristupao USB<br>drajvu?                                                                                                    | Formatirajte USB drajv na INTEGRA-7 modulu.                                                                                                    | str. 50 |
| Ne može se snimiti na<br>USB flash drajv                                                                                                    | Da li ima dovoljno praznog mesta u USB memoriji?                                                                                                    | Koristite USB drajv sa dovoljno slobodnog mesta                                                                                                    | _       |
|                                                                                                    | Proverite format svojeg USB memorijskog sticka.<br>INTEGRA-7 koristi samo USB drajvove koji su<br>formatirani u FAT sistemu.                                                                                                    | Formatirajte USB drajv na INTEGRA-7 modulu.                                                                                                    | str. 50 |
| Problemi sa USB konekcijom                                                                                                    |                                                                                                    |                                                                                                    |         |
| Kompjuter ne prepoznaje<br>INTEGRA-7 modul                                                                                                    | Da li USB port na kompjuteru (podržava USB 2.0<br>Hi-Speed)                                                                                                    | USB port na kompjuteru priključenom na INTEGRA-7 mora podržavati USB 2.0 Hi-Speed standard.                                                                                                    |         |

# Poruke o greškama

Ako se izvodi neispravna operacija ili se nešto ne može procesirati kako ste odredili, prikazaće se poruka o grešci. U tom slučaju pregledajte objašnjenje greške i preduzmite odgovarajuće mere.

| Poruka                    | Značenje                                                                                                    | Akcija                                                                                                    |
|---------------------------|----------------------------------------------------------------------------------------------------|----------------------------------------------------------------------------------------------------|
| Cannot Import!            | Zvuci se ne mogu importovati                                                                                  | Nije određeno gde se trebaju importovati. Postavite odredište za import (str. 51).                                                                                                    |
| File Not Selected!        | Nije izabran fajl.                                                                                            | Izaberite fajl.                                                                                                    |
| Incorrect File Name!      | Neispravan naziv fajla.                                                                                       | Nemojte koristiti fajlove čiji nazivi počinju sa tačkom ili sadrže<br>karaktere koji nisu podržani                                                                                                    |
| MIDI Buffer Full!         | Primljena je neobično velika količina MIDI podataka koja se ne može obraditi.                                 | Smanjite količinu MIDI signala koja se šalje.                                                                                                    |
| MIDI Offline!             | MIDI IN konekcija je prekinuta.                                                                               | Proverite da nema problem sa MIDI kablom priključenim na<br>MIDI IN, i da kabl nije isključen ili labavo priključen.                                                                                                    |
| Permission Denied!        | Operacija se ne može izvršiti jer je za folder<br>ili fajl postavljeno da se može samo čitati<br>(read-only). | Kompjuterom očistite read-only atribute fajla ili foldera.                                                                                                    |
| Program Error!            | INTEGRA-7 se ne startuje.                                                                                     | Program se ne može učitati. Moguće je da je neuspešno izvršen<br>sistem update. Ponovite sistemski update ali ga kompletirajte.<br>Ako time ne rešite problem, konsultujte prodavca ili<br>ovlašćenog servisera Roland proizvoda. |
| Read Error!               | Ne mogu se učitati podaci sa USB drajva.                                                                      | Proverite da li je USB drajv ispravo priključen (str. 5). Koristite samo Rolandov USB drajv.                                                                                                    |
| The file is damaged.      | Nemojte koristiti taj fajl.                                                                                   |                                                                                                    |
| System Memory<br>Damaged! | Oštećen je sadržaj sistemske memorije.                                                                        | Izvršite rest na fabričke postavke (str. 55). Ako time ne rešite<br>problem, konsultujte prodavca ili ovlašćenog servisera Roland<br>proizvoda.                                                                                   |
| USB Memory Full!          | Nema dovoljno slobodnog mesta na USB memoriji.                                                                | Izbrišite nepotrebne podatke s nje (str. 52, str. 53).                                                                                                    |
| USB Memory Not Ready!     | USB drajv nije ispravno ili uopšte ubačen u slot.                                                             | Isključite uređaj, odlučno uključite USB drajv i uključite<br>uređaj. Možda je USB drajv isključen nakon što ste izabrali<br>podatke na njemu (str. 5, str. 21).                                                                  |
|                           | Proverite format svojeg USB memorijskog sticka.                                                               | Formatirajte USB drajv na INTEGRA-7 (str. 50).                                                                                                    |
| Write Error!              | Ne mogu se snimati podaci na USB drajv.                                                                       | Proverite da li je USB drajv ispravo priključen (str. 5). Koristite samo Rolandov USB drajv.                                                                                                    |
|                           | Neispravan format USB memorijskog drajva.                                                                     | Formatirajte USB drajv na INTEGRA-7 (str. 50).                                                                                                    |

# **MIDI** Implementation Chart

| <u> </u>    | Function                | Tansmitted                                                              | NECULIIZEU                                                                     |                                                              |
|-------------|-------------------------|-------------------------------------------------------------------------|--------------------------------------------------------------------------------|--------------------------------------------------------------|
| Hacic       | Default                 |                                                                         | 1.16                                                                           | Remarks                                                      |
| Channel     | Changed                 | x<br>x                                                                  | 1-16                                                                           |                                                              |
| enanner     | Default                 | x                                                                       | Made 3                                                                         |                                                              |
| Mode        | Message                 | x                                                                       | Mode 3, 4 (M=1)                                                                | *2                                                           |
| inouc       | Altered                 | ******                                                                  |                                                                                | -                                                            |
| Note        |                         | х                                                                       | 0–127                                                                          |                                                              |
| Number      | : True Voice            | **********                                                              | 0–127                                                                          |                                                              |
|             | Note On                 | х                                                                       | 0                                                                              |                                                              |
| Velocity    | Note Off                | X                                                                       | 0                                                                              |                                                              |
| Aftor       | Kov's                   | v                                                                       | . *1                                                                           |                                                              |
| Touch       | Channel's               | x                                                                       | 0 *1                                                                           |                                                              |
|             | channers                | N.                                                                      | 0                                                                              |                                                              |
| Pitch Bend  |                         | Х                                                                       | 0 *1                                                                           |                                                              |
|             | 0, 32                   | X                                                                       | 0 *1                                                                           | Bank select<br>Modulation                                    |
|             | 2                       | X                                                                       | 0                                                                              | Breath type                                                  |
|             | 5                       | x                                                                       | 0                                                                              | Portamento time                                              |
|             | 6, 38<br>7              | X                                                                       | 0 *1                                                                           | Data entry<br>Volumo                                         |
|             | 10                      | x                                                                       | 0 *1                                                                           | Panpot                                                       |
|             | 11<br>12                | X                                                                       | o *1<br>o (Part L-R) *4                                                        | Expression<br>Effect control 1                               |
| Control Cha | ange 13                 | X                                                                       | o (Part F-B) *4                                                                | Effect control 2                                             |
|             | - 14                    | X<br>X                                                                  | o (Part Ambience Send) *4<br>o (Tone Modify 1)                                 | General purpose controller 1                                 |
|             | 17                      | X                                                                       | o (Tone Modify 2)                                                              | General purpose controller 2                                 |
|             | 18                      | x                                                                       | o (Tone Modify 4)                                                              | General purpose controller 3<br>General purpose controller 4 |
|             | 28                      | x                                                                       | o (Ext Part L-R) *4                                                            |                                                              |
|             | 30                      | x                                                                       | o (Ext Part Ambience Send) *4                                                  |                                                              |
|             | 64                      | X                                                                       | 0 *1                                                                           | Hold 1<br>Portamonto                                         |
|             | 66                      | x                                                                       | 0                                                                              | Sostenuto                                                    |
|             | 67                      | X                                                                       | 0                                                                              | Soft<br>Legato foot switch                                   |
|             | 71                      | x                                                                       | 0                                                                              | Resonance                                                    |
|             | 72                      | x                                                                       | 0                                                                              | Release time<br>Attack time                                  |
|             | 74                      | x                                                                       | 0                                                                              | Cutoff                                                       |
|             | 75                      | x<br>x                                                                  | 0                                                                              | Vibrato rate                                                 |
|             | 77                      | x                                                                       | 0                                                                              | Vibrato depth                                                |
|             | 80                      | x                                                                       | o (Tone Variation 1)                                                           | General purpose controller 5                                 |
|             | 81                      | X                                                                       | o (Tone Variation 2)                                                           | General purpose controller 6                                 |
|             | 83                      | x                                                                       | o (Tone Variation 4)                                                           | General purpose controller 8                                 |
|             | 84<br>91                | x                                                                       | o<br>o (Beverb)                                                                | Portamento control<br>General purpose effect 1               |
|             | 93                      | x                                                                       | o (Chorus)                                                                     | General purpose effect 3                                     |
|             | 96, 97                  | x                                                                       | X                                                                              | Increment, Decrement                                         |
|             | 98,99                   | x                                                                       | X                                                                              | NRPN LSB, MSB                                                |
|             | 102, 119                | x                                                                       | x                                                                              |                                                              |
| Program     |                         | Х                                                                       | o *1                                                                           |                                                              |
| Change      | : True Number           | ****                                                                    | 0–127                                                                          | Program Number 1–128                                         |
| System Exc  | lusive                  | o *3                                                                    | o *1                                                                           |                                                              |
| System      | : Song Position         | х                                                                       | x                                                                              |                                                              |
| Commer      | : Song Select           | Х                                                                       | х                                                                              |                                                              |
| Common      | : Tune                  | Х                                                                       | х                                                                              |                                                              |
| System      | : Clock                 | x                                                                       | 0                                                                              |                                                              |
| Realtime    | : Commands              | Х                                                                       | х                                                                              |                                                              |
|             | : All Sound Off         | x                                                                       | 0                                                                              |                                                              |
| A           | : Reset All Controllers | x                                                                       | ō                                                                              |                                                              |
| AUX         | : Local On/Off          | х                                                                       | X (100 100)                                                                    |                                                              |
| wessages    | : All Notes Off         | X                                                                       | o (123–127)                                                                    |                                                              |
|             | : System Reset          | X                                                                       | x                                                                              |                                                              |
|             | ,                       | *1 O X is selectable.                                                   |                                                                                |                                                              |
| Notes       |                         | *2 Recognized as M=1 even if M≠                                         | 1.                                                                             |                                                              |
|             |                         | *3 Transmitted only when "Transm<br>*4 Motional Surround setting: valid | hitted Edit Data" is ON or RQ1 is received.<br>I when Motional Surround is on. |                                                              |
|             |                         |                                                                         |                                                                                |                                                              |

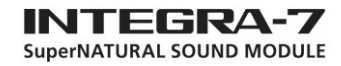

## Specifikacije

## Roland INTEGRA-7: SuperNATURAL Modul

| Generator zvuka                      |                                                                                              |  |  |
|--------------------------------------|----------------------------------------------------------------------------------------------|--|--|
| Maximum Polifonije                   | 128 nivoa (varira zavisno od opterećenja procesora)                                          |  |  |
| Partova                              | 16 partova                                                                                   |  |  |
|                                      | SuperNATURAL akustične boje                                                                  |  |  |
|                                      | SuperNATURAL Sintessizer                                                                     |  |  |
| D.                                   | Superior ATUDA Lockholme                                                                     |  |  |
| Воја                                 | SuperNAI UKAL set buonjeva                                                                   |  |  |
|                                      | PCM Synth                                                                                    |  |  |
|                                      | PCM set bubnjeva * Poseduje GM2 kompatibilne boje                                            |  |  |
|                                      | 4 Slota                                                                                      |  |  |
|                                      | U virtualne slotove se iz memorije učitavaju sledeći naslovi.                                |  |  |
|                                      | SRX Serije (12 naslova)                                                                      |  |  |
|                                      | SR 2.01 Dynamic Drum Kits                                                                    |  |  |
|                                      | SDV 07 Connert Diano                                                                         |  |  |
|                                      | SRA-02 Contern faile                                                                         |  |  |
|                                      | SKA-05 Sludio SKA                                                                            |  |  |
|                                      | SRX-04 Symphonique Strings                                                                   |  |  |
|                                      | SRX-05 Supreme Dance                                                                         |  |  |
|                                      | SRX-06 Complete Orchestra                                                                    |  |  |
| Expanzioni Virtualni Slotovi         | SRX-07 Ultimate Keys                                                                         |  |  |
|                                      | SRX-08 Platinum Trax                                                                         |  |  |
| * SRX Serija i SuperNATURAI          | SRX-09 World Collection                                                                      |  |  |
| boje koriste po jedan virtualni slot | SR X-10 Big Brass Ensemble                                                                   |  |  |
| * * Hi-Ouality PCM provinging        | SRX-11 Complete Piano                                                                        |  |  |
| koristi sva 4 virtualna slota        | SRX-11 Complete Fland                                                                        |  |  |
| Koristi sva + virtuallia siota.      | SKA-12 Classic EPS                                                                           |  |  |
|                                      | SuperNAI URAL prosirenje (6 naslova)                                                         |  |  |
|                                      | ExSN1 Ethnic                                                                                 |  |  |
|                                      | ExSN2 Wood Winds                                                                             |  |  |
|                                      | ExSN3 Session                                                                                |  |  |
|                                      | ExSN4A. Guitar                                                                               |  |  |
|                                      | ExSN5 Brass                                                                                  |  |  |
|                                      | ExSN6 SFX                                                                                    |  |  |
|                                      | Hi-Ouality PCM proširenie (1 naslov)                                                         |  |  |
|                                      | ExPCM HO GM2 + HO PCM Sound Collection                                                       |  |  |
|                                      | Multi-Efekti: 16 sistema 67 vrsta                                                            |  |  |
|                                      | Dart EQ: 16 cistoma                                                                          |  |  |
|                                      |                                                                                              |  |  |
| 201.4                                | Drum Part COMP+EQ: 6 sistema                                                                 |  |  |
| Efekti                               | Motional Surround                                                                            |  |  |
|                                      | Chorus: 3 vrste                                                                              |  |  |
|                                      | Reverb: 6 vrsta                                                                              |  |  |
|                                      | Master EQ                                                                                    |  |  |
| Ostalo:                              |                                                                                              |  |  |
|                                      |                                                                                              |  |  |
| Ekran                                | grafički LCD sa 256 x 80 pixela i pozadinskim osvetljenjem                                   |  |  |
|                                      | PHONES utičnica za slušalice (stereo ¼")                                                     |  |  |
|                                      | INPUT ulazi (L, R) (1/4-inch phono, na prednjem panelu)                                      |  |  |
|                                      | INPUT ulazi (L, R) (1/4-inch phono, na zadnjem panelu)                                       |  |  |
|                                      | OUTPUTA (MIX) izlazi (L, R) (1/4-inch TRS phono)                                             |  |  |
|                                      | OUTPUTA(MIX) izlazi(L, R)(XLR)                                                               |  |  |
|                                      | OUTPUT Bizlazi (L, R) (1/4-inch phono)                                                       |  |  |
| Konektori                            | OUTPUTC(izlazi(I, R)(1/4-inch phono))                                                        |  |  |
| Ronectori                            | OUTPUT D izlazi (L, R) (1/4 inch phono)                                                      |  |  |
|                                      |                                                                                              |  |  |
|                                      |                                                                                              |  |  |
|                                      |                                                                                              |  |  |
|                                      | USB COMPUTER port (Audio/MIDI)                                                               |  |  |
|                                      | USB Memory port                                                                              |  |  |
|                                      | AC IN konektor                                                                               |  |  |
| Snaga potrošača                      | 18 W                                                                                         |  |  |
| Dimenzije                            | 481 (Š) x 262 (D) x 89 (V) mm                                                                |  |  |
| Težina                               | 3.9 kg                                                                                       |  |  |
| Dodaci                               | Uputstvo za upotrebu, DVD-ROM (SONAR LE), napojni kabl                                       |  |  |
| Opcioni dodaci (zasebno se           | USB Flash Memorija * Koristite Roland USB Flash memoriju. Ne možemo garantovati ispravan rad |  |  |
| prodaiu)                             | ako se koriste drugi proizvodi.                                                              |  |  |
| 1J/                                  | G F                                                                                          |  |  |

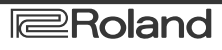

Shema

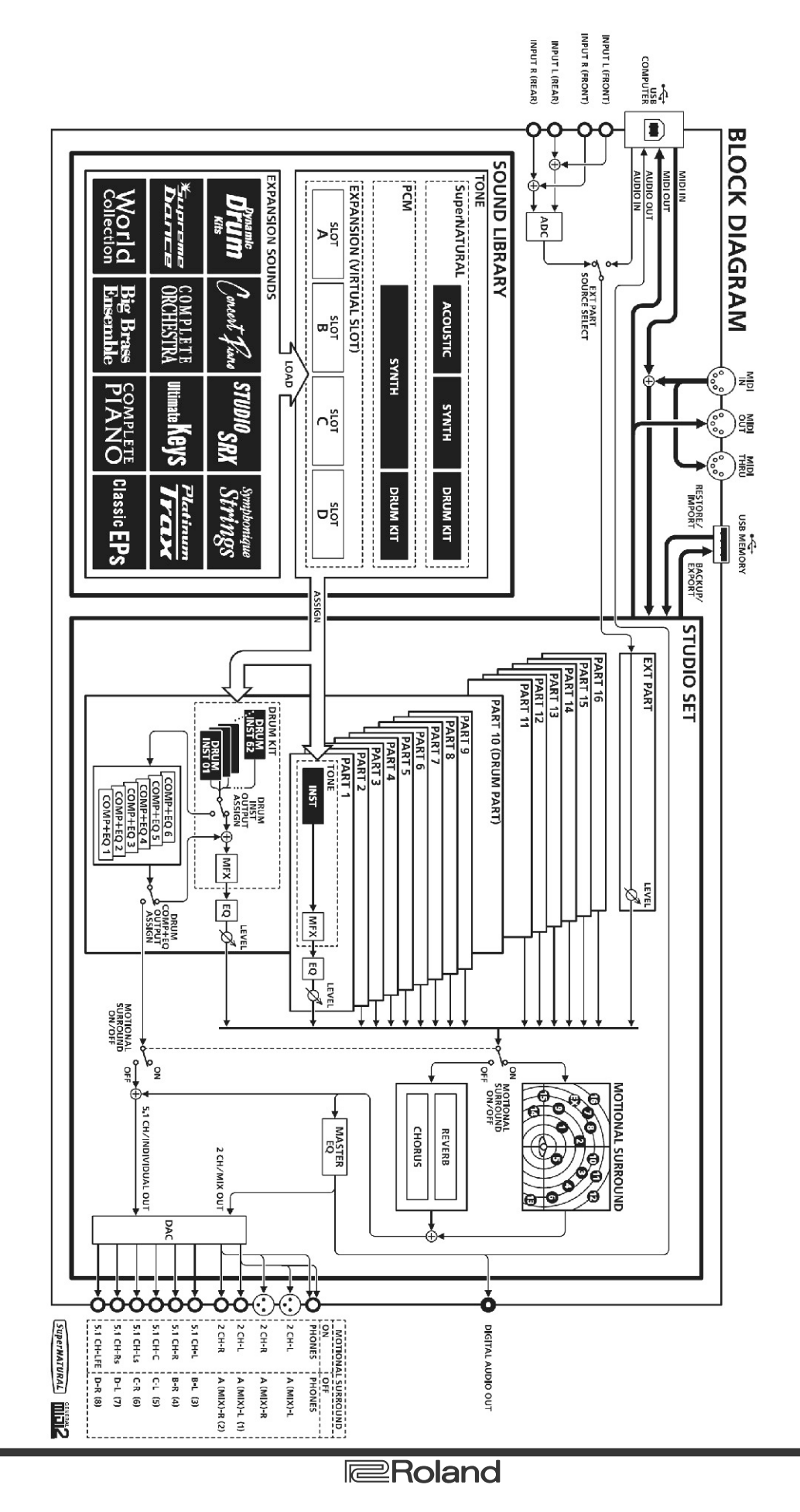

Generalni zastupnik i distributer Roland, Boss, Edirol, Cakewalk i RSG proizvoda za područje Srbije, Crne Gore, Makedonije I Bosne I Hercegovine

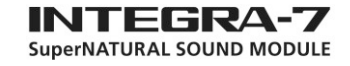

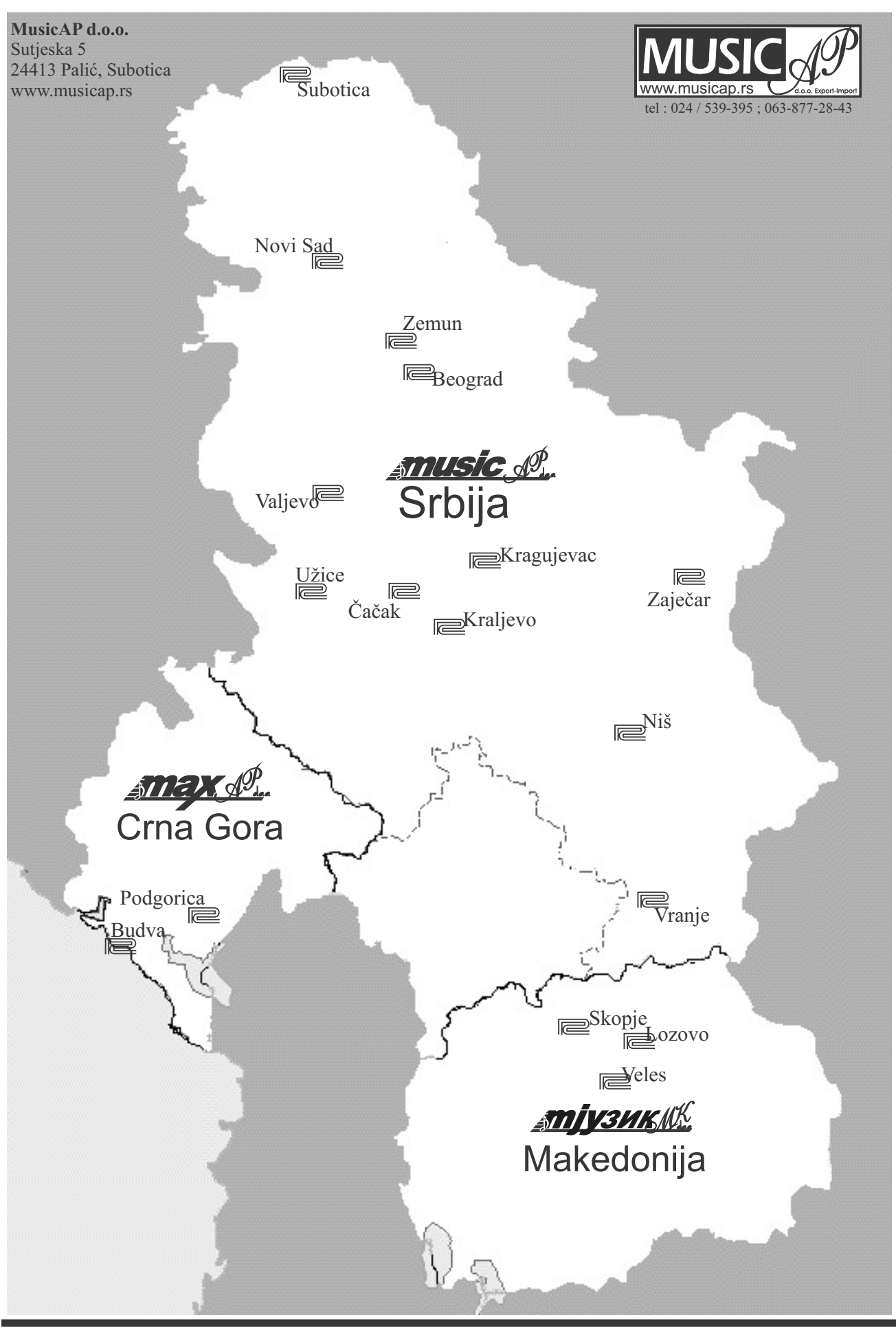

Roland